# 680 Synergy Plus

Digital Weight Indicator

# **Technical Manual**

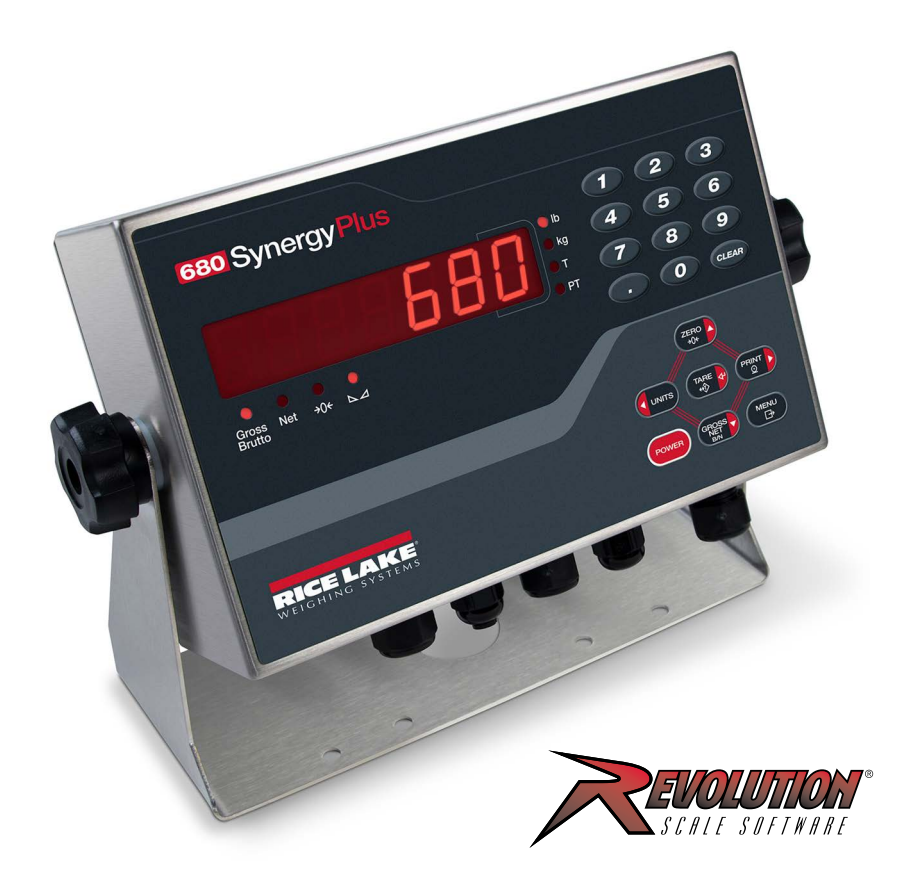

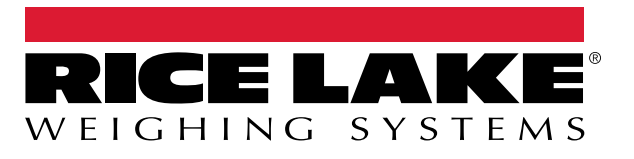

PN 192627 Rev R

© Rice Lake Weighing Systems. All rights reserved.

Rice Lake Weighing Systems<sup>®</sup> is a registered trademark of Rice Lake Weighing Systems. All other brand or product names within this publication are trademarks or registered trademarks of their respective companies.

All information contained within this publication is, to the best of our knowledge, complete and accurate at the time of publication. Rice Lake Weighing Systems reserves the right to make changes to the technology, features, specifications and design of the equipment without notice.

The most current version of this publication, software, firmware and all other product updates can be found on our website:

www.ricelake.com

# **Revision History**

| Revision | Date               | Description                                                                                                    |
|----------|--------------------|----------------------------------------------------------------------------------------------------|
| -        | July 26, 2019      | Initial manual release with the launch of the product; firmware version 1.0                                                                                                    |
| L        | November 30, 2022  | Revision history established; updates for RS-485/422, DC power, analog output configuration and approvals; parameter updates made in the Configuration and EDP Commands chapters; firmware version 1.12 |
| М        | December 22, 2022  | Content addition for DC power cable and update to batching switch wiring; firmware version 1.12                                                                                                    |
| N        | November 7, 2023   | Added power cord details, updated serial scale input capacities, added CPU board updates                                                                                                    |
| 0        | September 24, 2024 | Firmware version 1.14                                                                                                    |
| Р        | November 11, 2024  | Updated load cell cable installation procedures                                                                                                    |
| Q        | April 29, 2025     | Clarified USB communication instructions; updated replacement parts                                                                                                    |
| R        | July 28, 2025      | Added batch preset EPD commands and configurations                                                                                                    |
|          |                    |                                                                                                    |
|          |                    |                                                                                                    |

This section tracks and describes manual revisions for awareness of major updates.

Table i. Revision Letter History

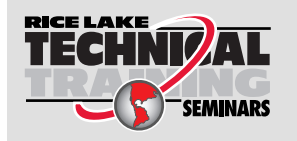

Technical training seminars are available through Rice Lake Weighing Systems. Course descriptions and dates can be viewed at <u>www.ricelake.com/training</u> or obtained by calling 715-234-9171 and asking for the training department.

## Contents

| 1.0 | Intro | duction   | 1                                | . 9 |
|-----|-------|-----------|----------------------------------|-----|
|     | 1.1   | Safety.   |                                  | . 9 |
|     | 1.2   | FCC Co    | mpliance                         | 10  |
|     | 1.3   | Disposal  |                                  | 10  |
|     | 1.4   | Operatin  | a Modes                          | 10  |
|     | 1.5   | Option C  | Sard                             | 10  |
|     | 1.6   | RJ45 Op   | ption                            | 10  |
| ~ ~ |       |           |                                  |     |
| 2.0 | Insta | illation  |                                  | 11  |
|     | 2.1   | Unpacki   | ng                               | 11  |
|     | 2.2   | Product   | Dimensions                       | 11  |
|     | 2.3   | Mounting  | g Instructions                   | 12  |
|     | 2.4   | Backplat  | le Removal                       | 13  |
|     | 2.5   | Cable Co  |                                  | 13  |
|     |       | 2.5.1     | Cable Diameter Ranges.           | 14  |
|     |       | 2.5.2     | Cable Shield Grounding           | 14  |
|     |       | 2.5.3     | Torque Ratings                   | 15  |
|     |       | 2.5.4     | AC Power                         | 15  |
|     |       | 2.5.5     | DC Power                         | 15  |
|     |       | 2.5.6     | Power Cable.                     | 16  |
|     |       | 2.5.7     | Load Cell Cables                 | 16  |
|     |       | 2.5.8     | RS-232 Serial Communications     | 17  |
|     |       | 2.5.9     | RS-485/422 Serial Communications | 17  |
|     |       | 2.5.10    | Digital I/O                      | 17  |
|     |       | 2.5.11    | Micro USB Device Communications  | 18  |
|     |       | 2.5.12    | Ethernet                         | 18  |
|     | 2.6   | CPU Boa   | ard                              | 20  |
|     |       | 2.6.1     | Option Card Port                 | 20  |
|     |       | 2.6.2     | Load Cell Compensation Jumper.   | 20  |
|     | 2.7   | Backplat  |                                  | 21  |
|     | 2.8   | Sealing f | the Indicator (Optional).        | 21  |
|     | 2.9   | Parts Kit | Components                       | 22  |
|     | 2.10  | Replace   | ment Parts                       | 23  |
| 3.0 | Oper  | ration.   |                                  | 27  |
|     | 31    | Front Pa  | nel                              | 27  |
|     | 3.2   |           | nunciators                       | 28  |
|     | 3.3   | General   | Navigation                       | 28  |
|     | 0.0   | 331       | Numeric Value Entry              | 28  |
|     |       | 332       | Alphanumeric Entry               | 29  |
|     | 34    | General   | Indicator Operation              | 29  |
|     | 0.1   | 341       | Zero Scale                       | 29  |
|     |       | 342       | Print Ticket                     | 29  |
|     |       | 3.4.3     | Togale Units.                    | 29  |
|     |       | 3.4.4     | Toggle Gross/Net Mode            | 29  |
|     |       | 3.4.5     | Acquire Tare                     | 30  |
|     |       | 3.4.6     | Remove Stored Tare Value         | 30  |
|     |       | 3.4.7     | Preset Tare (Keved Tare)         | 30  |
|     |       |           |                                  |     |

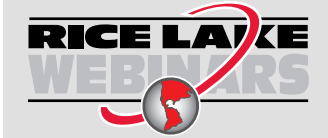

Rice Lake continually offers web-based video training on a growing selection of product-related topics at no cost. Visit <u>www.ricelake.com/webinars</u>

|                                                                                                   | 349                                                                                                    |                                                                                                    | . 30                                                                                                    |
|---------------------------------------------------------------------------------------------------|----------------------------------------------------------------------------------------------------|----------------------------------------------------------------------------------------------------|----------------------------------------------------------------------------------------------------|
|                                                                                                   | 0.1.0                                                                                                    | Clear a Stored Tare                                                                                                    | . 30                                                                                                    |
|                                                                                                   | 3.4.10                                                                                                    | View Audit Trail Counters.                                                                                                    | . 31                                                                                                    |
|                                                                                                   | 3.4.11                                                                                                    | View Legally Relevant Version.                                                                                                    | . 31                                                                                                    |
|                                                                                                   | 3.4.12                                                                                                    | Display Accumulator                                                                                                    | . 31                                                                                                    |
|                                                                                                   | 3.4.13                                                                                                    | Print Accumulator.                                                                                                    | . 31                                                                                                    |
|                                                                                                   | 3.4.14                                                                                                    | Clear Accumulator                                                                                                    | . 32                                                                                                    |
|                                                                                                   | 3.4.15                                                                                                    | Enter New Unit ID                                                                                                    | . 32                                                                                                    |
|                                                                                                   | 3.4.16                                                                                                    | View and Edit Time Value                                                                                                    | . 32                                                                                                    |
|                                                                                                   | 3.4.17                                                                                                    | View and Edit Date Value                                                                                                    | . 33                                                                                                    |
|                                                                                                   | 3.4.18                                                                                                    | View Configured Setpoint Values.                                                                                                    | . 33                                                                                                    |
|                                                                                                   | 3.4.19                                                                                                    | Reset Configuration                                                                                                    | . 33                                                                                                    |
| Con                                                                                               | figuratio                                                                                                    | n                                                                                                    | . 34                                                                                                    |
| 4.1                                                                                               | Setup Sv                                                                                                    | vitch                                                                                                    | . 34                                                                                                    |
| 4.2                                                                                               | Main Me                                                                                                    | nu                                                                                                    | . 35                                                                                                    |
| 4.3                                                                                               | Audit Me                                                                                                    | nu                                                                                                    | . 35                                                                                                    |
| 4.4                                                                                               | Setup M                                                                                                    | enu                                                                                                    | . 36                                                                                                    |
|                                                                                                   | 4.4.1                                                                                                    | Configuration Menu                                                                                                    | . 36                                                                                                    |
|                                                                                                   | 4.4.2                                                                                                    | Format Menu                                                                                                    | . 38                                                                                                    |
|                                                                                                   | 4.4.3                                                                                                    | Calibration Menu                                                                                                    | . 38                                                                                                    |
|                                                                                                   | 4.4.4                                                                                                    | Communication Menu                                                                                                    | . 39                                                                                                    |
|                                                                                                   | 4.4.5                                                                                                    | Program Menu                                                                                                    | . 43                                                                                                    |
|                                                                                                   | 4.4.6                                                                                                    | Print Format Menu                                                                                                    | . 46                                                                                                    |
|                                                                                                   | 4.4.7                                                                                                    | Stream Format Menu                                                                                                    | . 47                                                                                                    |
|                                                                                                   | 4.4.8                                                                                                    | Setpoints Menu                                                                                                    | . 48                                                                                                    |
|                                                                                                   | 4.4.9                                                                                                    | Digital I/O Menu                                                                                                    | . 51                                                                                                    |
|                                                                                                   | 4.4.10                                                                                                    | Analog Output Menu                                                                                                    | . 52                                                                                                    |
| 4.5                                                                                               | Accumul                                                                                                    | ator Menu                                                                                                    | 50                                                                                                    |
|                                                                                                   |                                                                                                    |                                                                                                    | . 52                                                                                                    |
| 4.6                                                                                               | Tare Me                                                                                                    | nu                                                                                                    | . 52<br>. 53                                                                                                    |
| 4.6<br>4.7                                                                                        | Tare Me<br>Test Mer                                                                                                    | nu                                                                                                    | . 52<br>. 53<br>. 53                                                                                                    |
| 4.6<br>4.7                                                                                        | Tare Me<br>Test Mer                                                                                                    | nunu                                                                                                    | . 52<br>. 53<br>. 53                                                                                                    |
| 4.6<br>4.7<br><b>Calil</b>                                                                        | Tare Me<br>Test Mer<br><b>oration</b>                                                                                                    | nu                                                                                                    | . 52<br>. 53<br>. 53<br><b>. 54</b>                                                                                                    |
| 4.6<br>4.7<br><b>Calil</b><br>5.1                                                                 | Tare Me<br>Test Mer<br><b>oration</b><br>Front Pa                                                                                                    | nu                                                                                                    | . 52<br>. 53<br>. 53<br>. <b>54</b><br>. 54                                                                                                    |
| 4.6<br>4.7<br><b>Calil</b><br>5.1                                                                 | Tare Me<br>Test Mer<br><b>oration</b><br>Front Pa<br>5.1.1                                                                                                    | nu                                                                                                    | . 52<br>. 53<br>. 53<br>. 54<br>. 54<br>. 54                                                                                                    |
| 4.6<br>4.7<br><b>Calil</b><br>5.1                                                                 | Tare Me<br>Test Mer<br><b>Dration</b><br>Front Pa<br>5.1.1<br>5.1.2                                                                                                    | nu                                                                                                    | . 52<br>. 53<br>. 53<br>. 54<br>. 54<br>. 54<br>. 55                                                                                                    |
| 4.6<br>4.7<br><b>Calil</b><br>5.1<br>5.2                                                          | Tare Me<br>Test Men<br><b>oration</b><br>Front Pa<br>5.1.1<br>5.1.2<br>Alternation                                                                                               | nunu                                                                                                    | . 52<br>. 53<br>. 53<br>. 54<br>. 54<br>. 54<br>. 55<br>. 55                                                                                                    |
| 4.6<br>4.7<br><b>Calil</b><br>5.1<br>5.2                                                          | Tare Me<br>Test Men<br><b>Dration</b><br>Front Pa<br>5.1.1<br>5.1.2<br>Alternation<br>5.2.1                                                                                      | nunu                                                                                                    | . 52<br>. 53<br>. 53<br>. 54<br>. 54<br>. 55<br>. 55<br>. 55                                                                                                    |
| 4.6<br>4.7<br><b>Calil</b><br>5.1<br>5.2                                                          | Tare Me<br>Test Men<br>Dration<br>Front Pa<br>5.1.1<br>5.1.2<br>Alternation<br>5.2.1<br>5.2.2                                                                                    | nu                                                                                                    | . 52<br>. 53<br>. 53<br>. 54<br>. 54<br>. 55<br>. 55<br>. 55<br>. 55                                                                                                    |
| 4.6<br>4.7<br><b>Calil</b><br>5.1<br>5.2                                                          | Tare Me<br>Test Men<br>Dration<br>Front Pa<br>5.1.1<br>5.1.2<br>Alternation<br>5.2.1<br>5.2.2<br>5.2.3                                                                           | nu                                                                                                    | . 52<br>. 53<br>. 53<br>. 54<br>. 54<br>. 55<br>. 55<br>. 55<br>. 55<br>. 55                                                                                                    |
| 4.6<br>4.7<br><b>Calil</b><br>5.1<br>5.2<br>5.3                                                   | Tare Me<br>Test Men<br><b>Dration</b><br>Front Pa<br>5.1.1<br>5.1.2<br>Alternativ<br>5.2.1<br>5.2.2<br>5.2.3<br>EDP Con                                                          | nu                                                                                                    | . 52<br>. 53<br>. 53<br>. 54<br>. 54<br>. 55<br>. 55<br>. 55<br>. 55<br>. 55                                                                                                    |
| 4.6<br>4.7<br><b>Calil</b><br>5.1<br>5.2<br>5.3<br><b>Revo</b>                                    | Tare Me<br>Test Men<br>Dration<br>Front Pa<br>5.1.1<br>5.1.2<br>Alternativ<br>5.2.1<br>5.2.2<br>5.2.3<br>EDP Con<br>Duttion                                                      | nu                                                                                                    | . 52<br>. 53<br>. 53<br>. 54<br>. 54<br>. 55<br>. 55<br>. 55<br>. 55<br>. 55<br>. 55                                                                                                    |
| 4.6<br>4.7<br><b>Calil</b><br>5.1<br>5.2<br>5.3<br><b>Revo</b><br>6.1                             | Tare Me<br>Test Mer<br>Dration<br>Front Pa<br>5.1.1<br>5.1.2<br>Alternativ<br>5.2.1<br>5.2.2<br>5.2.3<br>EDP Con<br>Dlution<br>Connect                                           | nunu                                                                                                    | . 52<br>. 53<br>. 53<br>. 54<br>. 54<br>. 55<br>. 55<br>. 55<br>. 55<br>. 55<br>. 55                                                                                                    |
| 4.6<br>4.7<br><b>Calil</b><br>5.1<br>5.2<br>5.3<br><b>Revo</b><br>6.1<br>6.2                      | Tare Me<br>Test Men<br>Dration<br>Front Pa<br>5.1.1<br>5.1.2<br>Alternativ<br>5.2.1<br>5.2.2<br>5.2.3<br>EDP Con<br>Dlution<br>Connect<br>Saving a                               | nu                                                                                                    | . 52<br>. 53<br>. 53<br>. 54<br>. 54<br>. 55<br>. 55<br>. 55<br>. 55<br>. 55<br>. 55                                                                                                    |
| 4.6<br>4.7<br><b>Calil</b><br>5.1<br>5.2<br>5.3<br><b>Revo</b><br>6.1<br>6.2                      | Tare Me<br>Test Mer<br>Dration<br>Front Pa<br>5.1.1<br>5.1.2<br>Alternativ<br>5.2.1<br>5.2.2<br>5.2.3<br>EDP Cor<br>Dlution<br>Connect<br>Saving a<br>6.2.1                      | nu                                                                                                    | . 52<br>. 53<br>. 53<br>. 54<br>. 54<br>. 55<br>. 55<br>. 55<br>. 55<br>. 55<br>. 55                                                                                                    |
| 4.6<br>4.7<br><b>Calil</b><br>5.1<br>5.2<br>5.3<br><b>Revo</b><br>6.1<br>6.2                      | Tare Me<br>Test Men<br>Dration<br>Front Pa<br>5.1.1<br>5.1.2<br>Alternativ<br>5.2.1<br>5.2.2<br>5.2.3<br>EDP Con<br>Dution<br>Connect<br>Saving a<br>6.2.1<br>6.2.2              | nu                                                                                                    | . 52<br>. 53<br>. 53<br>. 54<br>. 54<br>. 55<br>. 55<br>. 55<br>. 55<br>. 55<br>. 55                                                                                                    |
| 4.6<br>4.7<br><b>Calil</b><br>5.1<br>5.2<br>5.3<br><b>Revo</b><br>6.1<br>6.2<br>6.3               | Tare Me<br>Test Men<br>Dration<br>Front Pa<br>5.1.1<br>5.1.2<br>Alternativ<br>5.2.1<br>5.2.2<br>5.2.3<br>EDP Con<br>Dution<br>Connect<br>Saving a<br>6.2.1<br>6.2.2<br>Updating  | nu<br>nu                                                                                                    | . 52<br>. 53<br>. 53<br>. 54<br>. 54<br>. 54<br>. 55<br>. 55<br>. 57<br>. 57<br>. 57<br>. 57<br>. 57<br>. 57 |
| 4.6<br>4.7<br><b>Calil</b><br>5.1<br>5.2<br>5.3<br><b>Revo</b><br>6.1<br>6.2<br>6.3               | Tare Me<br>Test Men<br>Dration<br>Front Pa<br>5.1.1<br>5.1.2<br>Alternativ<br>5.2.1<br>5.2.2<br>5.2.3<br>EDP Con<br>Dlution<br>Connect<br>Saving a<br>6.2.1<br>6.2.2<br>Updating | nu                                                                                                    | . 52<br>. 53<br>. 53<br>. 54<br>. 54<br>. 55<br>. 55<br>. 57<br>. 57<br>. 57<br>. 57         |
| 4.6<br>4.7<br><b>Calil</b><br>5.1<br>5.2<br>5.3<br><b>Revo</b><br>6.1<br>6.2<br>6.3<br><b>EDP</b> | Tare Me<br>Test Men<br>Front Pa<br>5.1.1<br>5.1.2<br>Alternativ<br>5.2.1<br>5.2.2<br>5.2.3<br>EDP Con<br>Olution<br>Connect<br>Saving a<br>6.2.1<br>6.2.2<br>Updating            | nu                                                                                                    | <ul> <li>52</li> <li>53</li> <li>53</li> <li>53</li> <li>54</li> <li>54</li> <li>54</li> <li>55</li> <li>55</li> <li>55</li> <li>55</li> <li>55</li> <li>55</li> <li>55</li> <li>57</li> <li>57</li> <li>58</li> </ul>                                                                                                    |
|                                                                                                   | <b>Con</b><br>4.1<br>4.2<br>4.3<br>4.4                                                                                                    | 3.4.14<br>3.4.15<br>3.4.16<br>3.4.17<br>3.4.18<br>3.4.19<br><b>Configuratic</b><br>4.1 Setup St<br>4.2 Main Me<br>4.3 Audit Me<br>4.4 Setup M<br>4.4.1<br>4.4.2<br>4.4.3<br>4.4.4<br>4.4.5<br>4.4.6<br>4.4.7<br>4.4.8<br>4.4.9<br>4.4.10 | 34.14       Clear Accumulator         34.15       Enter New Unit ID         34.16       View and Edit Time Value         34.17       View and Edit Date Value         34.18       View Configured Setpoint Values         34.19       Reset Configuration         Configuration         Configuration         4.1       Setup Switch         4.2       Main Menu         4.3       Audit Menu         4.4       Setup Menu         4.4.2       Format Menu         4.4.3       Calibration Menu         4.4.4       Communication Menu         4.4.5       Program Menu         4.4.6       Print Format Menu         4.4.7       Stream Format Menu         4.4.8       Setpoints Menu         4.4.9       Digital I/O Menu         4.4.10       Analog Output Menu                                                                                                    |

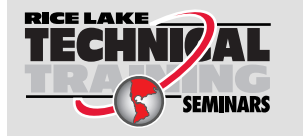

Technical training seminars are available through Rice Lake Weighing Systems. Course descriptions and dates can be viewed at <u>www.ricelake.com/training</u> or obtained by calling 715-234-9171 and asking for the training department.

|      | 7.2        | Reporting Commands                                                                                                    | 59<br>50             |
|------|------------|----------------------------------------------------------------------------------------------------|----------------------|
|      | 7.5        | Resel Connigulation Continuation                                                                                                    | 59                   |
|      | 7.4        | Social Part Setting Commanda                                                                                                    | 61                   |
|      | 7.5        | Ethernet and USP Setting Commande                                                                                                    | 61                   |
|      | 7.0        | Stream Satting Commanda                                                                                                    | 67<br>67             |
|      | 1.1<br>7 0 |                                                                                                    | 62<br>62             |
|      | 1.0        | Program Commende                                                                                                    | 00<br>62             |
|      | 7.9        |                                                                                                    | 03<br>64             |
|      | 7.10       | Drint Commanda                                                                                                    | 04<br>65             |
|      | 7.11       |                                                                                                    | 00                   |
|      | 7.12       |                                                                                                    | 00                   |
|      | 7.13       |                                                                                                    | 00                   |
|      | 7.14       |                                                                                                    | 60                   |
|      | 7.15       |                                                                                                    | 00                   |
|      | 7.16       |                                                                                                    | 67                   |
| 8.0  | Print      | Formatting                                                                                                    | 68                   |
|      | 8.1        | Print Formatting Tokens                                                                                                    | 68                   |
|      | 8.2        | Customizing Print Formats                                                                                                    | 70                   |
|      | 8.3        | Non-Human Readable Characters                                                                                                    | 70                   |
| • •  | Coto       | einte                                                                                                    | 74                   |
| 9.0  | Setp       |                                                                                                    | 11                   |
|      | 9.1        | Batch and Continuous Setpoints.                                                                                                    | 71                   |
|      | 9.2        | Batch Operations                                                                                                    | 73                   |
|      | 9.3        | Batching Switch.                                                                                                    | 73                   |
|      | 9.4        | Batching Examples                                                                                                    | 75                   |
|      |            | 9.4.1 Example 1                                                                                                    | 75                   |
|      |            | 9.4.2 Example 2                                                                                                    | 76                   |
| 10.0 | Main       | tenance                                                                                                    | 77                   |
|      | 10.1       | Maintanance Checknointe                                                                                                    | 77                   |
|      | 10.1       |                                                                                                    | 77                   |
|      | 10.2       |                                                                                                    | 11<br>77             |
|      | 10.5       | Pattery Deplecoment                                                                                                    | 11<br>70             |
|      | 10.4       |                                                                                                    | 70                   |
|      | 10.5       |                                                                                                    | 19                   |
| 11.0 | Appe       | endix                                                                                                    | 30                   |
|      | 11.1       | Error Messages                                                                                                    | 80                   |
|      | 11.2       | ZZ EDP Command                                                                                                    | 80                   |
|      | 11.3       | Continuous Data (Stream) Output Formats.                                                                                               | 81                   |
|      | 11.4       | Custom Stream Formatting                                                                                                    | 83                   |
|      | 11.5       | Audit Trail Support                                                                                                    | 85                   |
|      | 11.6       | Conversion Factors for Secondary Units.                                                                                                | 85                   |
|      | 11.7       | Digital Filtering                                                                                                    | 85                   |
|      |            | 11.7.1 Digital Rolling Average Filter (AVGONLY)                                                                                        | 85                   |
|      |            | 11.7.2 Adaptive Filter (ADPONLY)                                                                                                    | 86                   |
|      |            | 11.7.3 Damping Filter (DMPONLY).                                                                                                    | 87                   |
|      | 11.8       | Regulatory Mode Functions                                                                                                    | 88                   |
|      |            | Batch Preset Configurations                                                                                                    | 89                   |
|      | 11.9       |                                                                                                    | ~~                   |
|      | 11.9       | 11.9.1 Single Fill                                                                                                    | 89                   |
|      | 11.9       | 11.9.1 Single Fill                                                                                                    | 89<br>90             |
|      | 11.9       | 11.9.1       Single Fill         11.9.2       Dual Fill         11.9.3       Three Ingredient Fill                                     | 89<br>90<br>91       |
|      | 11.9       | 11.9.1       Single Fill         11.9.2       Dual Fill         11.9.3       Three Ingredient Fill         11.9.4       Loss in Weight | 89<br>90<br>91<br>92 |

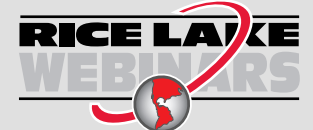

Rice Lake continually offers web-based video training on a growing selection of product-related topics at no cost. Visit <u>www.ricelake.com/webinars</u>

| 11.11 Front Panel Display Characters | • • • • • • • • • • • • • | · · · · · · · · · | <br><br>· · · · · · · · · · | · · · · · · · · · · · | <br><br>· · · · · · · · · | · · · · · · | · · · · · · | <br><br>97 |
|--------------------------------------|---------------------------|-------------------|-----------------------------|-----------------------|---------------------------|-------------|-------------|------------|
| 12.0 Compliance                      |                           |                   | <br>                        |                       | <br>                      |             |             | <br>99     |

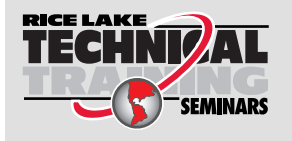

Technical training seminars are available through Rice Lake Weighing Systems. Course descriptions and dates can be viewed at <u>www.ricelake.com/training</u> or obtained by calling 715-234-9171 and asking for the training department.

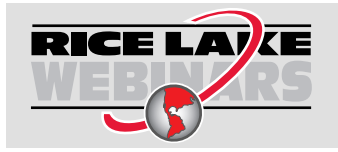

Rice Lake continually offers web-based video training on a growing selection of product-related topics at no cost. Visit <u>www.ricelake.com/webinars</u>

## 1.0 Introduction

This manual is intended for use by service technicians responsible for installing and servicing 680 digital weight indicators.

Configuration and calibration of the indicator can be accomplished using the Revolution<sup>®</sup> configuration utility or the indicator front panel keys. See Section 4.0 on page 34 and Section 5.0 on page 54 for information about configuration and calibration.

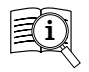

Manuals are available from Rice Lake Weighing Systems at <u>www.ricelake.com/manuals</u>

Warranty information is available at www.ricelake.com/warranties

## 1.1 Safety

Safety Definitions:

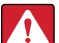

DANGER: Indicates an imminently hazardous situation that, if not avoided, will result in death or serious injury. Includes hazards that are exposed when guards are removed.

WARNING: Indicates a potentially hazardous situation that, if not avoided, could result in serious injury or death. Includes hazards that are exposed when guards are removed.

CAUTION: Indicates a potentially hazardous situation that, if not avoided, could result in minor or moderate injury.

IMPORTANT: Indicates information about procedures that, if not observed, could result in damage to equipment or corruption to and loss of data.

## **General Safety**

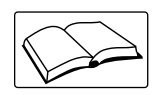

Do not operate or work on this equipment unless this manual has been read and all instructions are understood. Failure to follow the instructions or heed the warnings could result in injury or death. Contact any Rice Lake Weighing Systems dealer for replacement manuals.

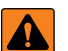

WARNING: Failure to heed could result in serious injury or death.

Dispose of batteries at appropriate waste collection centers at the end of their life cycle in accordance with local laws and regulations. Batteries and rechargeable batteries may contain harmful substances that should not be disposed of in household waste. Batteries may contain harmful substances including but not limited to: cadmium (Cd), lithium (Li), mercury (Hg) or lead (Pb). Users who dispose of batteries illegally shall face administrative sanctions as provided by law.

Some procedures described in this manual require work inside the indicator enclosure. These procedures are to be performed by qualified service personnel only.

Ensure the power cord is disconnected from the outlet before opening the unit.

Do not allow minors (children) or inexperienced persons to operate this unit.

Do not operate without the enclosure completely assembled.

Do not use for purposes other than weight taking.

Do not place fingers into slots or possible pinch points.

Do not use this product if any of the components are cracked.

Do not exceed the rated specification of the unit.

Only connect unit to equipment certified to IEC 60950, IEC 62368, IEC 61010 or similar.

Do not make alterations or modifications to the unit.

Do not remove or obscure warning labels.

Do not use solvents or aggressive substances to clean the indicator.

Do not submerge.

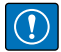

IMPORTANT: All included batteries intended for sale in the EU market are classified as "Portable Batteries for General Use" and comply with European Battery Regulation (EU) 2023/1542.

## 1.2 FCC Compliance

## **United States**

This equipment has been tested and found to comply with the limits for a Class A digital device, pursuant to Part 15 of the FCC Rules. These limits are designed to provide reasonable protection against harmful interference when the equipment is operated in a commercial environment. This equipment generates, uses, and can radiate radio frequency energy and, if not installed and used in accordance with the instruction manual, may cause harmful interference to radio communications. Operation of this equipment in a residential area is likely to cause harmful interference in which case the user will be required to correct the interference at his own expense.

## Canada

This digital apparatus does not exceed the Class A limits for radio noise emissions from digital apparatus set out in the Radio Interference Regulations of the Canadian Department of Communications.

Le présent appareil numérique n'émet pas de bruits radioélectriques dépassant les limites applicables aux appareils numériques de la Class A prescites dans le Règlement sur le brouillage radioélectrique edicté par le ministère des Communications du Canada.

## 1.3 Disposal

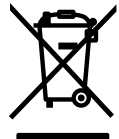

## Product Disposal

The product must be brought to appropriate separate waste collection centers at the end of its life cycle.

Proper separate collection to recycle the product helps prevent possible negative effects on the environment and to health, and promotes the recycling of the materials. Users who dispose of the product illegally shall face administrative sanctions as provided by law.

## **Battery Disposal**

Dispose of batteries at appropriate waste collection centers at the end of their life cycle in accordance with local laws and regulations. Batteries and rechargeable batteries may contain harmful substances that should not be disposed of in household waste. Batteries may contain harmful substances including but not limited to: cadmium (Cd), lithium (Li), mercury (Hg) or lead (Pb). Users who dispose of batteries illegally shall face administrative sanctions as provided by law.

WARNING: Risk of fire and explosion. Do not burn, crush, disassemble or short-circuit lithium batteries.

## 1.4 Operating Modes

## Weigh Mode

Weigh mode is the default mode of the indicator. The indicator displays gross or net weights as required, using the annunciators to indicate scale status and the type of weight value displayed.

## User Mode

User mode is accessible by pressing () on the front panel. The indicator displays the audit, accumulator, tare and version menus when in user mode.

## Setup Mode

Most of the procedures described in this manual, including calibration, require the indicator to be in setup mode. See Section 4.0 on page 34 for the procedure to enter setup mode and the parameters available.

## 1.5 Option Card

The 680 has a single option card slot which can support the Synergy Series Single Analog Output Option Card (PN 195084). The Synergy Series Single Analog Output Option Card kit includes instructions for installation and setup.

## 1.6 RJ45 Option

The 680 is available with an external RJ45 option. This external RJ45 connector is located on the backplate of the 680 and provides quick access to the Ethernet TCP/IP 10Base-T/100Base-TX communication (Section 2.5.12 on page 18). 680 indicators without the RJ45 option access Ethernet using the J8 connector on the CPU board inside of the enclosure.

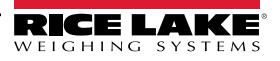

#### Installation 2.0

This section describes procedures for connecting power, load cells, digital I/O and data communication cables to a 680 indicator. An assembly drawing and parts list are included for the service technician.

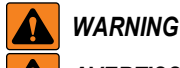

Δ

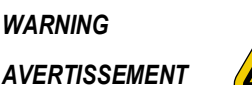

Risk of electrical shock. Risque de choc.

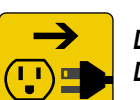

Disconnect power before servicing. Débranchez l'alimentation avant l'entretien.

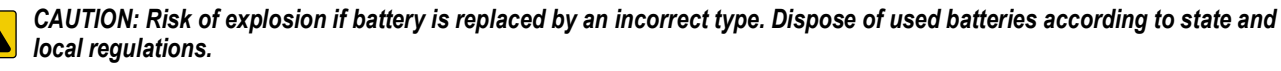

ATTENTION: Risque d'explosion si la batterie est remplacée par un type incorrect. Mattre au rebus les batteries usagées selon les règlements d'état et locaux.

WARNING: Failure to heed the following statements could result in serious injury or death.

- Procedures requiring work inside the product enclosure must be performed by gualified service personnel only.
- Use a grounding wrist strap to protect components from electrostatic discharge (ESD) damage when working inside the product enclosure.
- The power outlet must be near the equipment and must be easily accessible.

#### 2.1 Unpacking

Immediately after unpacking, visually inspect the 680 to ensure all components are included and undamaged. The shipping carton contains the indicator, this manual and a parts kit (Section 2.9 on page 22). If parts were damaged in shipment, notify Rice Lake Weighing Systems and the shipper immediately.

#### 2.2 **Product Dimensions**

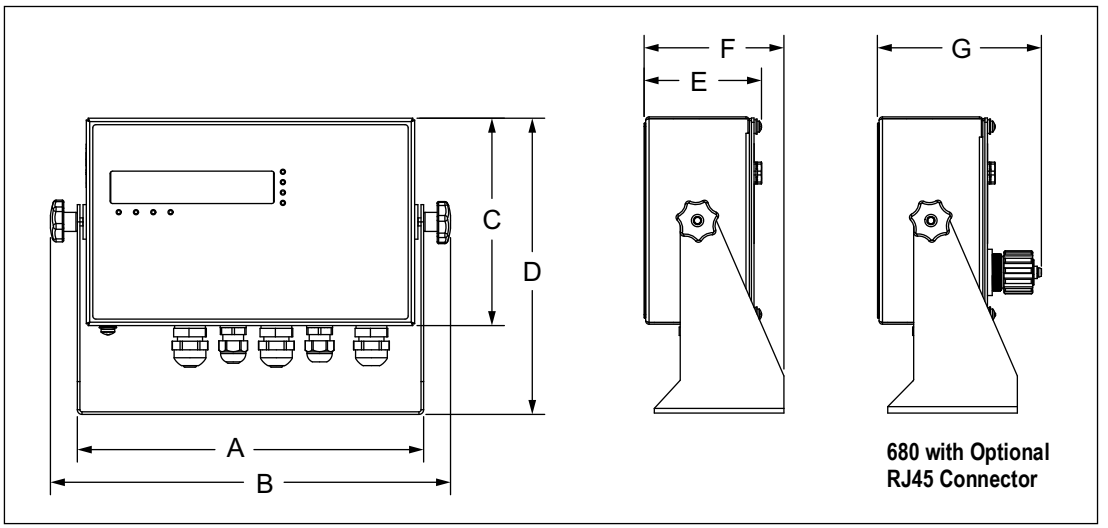

#### Figure 2-1. Product Diagram

|                                                                                                    | G                  |
|----------------------------------------------------------------------------------------------------|--------------------|
| 10.02" (254.5 mm) 11.58" (294.1 mm) 6.00" (152.4 mm) 8.57" (217.7 mm) 3.40" (86.4 mm) 4.05" (102.9 mm) | ) 4.74" (120.4 mm) |

Table 2-1. Product Dimensions

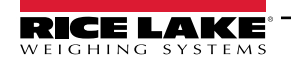

## 2.3 Mounting Instructions

The 680 includes a universal mount stand. The stand can be mounted on a wall, tabletop or a flat surface.

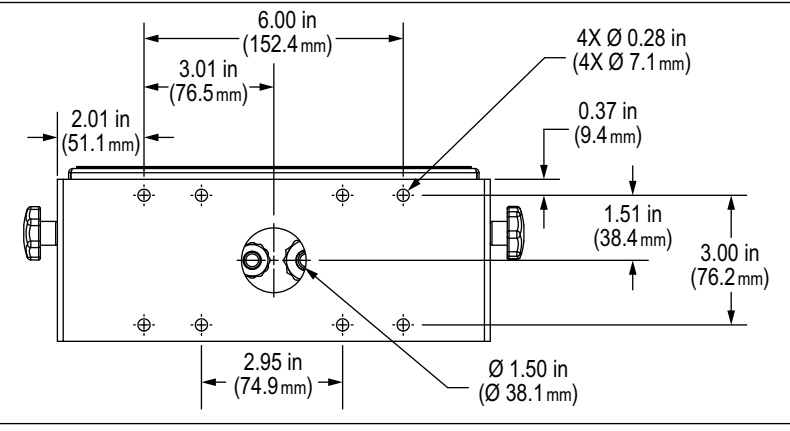

Figure 2-2. Mounting Dimensions

NOTE: The universal mount stand comes attached to the 680. Rice Lake Weighing Systems recommends removing the 680 from the stand prior to mounting.

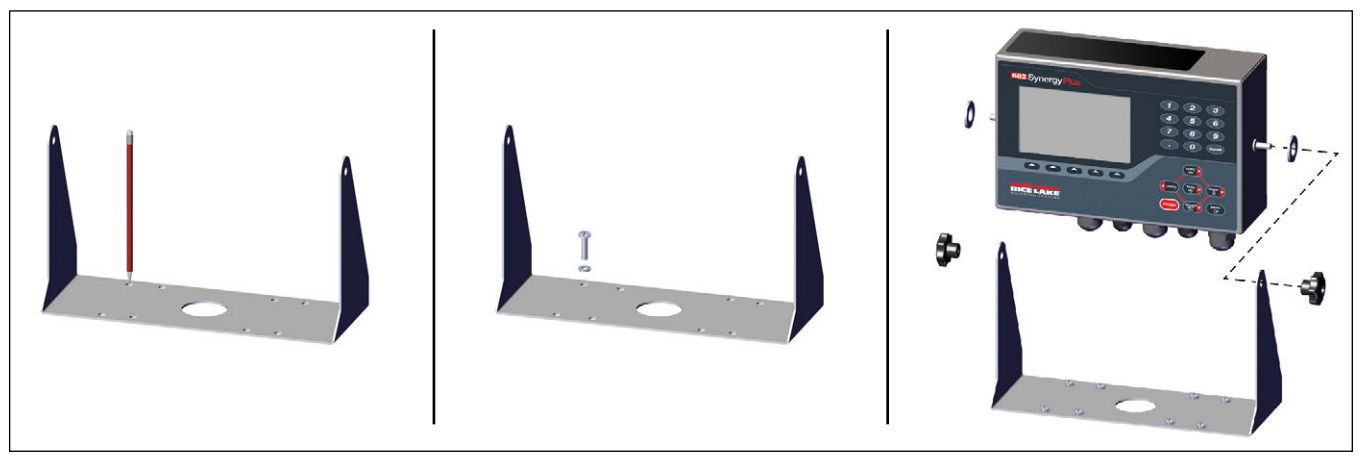

Figure 2-3. Mounting the Indicator

- 1. Using the mount as a template, mark the screw locations.
- 2. Drill holes for the screws.
- 3. Secure the universal mount using the appropriate length 1/4" or M6 hardware (not included).
- 4. Reattach the 680 to the universal mount stand.

NOTE: The parts kit includes rubber grommets to insert into the four screw holes of the universal mount stand for a non-mounted application.

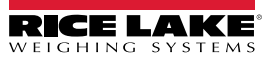

## 2.4 Backplate Removal

Remove the backplate of the 680 to connect cables and to gain access to the 680 board and power supply.

WARNING: Before opening the unit, ensure the power cord is disconnected from the power outlet.

- 1. Place the 680 face-down on an anti-static work mat.
- 2. Remove the screws holding the backplate to the enclosure.
- 3. Lift the backplate away from the enclosure and disconnect the ground wire from the backplate.

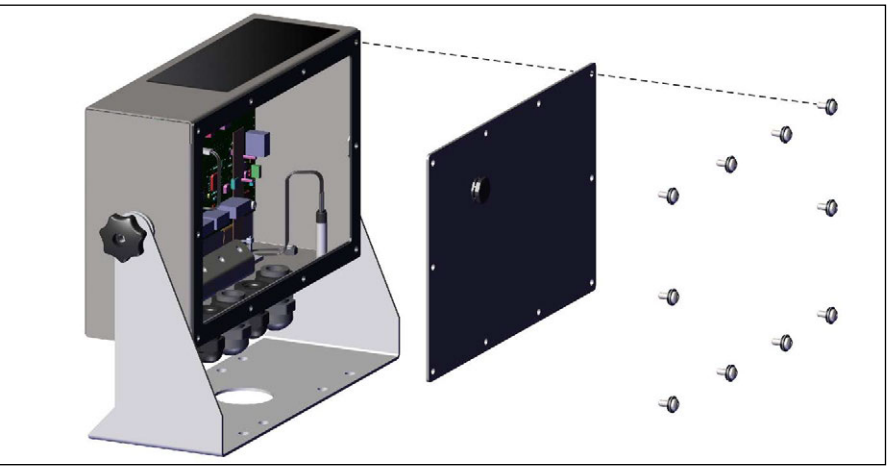

Figure 2-4. Removing the Backplate

NOTE: The 680 ships with only four screws securing the backplate. The remaining backplate screws are included in the parts kit. For reassembly, torque backplate screws to 12 in-lb (1.3 N-m).

## 2.5 Cable Connections

The 680 provides five cord grips at the bottom of the enclosure for cabling into the indicator. One of the cord grips is used for the power supply and the other four are used to accommodate the load cell cable and the serial, digital inputs and outputs, Ethernet, micro USB or the optional analog output communications cables. A version of the 680 with an external RJ45 connector and cap is available. Cable plugs are included in the parts kit and must be installed in open cord grips to prevent moisture from entering the enclosure. Use the attached cap to seal the optional RJ45 connector when not in use. See the following sections to install cables as required for the application. The recommended cable strip length is 0.25" (7 mm) for all 680 connectors. See Figure 2-5 for the recommended assignments for the 680 cord grips.

IMPORTANT: Do not have open/bare wires outside of the enclosure. Make sure stripped portion of cable is entirely inside the cord grips.

IMPORTANT: Properly seal cord grips to prevent moisture damage inside of the enclosure. Cable plugs must be installed in unused cord grips. Cord grip dome nuts, around a cable or a plug, must be torqued to 22 in-lb (2.5 N-m). The cord grip nut against the enclosure must be torqued to 33 in-lb (3.7 N-m).

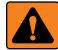

WARNING: Only connect unit to equipment certified to IEC 60950, IEC 62368, IEC 61010 or similar.

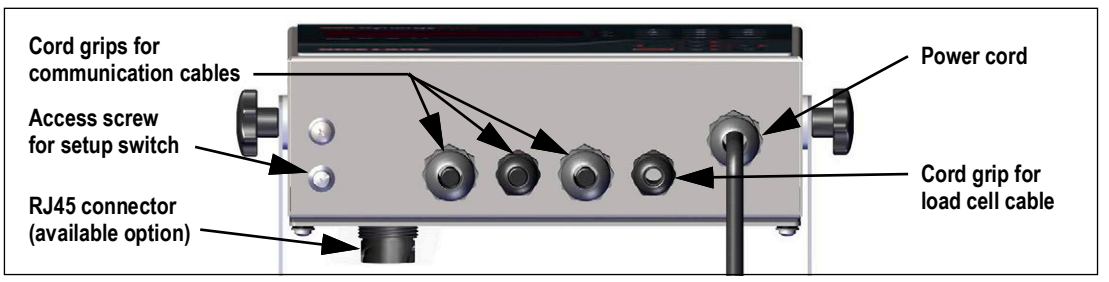

Figure 2-5. Recommended Cord Grip Assignments

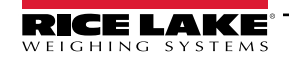

#### 2.5.1 Cable Diameter Ranges

Refer to Table 2-2 for minimum and maximum cable diameter sizes for use with 680 cord grips.

| Cord Grip       | Diameter Range            |
|-----------------|---------------------------|
| PG9 (PN 15626)  | 0.138-0.315 in (3.5-8 mm) |
| PG11 (PN 68600) | 0.197-0.394 in (5-10 mm)  |
|                 |                           |

Table 2-2. Cord Grip Cable Diameter Ranges

#### 2.5.2 Cable Shield Grounding

Except for the power cord, all cables routed through the cord grips must be shield grounded against the enclosure.

- Use hardware provided in the parts kit to install shielding clamps on the grounding bracket at the bottom of the enclosure
- · Install only the necessary amount of shielding clamps for the cord grips to be used
- · Remove the insulated jackets and shielding per the following instructions

#### **Shielding Procedure**

- 1. Install the shielding clamps on the grounding rail using the clamp screws. Finger tighten the screws at this time.
- 2. Route the cables through the cord grips and the shielding clamps to determine the cable lengths required to reach the appropriate cable connectors.
- 3. Mark cables to remove the insulated jacket as described below for Foil Shielded Cables and Braid Shielded Cables.

### **Foil Shielded Cables**

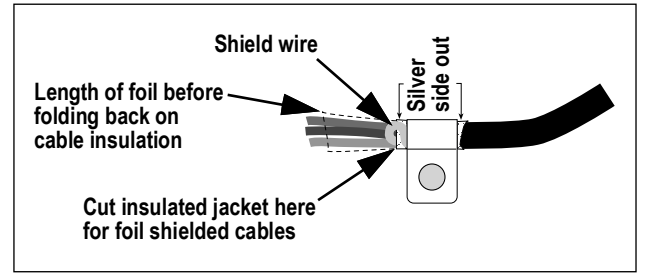

Figure 2-6. Foil Shielded Cable

- 1. Strip the insulated jacket and foil 1/2" (15 mm) past the shielding clamp.
- 2. Strip another 1/2" of the insulated jacket, leaving the foil shielding exposed.
- 3. Fold the foil shielding back on the cable where the cable passes through the clamp.
- 4. Ensure the silver (conductive) side of the foil is turned outward.
- 5. Wrap the shield wire around the cable, ensuring it contacts the foil where the cable passes through the clamp.
- 6. Torque shielding clamp screw to 10 in-lb (1.1 N-m), ensuring clamp is around the cable and contacting the shield wire.

## **Braid Shielded Cables**

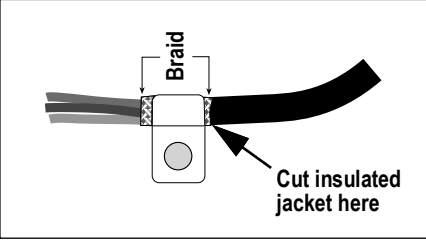

Figure 2-7. Braid Shielded Cable

- 1. Strip the insulated jacket and braided shielding from a point just past the shielding clamp.
- 2. Strip another 1/2" (15 mm) of the insulated jacket, leaving the braid exposed where the cable passes through the clamp.
- 3. Torque shielding clamp screw to 10 in-lb (1.1 N-m), ensuring the clamp is contacting the braided shielding of the cable.

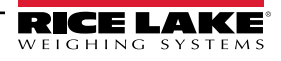

## 2.5.3 Torque Ratings

Refer to Table 2-3 throughout installation and use of product to maintain proper torque ratings for 680 components.

| Component                         | Torque Rating      |  |  |
|-----------------------------------|--------------------|--|--|
| Backplate Screw                   | 12 in-lb (1.3 N-m) |  |  |
| Setup Screw                       | 10 in-lb (1.1 N-m) |  |  |
| Cord Grip Nut (to enclosure)      | 33 in-lb (3.7 N-m) |  |  |
| Cord Grip Dome Nut (around cable) | 22 in-lb (2.5 N-m) |  |  |
| Optional RJ45 Panel Nut           | 20 in-lb (2.3 N-m) |  |  |

| Table 2-3. | Com | ponent | Torque | Ratings |
|------------|-----|--------|--------|---------|
|            |     |        |        |         |

## 2.5.4 AC Power

AC models of the 680 are shipped with the power supply cable already installed and grounded to the enclosure.

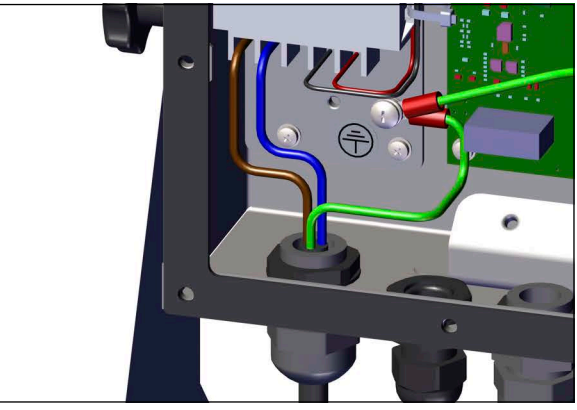

Figure 2-8. Pre-installed AC Power Wiring

| Pin | Function          |
|-----|-------------------|
| 1   | 120 VAC (Line In) |
| 2   | AC Neutral        |
| 3   | Not Used          |
| 4   | DC Out (-V)       |
| 5   | DC Out (+V)       |

Table 2-4. AC Power Pin Assignments

## 2.5.5 DC Power

DC models of the 680 do not include a power supply cable. Use the following steps to ground and connect a DC power cable.

1. Insert a 3-wire power cable (not included) into the enclosure through the power cable cord grip (Figure 2-5 on page 13).

NOTE: The recommended wire gauge range for the power supply cable is 8-18 AWG. The recommended cable strip length is 0.25" (7 mm) for all 680 connectors. See Section 2.5.3 for proper torque ratings for the power cable cord grip and Section 2.5.1 on page 14 for the allowed cable diameter range.

2. Connect the three wires of the power cable to the DC power supply board input screw terminal (I/P). See Table 2-5 for the input terminal (I/P) pin assignments.

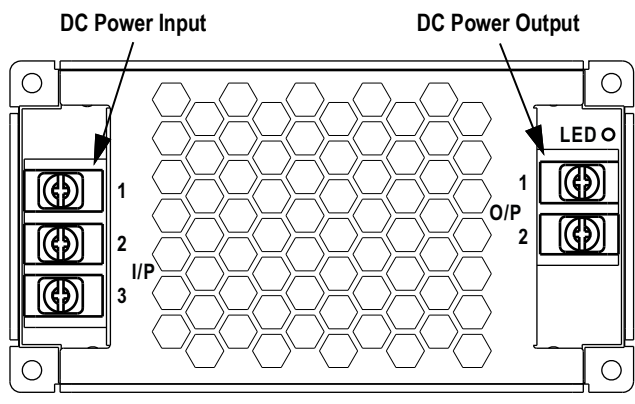

Figure 2-9. DC Power Supply Board (PN 209417)

| Connector                             | Pin            | Function                                 |
|---------------------------------------|----------------|------------------------------------------|
| Input Terminal                        | 1              | DC Input V+                              |
| (I/P)                                 | 2              | DC Input V-                              |
|                                       | 3              | Ground ÷ (FG)                            |
|                                       |                |                                          |
| Connector                             | Pin            | Function                                 |
| Connector<br>Output Terminal          | Pin<br>1       | Function<br>DC Output V-                 |
| Connector<br>Output Terminal<br>(O/P) | <b>Pin</b> 1 2 | Function<br>DC Output V-<br>DC Output V+ |

Table 2-5. DC Power Pin Assignments

**IMPORTANT:** A 3-wire power cable is required and the ground wire must be connected to the specified pin assignment on the DC power supply board.

### 2.5.6 Power Cable

AC versions of the 680 are shipped with the AC power cable already installed.

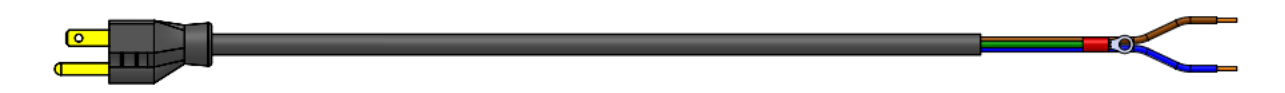

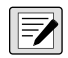

Figure 2-10. AC Power Cable NOTE: The AC power cable is grounded to the threaded grounding hole on the back panel of the enclosure between the cord grip and the power supply connections rather than using Pin 3. This is a UL requirement.

| Pin | Description       | Wire Color          | Cable Part No. |
|-----|-------------------|---------------------|----------------|
| 1   | 120 VAC (Line In) | Brown or Black      | 180842         |
| 2   | AC Neutral        | Blue or White       |                |
| 3   | Ground            | N/C or Green/Yellow | -              |
| 4   | DC Out (-V)       | Black               | 199514         |
| 5   | DC Out (+V)       | Red                 |                |

Table 2-6. AC Power Supply Pin Assignments

NOTE: Colors may vary depending on manufacturer of AC power cable. Utilize testing procedures to ensure proper installation.

#### 2.5.7 Load Cell Cables

To attach the cable from a load cell or junction box, route cable to the J1 connector (Section 2.6 on page 20). Connector for the cable is included in the parts kit. See Table 2-7 for wiring the load cell cable from the load cell or junction box to connector.

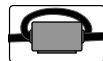

A ferrite from the parts kit must be applied to the load cell cable within 1" (25 mm) of the load cell. The cable must be sent through the ferrite twice.

| Connector | Pin | Function |
|-----------|-----|----------|
| J1        | 1   | +SIG     |
|           | 2   | –SIG     |
|           | 3   | +SENSE   |
|           | 4   | -SENSE   |
|           | 5   | +EXC     |
|           | 6   | –EXC     |

Table 2-7. J1 Pin Assignments (Load Cell)

#### **Configuring Sense Parameter**

The Sense parameter is set to 4-wire by default and must be configured to match the load cell cable to function properly.

| Wire Connections | Board Revision | Configuration                                                                   |
|------------------|----------------|---------------------------------------------------------------------------------|
| 4-Wire           | A-J1           | Leave pins 3 and 4 empty on the connector                                       |
|                  | J2             | Wire jumper pin 3 to 5 and pin 4 to 6                                           |
|                  | K              | Leave shunts on jumper pins J28 and J32                                         |
| 6-Wire           | A-J2           | Set the SENSE parameter to 6-WIRE in the CONFIG menu (Section 4.4.1 on page 36) |
|                  | К              | Remove shunts from jumper pins J28 and J32 before installing connector J1       |

Table 2-8. CPU Board Load Cell Cable Connection Requirements

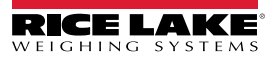

## 2.5.8 RS-232 Serial Communications

The J3 connector (Section 2.6 on page 20) provides a connection point for RS-232 serial communications. Two RS-232 ports are available. See Table 2-9 for the pin assignments for the J3 connector.

| Connector | Pin | RS232-1 | RS232-2 |
|-----------|-----|---------|---------|
| J3        | 1   | GND     | -       |
|           | 2   | RX1     | -       |
|           | 3   | TX1     | -       |
|           | 4   | -       | GND     |
|           | 5   | -       | RX2     |
|           | 6   | -       | TX2     |

Table 2-9. J3 Pin Assignments (RS-232)

#### 2.5.9 RS-485/422 Serial Communications

The J4 connector (Section 2.6 on page 20) provides a connection point for RS-485/422 serial communications. Both full duplex (four-wire) and half duplex (two-wire) are supported through the J4 connector. See Table 2-10 for the pin assignments for the J4 connector.

| Connector | Pin | 4-Wire (Full Duplex) | 2-Wire (Half Duplex) |
|-----------|-----|----------------------|----------------------|
| J4        | 1   | GND                  | GND                  |
|           | 2   | А                    | -                    |
|           | 3   | В                    | -                    |
|           | 4   | Y                    | Y                    |
|           | 5   | Z                    | Z                    |

Table 2-10. J4 Pin Assignments (RS-485/422)

NOTE: The DUPLEX parameter in the Serial menu (Section 4.4.4.1 on page 40) defaults to FULL and must be set to HALF for half duplex applications.

## 2.5.10 Digital I/O

The Digital I/O port, J5 connector (Section 2.6 on page 20) is intended to be connected to both digital inputs and outputs.

Digital inputs can be set to provide many functions, including most keypad functions except MENU. Digital inputs are active low (0 VDC) and inactive high (5 VDC). Use the Digital I/O menu to configure the digital inputs.

Digital outputs are used to control relays which drive other equipment. Outputs are designed to sink, rather than source current. Each output is an open collector circuit, capable of sinking 20 mA when active. Digital outputs are active when low or at 0 VDC, with reference to the 5 VDC supply.

Use the Digital I/O menu to set the function of the Digital I/O pins to OUTPUT and then use the Setpoints menu to configure the digital outputs. See Table 2-11 for the pin assignments for the J5 connector.

| Connector | Pin | Signal            |
|-----------|-----|-------------------|
| J5        | 1   | 5 VDC, 250 mA max |
|           | 2   | GND               |
|           | 3   | DIO1              |
|           | 4   | DIO2              |
|           | 5   | DIO3              |
|           | 6   | DIO4              |

Table 2-11. J5 Pin Assignments (Digital I/O)

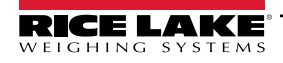

### 2.5.11 Micro USB Device Communications

The Micro USB port, J7 connector (Section 2.6 on page 20), is intended to be connected to a PC only. It appears as a Virtual COM Port and is assigned a "COMx" designation. Applications communicate through the port like a standard RS-232 communications port.

The driver must be installed on the PC before the Micro USB device port can be used. With the PC and 680 powered on, connect a USB cable from the PC to the micro USB connector (J7) on the 680. The PC recognizes if a device has been connected, and attempts to install the driver needed to make it work.

Download the USB Driver files from the following URL: www.ricelake.com/resources/software/usb-driver/

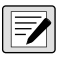

NOTE: If using Windows 7 or later and the PC is connected to the Internet, the operating system may be able to install the drivers automatically.

When the individual drivers are installed, a new COM Port designation is assigned for each physical USB port the 680 is connected to on the PC.

For example, if the PC has two physical RS-232 COM Ports, they most likely are designated COM1 and COM2. When connecting the 680 to a USB port on the PC, it is assigned the next available port designation, or in this case, COM3. When plugging into the same physical USB port on the PC, the port designation is again COM3. If plugging into another physical USB port on the PC, it is assigned the next available designation, in this case COM4.

After the drivers are installed, use Windows<sup>®</sup> Device Manager to determine the COM Port designation which was assigned to the USB port, or open the application to be used with the 680, such as Revolution, to see which ports are available.

Configuration of the Micro USB port is done in the USBCOM sub-menu under PORTS in setup mode.

The port can be configured as either a demand port for EDP commands and printing, or as a data streaming port. Other settings include the termination character(s), echoes, responses, the end-of-line delay and whether or not the 680 displays a 'print' message when a print format sends data out the port.

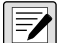

NOTE: If a computer application has an open communications connection through the Micro USB device port and the physical cable connection is interrupted, a soft reset must be performed on the 680 or the power must be cycled to the 680; the connection in the computer application must be disconnected and then reconnected before it continues to communicate with the 680.

NOTE: For the Micro USB device port, it does not matter what the settings are for Baud, Data Bits, Parity and Stop Bits in the computer software. The port communicates in the same way regardless of these settings.

NOTE: This port is not a host port and is not intended to be connected to other devices such as keyboards, memory sticks or printers.

#### 2.5.12 Ethernet

The 680 features Ethernet TCP/IP 10Base-T/100Base-TX communication using the J8 connector (Section 2.6 on page 20), and can support two simultaneous connections, one as a server, the other as a client.

Through an Ethernet network, software applications can communicate with the 680 using the EDP command set (Section 7.0 on page 58), or data can be streamed continuously from the 680, or printed on demand.

The Ethernet port supports both DHCP and manual configuration of settings such as the IP and netmask. In addition, the TCP Port number, and the Default Gateway can be configured using the Ethernet sub-menu of the Ports setup menu. For more information on configuring the Ethernet port see Section 4.4.4.3 on page 42.

Physical connection to the 680 Ethernet port can be made directly from a PC to the 680 (AdHoc Network), or through a network router or switch. The port supports auto-sensing MDI/MDIX cable configuration, allowing either straight-through or crossover cables to be used. See Table 2-12 for the pin assignments for the J8 connector.

| Connector | Pin | Signal |
|-----------|-----|--------|
| J8        | 1   | TX+    |
|           | 2   | TX-    |
|           | 3   | RX+    |
|           | 4   | RX-    |

Table 2-12. J8 Pin Assignments (Ethernet)

NOTE: When looking into the enclosure from the backside of the indicator, pin 1 of the J8 connector is at the bottom.

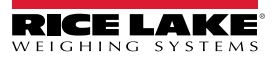

See Table 2-13 and Table 2-14 for the pin assignments when connecting a RJ45 Ethernet cable to the J8 connector. There are two Ethernet wire standards (T568A and T568B). If the type of cable is unknown, use the wiring option in Table 2-13. The auto-sensing feature of the Ethernet port allows either of the wiring options to work. Trim the unused wires to get them out of the way.

| RJ45 Cable<br>Pin | Wire Color<br>(T568A) | Wire Diagram<br>(T568A) | 10Base-T Signal<br>100Base-TX Signal | J8 Connector<br>Pin |
|-------------------|-----------------------|-------------------------|--------------------------------------|---------------------|
| 1                 | White/Green           |                         | Transmit+                            | 1                   |
| 2                 | Green                 |                         | Transmit-                            | 2                   |
| 3                 | White/Orange          |                         | Receive+                             | 3                   |
| 4                 | Blue                  |                         | Unused                               | NA                  |
| 5                 | White/Blue            |                         | Unused                               | NA                  |
| 6                 | Orange                |                         | Receive-                             | 4                   |
| 7                 | White/Brown           |                         | Unused                               | NA                  |
| 8                 | Brown                 |                         | Unused                               | NA                  |

Table 2-13. Ethernet Cable Pin Assignments for T568A

| RJ45 Pin # | Wire Color<br>(T568B) | Wire Diagram<br>(T568B) | 10Base-T Signal<br>100Base-TX Signal | J8 Pin # |
|------------|-----------------------|-------------------------|--------------------------------------|----------|
| 1          | White/Orange          |                         | Transmit+                            | 1        |
| 2          | Orange                |                         | Transmit-                            | 2        |
| 3          | White/Green           |                         | Receive+                             | 3        |
| 4          | Blue                  |                         | Unused                               | NA       |
| 5          | White/Blue            |                         | Unused                               | NA       |
| 6          | Green                 |                         | Receive-                             | 4        |
| 7          | White/Brown           |                         | Unused                               | NA       |
| 8          | Brown                 |                         | Unused                               | NA       |

Table 2-14. Ethernet Cable Pin Assignments for T568B

## 2.6 CPU Board

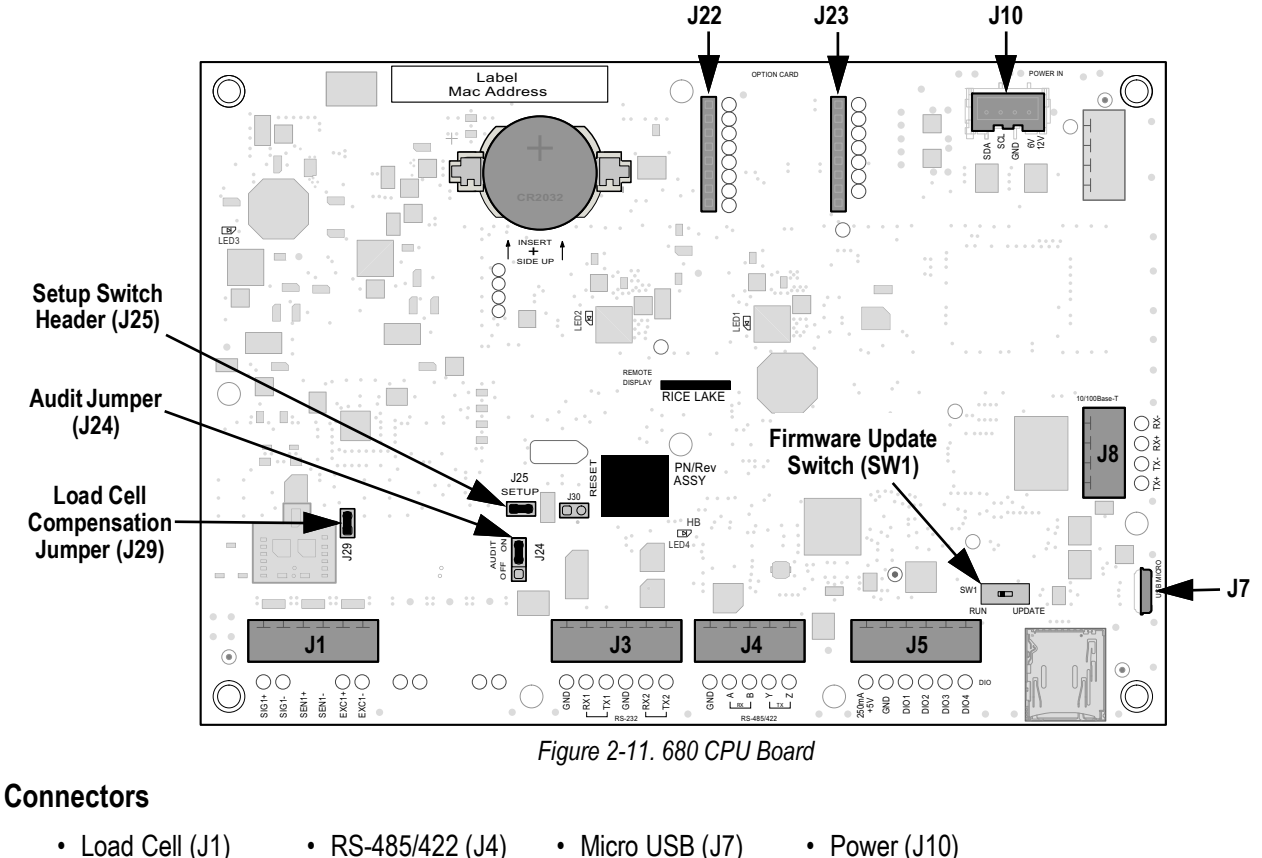

- Load Cell (JT)
  RS-232 1-2 (J3)
- RS-465/422 (J
  Digital I/O (J5)
- Micro USB (J7)
  Ethernet (J8)
- Option Slot (122/12)
- Option Slot (J22/J23)

## 2.6.1 Option Card Port

The 680 has a single option card slot which uses the J22 and J23 connectors (Section 2.6). Instructions to install, setup or replace an option card are provided with the option card.

## 2.6.2 Load Cell Compensation Jumper

The load cell compensation jumper, J29 (Section 2.6), must be set ON for load cells with balanced bridges and set to OFF for load cells with unbalanced bridges. When OFF, the compensation jumper has the effect of lowering the excitation voltage. Uncompensated unbalanced load cells can cause instability or calibration errors. The J29 jumper is included on boards Rev G and newer.

Use the following procedure to determine the correct jumper position if the load cell type is unknown.

- 1. Disconnect load cell from indicator and use an ohmmeter to measure the following:
  - +EXC to +SIG, +EXC to -SIG
  - –EXC to +SIG, –EXC to –SIG

F

NOTE: Measured values between the excitation line and each of the signal lines should be within 2–3  $\Omega$ .

2. If the +EXC measurements are ≥ 5% larger than the –EXC measurements, set the compensation jumper in the OFF position to compensate for the unbalanced load cell.

If the +EXC measurements are < 5% greater (or are less) than the –EXC measurements, set the jumper in the ON position for the balanced load cell.

## 2.7 Backplate Attachment

Once work inside of the enclosure is complete, reattach the backplate ground wire to the backplate. Position the backplate over the enclosure and install the ten backplate screws. Use the torque pattern in Figure 2-12 to prevent distorting the backplate gasket. Torque screws to 12 in-lb (1.3 N-m).

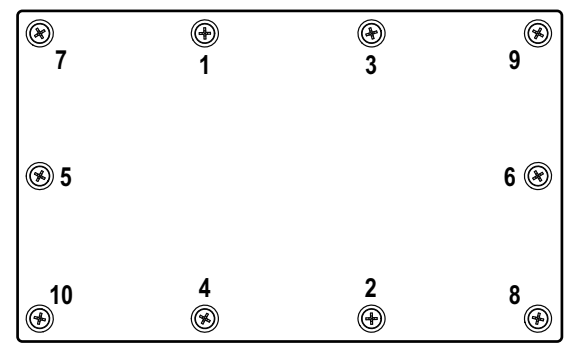

Figure 2-12. Backplate Torque Pattern

NOTE: Torqued screws may become less tight as the gasket is compressed during the torque pattern; a second torque is required using the same pattern and torque value.

## 2.8 Sealing the Indicator (Optional)

Insert a lead wire seal through three fillister screws. This restricts access of the setup switch, electronics, electrical contacts and Legal for Trade configuration parameters.

NOTE: The audit jumper (J24) must be set to off to require pressing the setup switch for access to configuration parameters.

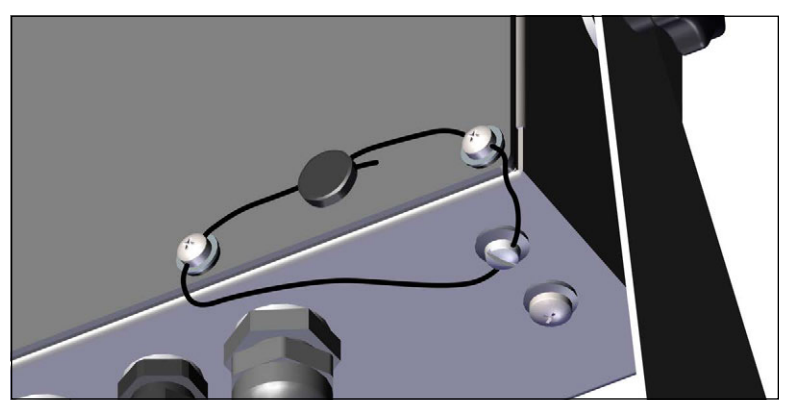

Figure 2-13. Sealing the Indicator - No Access

- 1. Reposition the two fillister head backplate screws to the lower right and lower right-center screws locations.
- 2. Torque the two backplate screws and setup screw as specified in Section 2.5.3 on page 15.
- Navigate the sealing wire through the fillister head screws on the backplate and the fillister head screw at the bottom of the enclosure, as shown in Figure 2-13.
- 4. Seal the wire to secure.

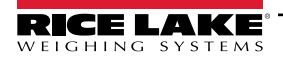

## 2.9 Parts Kit Components

| Part No. | Description                                                                     | Qty |
|----------|---------------------------------------------------------------------------------|-----|
| 15631    | Cable Tie, 3" Nylon                                                             | 4   |
| 15650    | Mount, Cable Tie 3/4"                                                           | 2   |
| 193230   | Screw, Mach M4-0.7 x 10 Phillips Pan Head SST                                   | 4   |
| 194219   | Screw, Mach M4-0.7 x 10 Phillips Drilled Cheese Head SST                        | 2   |
| 194446   | Ferrite Core, Snap on Fair-rite                                                 | 1   |
| 202140   | Screw, Mach M4-0.7 x 10 Phillips Pan Head, Zinc with External Tooth Washer SEMS | 4   |
| 19538    | Post Plug, Slotted Black Plastic Stem, 1/4 x 1, Seals Inside Cord Grip          | 3   |
| 195993   | Connector, 6 Position Screw Terminal Pluggable 3.50 mm Black                    | 3   |
| 195995   | Connector, 4 Position Screw Terminal Pluggable 3.50 mm Black                    | 1   |
| 195998   | Connector, 5 Position Screw Terminal Pluggable 3.50 mm Black                    | 1   |
| 42149    | Bumper, Rubber Grommet 0.50 (OD) x 0.281 (ID)                                   | 4   |
| 53075    | Clamp, Ground Cable Shield, Radius 0.078"                                       | 4   |
| 67550    | Clamp, Ground Cable Shield, Radius 0.125"                                       | 2   |
| 75062    | Washer, Bonded Sealing #8 7/16 (0.4375) OD SST                                  | 6   |
| 219129   | Label, MRMI Capacity                                                            | 1   |

Table 2-15. AC and DC Models Parts Kit (PN 194477)

NOTE: The recommended cable strip length is 0.25" (7 mm) for all 680 connectors.

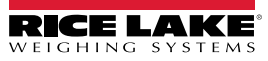

## 2.10 Replacement Parts

680 AC Models

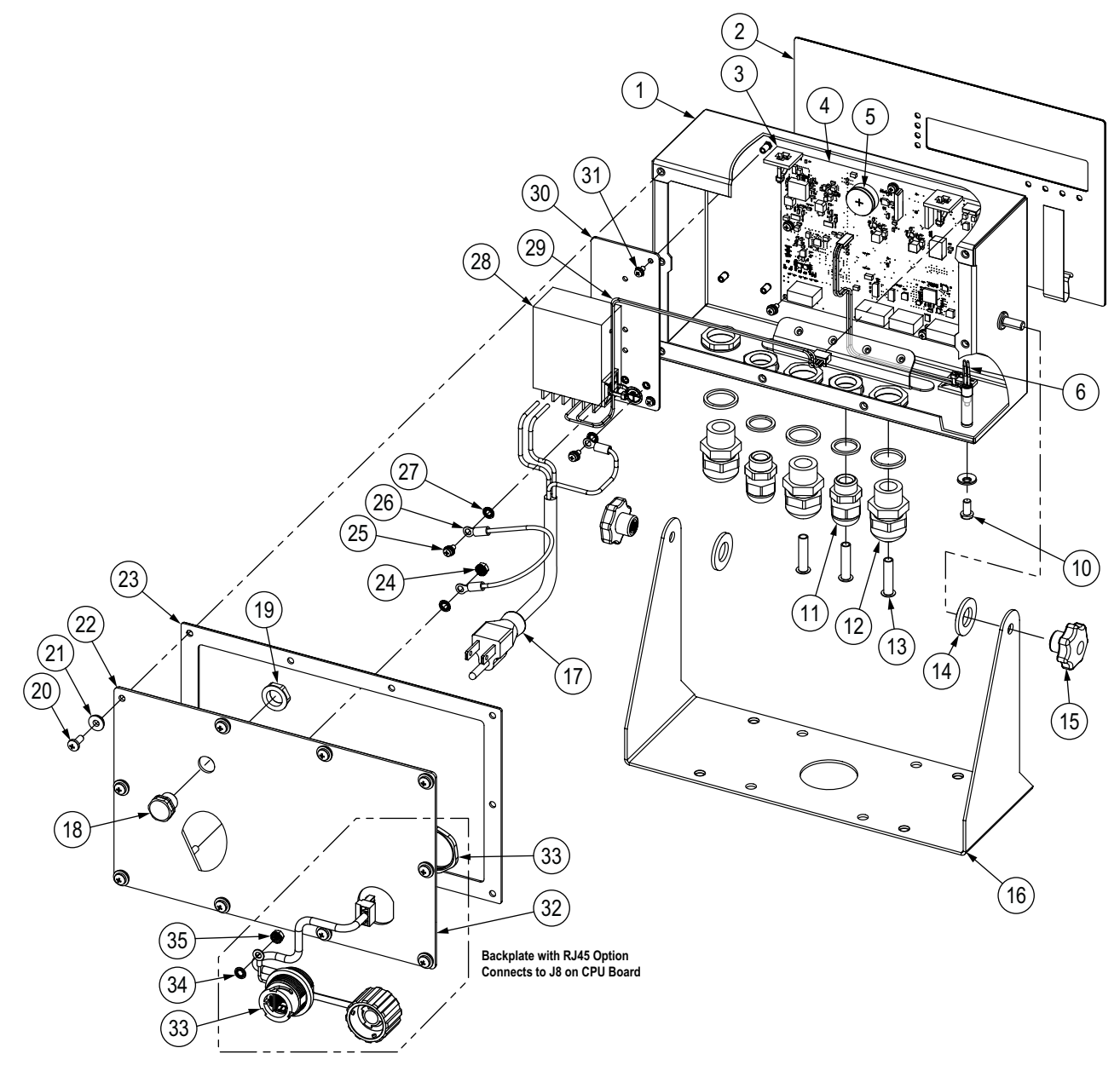

Figure 2-14. 680 AC Models Replacement Parts Diagram

| Item No. | Part No. | Description                                                                                    | Qty |
|----------|----------|------------------------------------------------------------------------------------------------|-----|
| 1        | 190142   | Enclosure, 680 Plus Indicator Multi-Segment LED Display                                        | 1   |
| 2        | 190230   | Overlay, 680 Plus Indicator Membrane Switch with Numeric Keys                                  | 1   |
| 3        | 15650    | Mount, Cable Tie 3/4"                                                                          | 4   |
|          | 15631    | Cable Tie, 3" Nylon                                                                            | 4   |
| 4        | 195684   | 680 Replacement CPU Board with Battery                                                         | 1   |
|          | 196109   | Shield, ESD Lens 680, 6.25" x 2.13"                                                            | 1   |
|          | 199474   | Screw, Metric M3-0.5 x 5 SEMS Phillips Pan Head Zinc with External Tooth Washer                | 9   |
| 5        | 71408    | Battery, CR2032 3 V Lithium Manganese Dioxide                                                  | 1   |
| 6        | 193108   | Setup Switch Assembly, Remote                                                                  | 1   |
| 10       | 180861   | Screw, Mach M5-0.8 x 10 mm Slotted Drilled Cheese Head SST                                     | 1   |
| 11       | 15626    | Cord Grip, PG9                                                                                 | 2   |
|          | 30375    | Seal Ring, PG9 Nylon                                                                           | 2   |
|          | 15627    | Lock Nut, PG9                                                                                  | 2   |
| 12       | 68600    | Cord Grip, PG11                                                                                | 3   |
|          | 68599    | Seal Ring, PG11 Nylon                                                                          | 3   |
|          | 68601    | Lock Nut, PG11                                                                                 | 3   |
| 13       | 19538    | Post, Slotted Black Seal 1/4 x 1 for Cord Grip NOTE: These are provided in the Parts Kit       | 3   |
| 14       | 103988   | Washer, Nylon 0.515-0.52 ID x 1.00 x 0.093-0.094 Thick White Nylon 6/6                         | 2   |
| 15       | 180825   | Knob, M6 x 1 Threaded 32 mm Diameter 7-Lobe Nylon ZN-Plated Steel                              | 2   |
| 16       | 29635    | Tilt Stand, SST                                                                                | 1   |
| 17       | 180842   | Power Cord Assembly, NEMA 5-15 (Type B) NOTE: For 193152, 195176, 200183 (AC - US) only        | 1   |
|          | 180850   | Power Cord Assembly, Europe CEE7/7 (Type E) NOTE: For 193153, 195177, 200184 (AC - EURO) only  | 1   |
|          | 196900   | Power Cord Assembly, UK Plug BS1363 (Type G) NOTE: For 196326, 196539, 200185 (AC - UK) only   | 1   |
|          | 196901   | Power Cord Assembly, AS 3112 Plug (Type I) NOTE: For 196327, 196538, 200186 (AC - AUS) only    | 1   |
| 18       | 88733    | Vent, Breather Sealed Gortex Membrane Black                                                    | 1   |
| 19       | 88734    | Nut, Breather Vent M12 x 1 Thread                                                              | 1   |
| 20       | 193230   | Screw, Mach M4-0.7 x 10 Phillips Pan Head SST                                                  | 4   |
| 21       | 75062    | #8 Bonded Sealing Washer, 7/16 OD SST                                                          | 4   |
| 22       | 192562   | Backplate, 680 Universal with Gore Vent Hole, No Options                                       | 1   |
| 23       | 84388    | Gasket, Backplate                                                                              | 1   |
| 24       | 180826   | Nut, KEP M4-0.7 External Tooth Lock Washer 18-8 SST                                            | 1   |
| 25       | 202140   | Screw, Mach M4-0.7 x 10 Phillips Pan Head, Zinc with External Tooth Washer SEMS                | 2   |
| 26       | 15601    | Wire, Ground 6" with No. 8 Eye Connector                                                       | 1   |
| 27       | 180856   | Washer, M4 Internal Tooth SST                                                                  | 3   |
| 28       | 193281   | Power supply, 12 V 15 W MeanWell RS-15-12                                                      | 1   |
| 29       | 193337   | Cable Assembly, 680 Power Harness, 2 Position, Flying Lead                                     | 1   |
| 30       | 192439   | Bracket, power supply MeanWell 15 and 25 Watt                                                  | 1   |
| 31       | 199474   | Screw, Metric M3-0.5 x 5 SEMS Phillips Pan Head Zinc with External Tooth Washer                | 5   |
| -        | 194477   | 680 Indicator Parts Kit (Section 2.9 on page 22)                                               | 1   |
|          |          | Replacement Parts Specific to 680 Indicator with RJ45 Option                                   |     |
| 32       | 198676   | Backplate, 680 Universal with Gore Vent Hole, RJ45 Option NOTE: Replaces 192562 in RJ45 option | 1   |
| 33       | 200296   | RJ45 Cable Assembly, RJ45 Bulkhead to Four Position 3.50 mm Spacing Connector                  | 1   |
| 34       | 180856   | Washer, M4 Internal Tooth SST                                                                  | 1   |
| 35       | 180826   | Nut, Kep M4 x 0.7 External Tooth Lock Washer 18-8 SST                                          | 1   |

Table 2-16. 680 AC Models Replacement Parts

680 DC Models

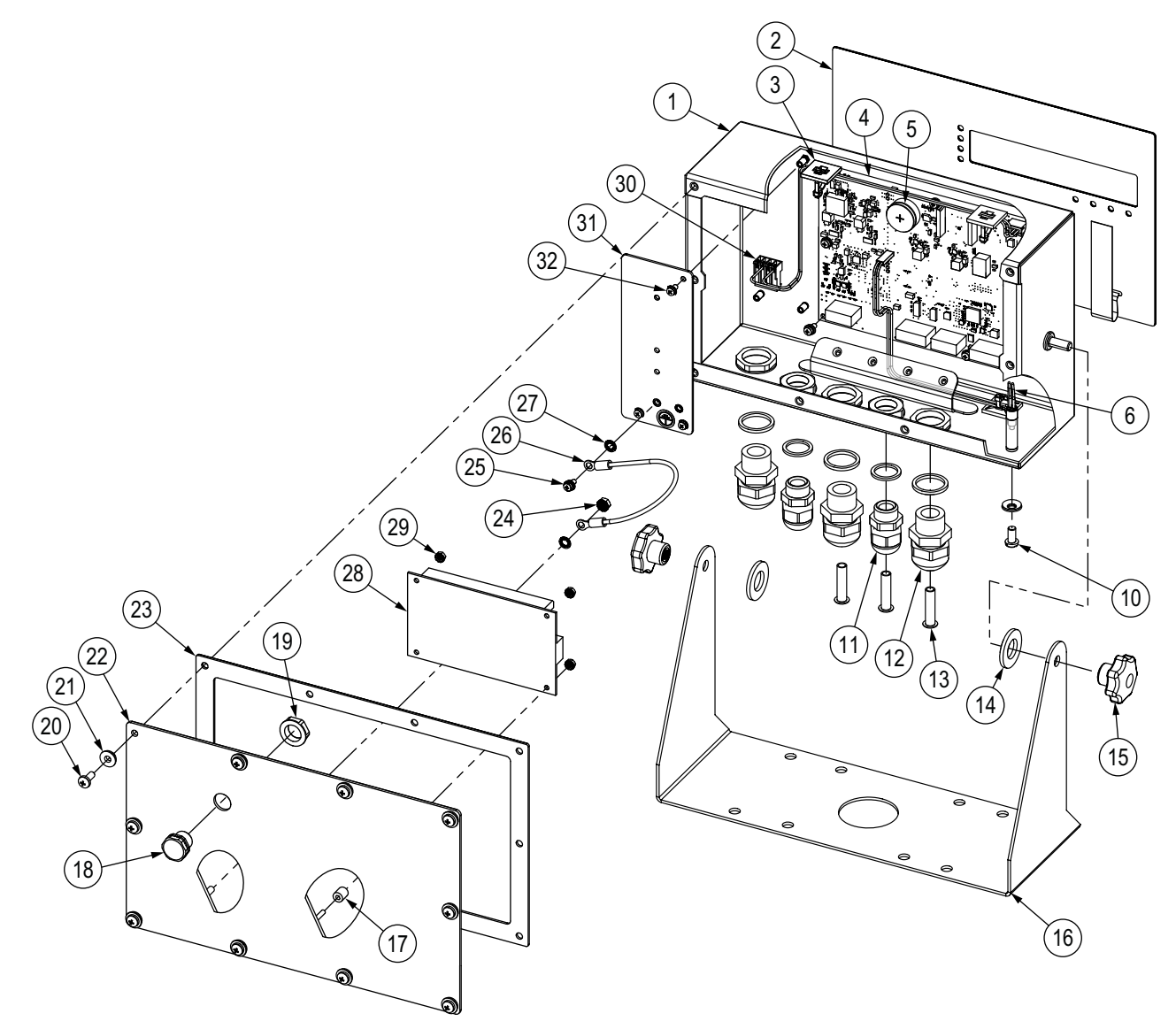

Figure 2-15. 680 DC Models Replacement Parts Diagram

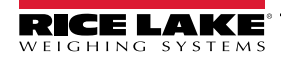

| Item No. | Part No. | Description                                                                              | Qty |
|----------|----------|------------------------------------------------------------------------------------------|-----|
| 1        | 190142   | Enclosure, 680 Plus Indicator Multi-Segment LED Display                                  | 1   |
| 2        | 190230   | Overlay, 680 Plus Indicator Membrane Switch with Numeric Keys                            | 1   |
| 3        | 15650    | Mount, Cable Tie 3/4"                                                                    | 2   |
|          | 15631    | Cable Tie, 3" Nylon                                                                      | 2   |
| 4        | 195684   | 680 Replacement CPU Board with Battery                                                   | 1   |
|          | 196109   | Shield, ESD Lens 680, 6.25" x 2.13"                                                      | 1   |
|          | 199474   | Screw, Metric M3 x 0.5 x 5 SEMS Phillips Pan Head Zinc with External Tooth Washer        | 9   |
| 5        | 71408    | Battery, CR2032 3 V Lithium Manganese Dioxide                                            | 1   |
| 6        | 193108   | Setup Switch Assembly, Remote                                                            | 1   |
| 10       | 180861   | Screw, Mach M5 x 0.8 x 10 mm Slotted Drilled Cheese Head SST                             | 1   |
| 11       | 15626    | Cord Grip, PG9                                                                           | 2   |
|          | 30375    | Seal Ring, PG9 Nylon                                                                     | 2   |
|          | 15627    | Lock Nut, PG9                                                                            | 2   |
| 12       | 68600    | Cord Grip, PG11                                                                          | 3   |
|          | 68599    | Seal Ring, PG11 Nylon                                                                    | 3   |
|          | 68601    | Lock Nut, PG11                                                                           | 3   |
| 13       | 19538    | Post, Slotted Black Seal 1/4 x 1 for Cord Grip NOTE: These are provided in the Parts Kit | 3   |
| 14       | 103988   | Washer, Nylon 0.515-0.52 ID x 1.00 x 0.093-0.094 Thick White Nylon 6/6                   | 2   |
| 15       | 180825   | Knob, M6 x 1 Threaded 32 mm Diameter 7-Lobe Nylon ZN-Plated Steel                        | 2   |
| 16       | 29635    | Tilt Stand, SST                                                                          | 1   |
| 17       | 202064   | Spacer, Round Nylon M3 x Ø 0.250 x 0.260                                                 | 4   |
| 18       | 88733    | Vent, Breather Sealed Gortex Membrane Black                                              | 1   |
| 19       | 88734    | Nut, Breather Vent M12 x 1 Thread                                                        | 1   |
| 20       | 193230   | Screw, Mach M4 x 0.7 x 10 Phillips Pan Head SST                                          | 4   |
| 21       | 75062    | #8 Bonded Sealing Washer, 7/16 OD SST                                                    | 4   |
| 22       | 211928   | Backplate, Universal DC with Gore Vent, MeanWell Supply                                  | 1   |
| 23       | 84388    | Gasket, Backplate                                                                        | 1   |
| 24       | 180826   | Nut, KEP M4 x 0.7 External Tooth Lock Washer 18-8 SST                                    | 1   |
| 25       | 202140   | Screw, Mach M4-0.7 x 10 Phillips Pan Head, Zinc with External Tooth Washer SEMS          | 2   |
| 26       | 15601    | Wire, Ground 6" with No. 8 Eye Connector                                                 | 1   |
| 27       | 180856   | Washer, M4 Internal Tooth SST                                                            | 3   |
| 28       | 209417   | Power supply, DC/DC +12 V 30 Watt 9-36 VDC Input                                         | 1   |
| 29       | 202061   | Nut, M3 x 0.5 Hex KEP SST                                                                | 4   |
| 30       | 202023   | Cable Assembly, 680 Power Harness, 2 Position, MTA for DC Supply                         | 1   |
| 31       | 192439   | Bracket, power supply MeanWell 15 and 25 Watt                                            | 1   |
| 32       | 199474   | Screw, Metric M3 x 0.5 x 5 SEMS Phillips Pan Head Zinc with External Tooth Washer        | 3   |
| _        | 194477   | 680 DC Indicator Parts Kit (Section 2.9 on page 22)                                      | 1   |

Table 2-17. 680 DC Models Replacement Parts

## 3.0 Operation

The front panel consists of a seven-segment display with seven 0.8" (20 mm) tall digits. A negative number displays as six digits plus the negative symbol. Front panel also includes 19 flat membrane panel, tactile feel buttons, which include six primary scale function buttons, a numeric keypad and a power button. There are eight LED annunciators for units and scale functions.

## 3.1 Front Panel

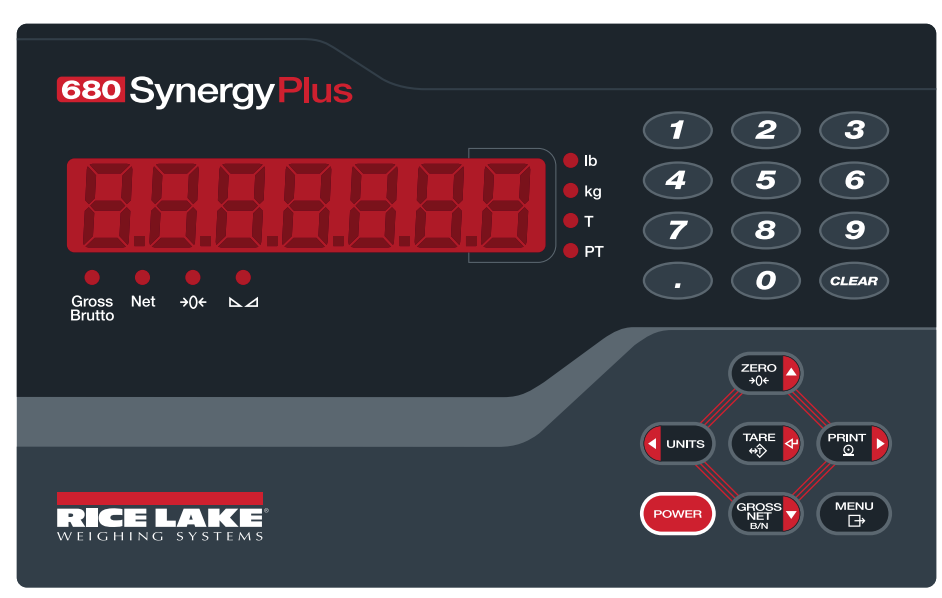

Figure 3-1. 680 Front Panel

| Key         | Function                                                                                                    |
|-------------|----------------------------------------------------------------------------------------------------|
| POWER       | Turns the unit ON/OFF:<br>If ON, press and hold for eight seconds to turn unit OFF<br>If OFF, press and hold for two seconds to turn unit ON                                                                                                    |
|             | The Menu key is used to access user mode; See Section 4.1 on page 34 for more information on setting up the Menu key to access setup mode parameters                                                                                                    |
| ZERO<br>+0¢ | Sets the current gross weight to zero, provided the amount of weight to be removed or added is within the specified zero range and the scale is not in motion; The zero band is defaulted to 1.9% of full scale, but can be configured for up to 100% of full scale; Also used as the up key to navigate menus            |
|             | Switches the weight display to an alternate unit; The alternate unit is defined in the Configuration menu, and could be kg, g, lb, oz, tn or t;<br>Also used as the left key to navigate menus or to toggle to another digit when editing a value                                                                         |
|             | Sends on-demand print format out the configured port, provided the conditions for standstill are met; RS232-1 is the default print port; Also used as the right key to navigate menus or to toggle to another digit when editing a value                                                                                  |
|             | Performs one of several predetermined Tare functions dependent on the mode of operation selected in the TARE FN parameter; Also acts as an enter key for numeric or parameter entry                                                                                                    |
|             | Switches the display mode from gross to net, or from net to gross; If a tare value has been entered or acquired, the net value is the gross weight minus the tare; Gross mode is represented by the Gross/Brutto annunciator; net mode is represented by the Net annunciator; Also used as the down key to navigate menus |
| CLEAR       | Clears current value in a numeric entry or clears the currently selected digit in an alphanumeric entry                                                                                                    |

Table 3-1. Buttons and Descriptions

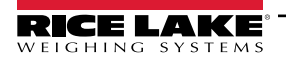

## 3.2 LED Annunciators

The 680 display uses a set of eight LED annunciators to provide additional information about the value being displayed.

| LED             | Description                                                                                                    |
|-----------------|----------------------------------------------------------------------------------------------------|
| Gross<br>Brutto | Gross/Brutto LED – Gross weight display mode (or Brutto in OIML mode)                                                                                                    |
| Net             | Net LED – Net weight display mode                                                                                                    |
| <b>→0</b> ←     | The Center of Zero LED – Indicates the current gross weight reading is within $\pm$ 0.25 display divisions of the acquired zero, or is within the center of zero band; A display division is the resolution of the displayed weight value, or the smallest incremental increase or decrease which can be displayed or printed                                                                                                    |
| ⊾⊿              | Standstill LED – Scale is at standstill or within the specified motion band; Some operations, including zero, tare and print, can only be done when the standstill LED is on                                                                                                    |
| lb              | Ib and kg LEDs - Indicate if pounds (Ib annunciator) or kilograms (kg annunciator) are displayed; if pounds (Ib) is a configured unit and                                                                                                    |
| kg              | is not being displayed, then the kg annunciator lights for the displayed value; if kilograms (kg) is a configured unit and is not being displayed, then the lb annunciator lights for the displayed value; if neither pounds (lb) or kilograms (kg) is a configured unit, then the lb annunciator lights for the configured primary unit and the kg annunciator lights for the configured unit and the kg annunciator lights for the configured unit. |
| Т               | Tare LED – Indicates a push-button tare weight has been acquired and stored in memory                                                                                                    |
| PT              | Preset Tare LED – Indicates a preset tare weight has been keyed in or entered and stored in memory                                                                                                    |

Table 3-2. LED Annunciators

## 3.3 General Navigation

The front panel scale function buttons are also used to navigate through the menu structure.

- dunitions and PRINT b move left and right (horizontally) in a menu level
- ZERO And GROSS move up and down to different menu levels
- enters a menu or parameter and selects/saves parameter settings or values
- (MENU) to access user mode, to leave a parameter without making changes, or to return to weigh mode
- Use the numeric keypad to enter a value and press (TARE a) to accept the value (Section 3.3.1)

## 3.3.1 Numeric Value Entry

Several parameters in the menu structure require the entry of a numeric value rather than the making of a selection. Follow this procedure to enter a numeric value:

- 1. Press (Ress) or (Res of to enter into a parameter. The current parameter value displays.
- 2. Press **CLEAR** to clear the current value.
- 3. Use the numeric keypad to enter a new value.
- 4. If necessary, press cross to make the value negative.
- 5. Press to save the new value. The next parameter in the menu displays.

NOTE: Pressing also saves the new value, but the indicator returns up to the current parameter, rather than to the next parameter in the menu.

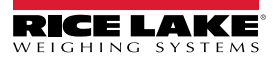

## 3.3.2 Alphanumeric Entry

Several parameters in the menu structure require the entry of an alphanumeric value rather than the making of a selection.

#### NOTE: The end of the alphanumeric character string is indicated by the "\_." character symbol.

Follow this procedure to enter an alphanumeric value:

- 1. Press exercises or the parameter. The current parameter entry displays.
- 2. Press **CONTS** or **PRINT** to move to the character to be edited.
- 3. Press represent to enter into the character options for the location at the far right of the display.
- 4. Press view or view to scroll through available character or use the numeric keypad to enter in the ASCII value of the intended character (Section 11.10 on page 97).
- 5. Press rescale to select the currently displayed character. The selected character displays in the second display field.
- 6. Press rest to enter into the character options again for the next character.
- 7. Press GROSS again or press CLEAR to clear the current character.
- 8. Press to insert a space to the left of the current character.
- 9. Repeat the previous steps until alphanumeric entry is complete.
- 10. Press  $2 = \frac{1}{200}$  to save the new entry and exit the alphanumeric entry.

NOTE: Press (MENU) to leave the parameter without saving the changes.

## 3.4 General Indicator Operation

This section summarizes basic 680 operations.

#### 3.4.1 Zero Scale

- 1. In gross mode, remove all weight from the scale and wait for the **△** LED to light.
- 2. Press  $(\square_{0}^{\text{ZERO}} \triangle$ ). The  $\rightarrow 0 \leftarrow$  LED lights to indicate the scale is zeroed.

NOTE: The scale must be stable and within the configured zero range for the scale to be zeroed. If the scale cannot be zeroed, see Section 11.1 on page 80.

#### 3.4.2 Print Ticket

- 1. Wait for the  $\square \square$  LED to be lit.
- 2. Press Press to send data to the configured port. The default print port is RS232-1 (Section 2.5.8 on page 17).

If the  $\square$  LED is not lit and  $\square$  is pressed, the print action only occurs if the scale comes out of motion within three seconds. If the scale stays in motion for over three seconds, the  $\square$  press is ignored.

## 3.4.3 Toggle Units

Press CONTS to toggle between primary and secondary units. The current unit LED is lit.

#### 3.4.4 Toggle Gross/Net Mode

Net mode is available when a tare value has been entered or acquired (Net = Gross minus Tare). If tare has not been entered or acquired, the display remains in gross mode. The LED above Gross or Net indicate the current mode.

Press **Press** to toggle the display mode between gross and net.

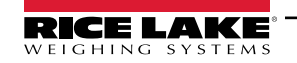

### 3.4.5 Acquire Tare

- 1. Place a container on the scale and wait for the  $\square$  LED to light.
- 2. Press to acquire the tare weight of the container. The net weight displays and the Net LED and **T** LED light, confirming the tare value was entered.

## 3.4.6 Remove Stored Tare Value

- Remove all weight from the scale and wait for the 
  → ∠ LED to light. The display reads the negative tare value and
  the →0 ← LED is lit.
- 2. Press  $\left| \begin{array}{c} z \in \mathbb{R}^{O} \\ z \in \mathcal{A} \\ z \in \mathcal{A} \\$
- 3. Press ( or contained and the Gross LED lights.

## 3.4.7 Preset Tare (Keyed Tare)

Tare mode must be set to keyed or both for the preset tare feature to function.

- 1. Remove all weight from the scale and wait for the  $\square$  LED and  $\rightarrow 0 \leftarrow$  LED to light.
- 2. With the scale displaying zero weight, use the numeric keypad to enter the tare weight value and press
- 3. The display changes to net weight and the **Net** LED and **PT** LED light, confirming the preset tare was entered.

📝 NOTE: Press 🎇 again while the 🗖 🖌 LED is lit, or enter a keyed tare of zero to remove the preset tare value.

#### 3.4.8 Display a Stored Tare

- 1. Press MENU. RUd, E displays.
- 2. Press **CUNTS** or **PRINT** until LARE displays.
- 3. Press Ress. d. 5PERr displays.
- 4. Press (Ress). The stored tare value displays.
- 5. Press <sup>MENU</sup> twice to return to weigh mode.

If there is not a tare in the system, the value displayed is zero.

## 3.4.9 Clear a Stored Tare

- 1. Press MENU. RUd, E displays.
- 2. Press **CUNTS** or **PRINT** until LAFE displays.
- 3. Press Ress d. 5PERr displays.
- 4. Press PRINT . EL-ER-E displays.
- 5. Press **GROSS** or **TARE** to clear the stored tare value. DF displays.
- 6. Press  $\mathbb{Z}_{A0e}^{ERO}$  or  $\mathbb{Z}_{A0e}^{ARE}$  to return the audit menu.

## 3.4.10 View Audit Trail Counters

The audit trail calibration and configuration counters can be viewed in user mode.

- 1. Press MENU. RUd, E displays.
- 2. Press (Ress). Lru displays.
- 3. Press PRINT . ERL, br displays.
- 4. Press (Rest ). The audit trail calibration counter displays.
- 5. Press ZERO . ERL, br displays.
- 6. Press PRINT . Lon F. 5 displays.
- 7. Press Resolution counter displays.
- 8. Press  $M_{\Box}^{\text{MENU}}$  twice to return to weigh mode.

## 3.4.11 View Legally Relevant Version

- 1. Press MENU. RUd, E displays.
- 2. Press (Ress). Lru displays.
- 3. Press Reserve The legally relevant version displays.
- 4. Press ZERO or TARE to return the audit menu parameters.
- 5. Press  $M_{\Box}^{ENU}$  twice to return to weigh mode.

## 3.4.12 Display Accumulator

- 1. Press MENU. RUd, E displays.
- 2. Press
- 3. Press Ress. d. SPREA displays.
- 4. Press Ress. The accumulator value displays.
- 5. Press  $2_{00}^{\text{ERO}}$  or  $2_{00}^{\text{TARE}}$  to return the accumulator menu parameters.
- 6. Press (MENU) to return to weigh mode.

## 3.4.13 Print Accumulator

- 1. Press MENU. RUd, E displays.
- 2. Press **CUNITS** or **PRINT** until REEUE displays.
- 3. Press (Ress). d. 5PREA displays.
- 4. Press PRINT . PrEREUG displays.
- 5. Press erest or the accumulator value. 5. displays.
- 6. Press  $\left( \begin{array}{c} 2 \\ + 0 \end{array} \right)^{2}$  or  $\left( \begin{array}{c} 2 \\ + 0 \end{array} \right)^{2}$  to return the accumulator menu parameters.
- 7. Press ( press ( press ) press ( press ( press ) press ( press ) press ( press ) press ( press ) press ) press ( press ) press ) press ( press ) press ) press press press press press press press press press press press press press press press press press press press press press press press press press press press press press press press press

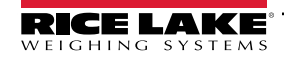

5.

### 3.4.14 Clear Accumulator

- 1. Press (MENU). 유민권 E displays.
- 2. Press **CUNTS** or **PRINT** until REEUE displays.
- 3. Press GROSS d. 5PREA displays.
- 4. Press **CUNITS**. ELCREUM displays.
  - Press Ress or the accumulator value. a f displays.
- 6. Press ZERO or TARE to return the accumulator menu parameters.

## 3.4.15 Enter New Unit ID

Entering a new Unit ID requires access to setup mode (Section 4.1 on page 34).

- 1. Press MENU. AUd, E displays.
- 2. Press PRINT . SELUP displays.
- 3. Press (Ress). EonFi & displays.
- 4. Press Print to scroll until Profind displays.
- 5. Press (Ress). Pur UPA displays.
- 6. Press Print to scroll until U d displays.
- 7. Press **CROSS**. The current unit ID value displays.
- 8. Edit the value using the keypad (Section 3.3.1 on page 28).
- 9. Press when the value is correct.
- 10. Press  $(M_{\square})$  to return to weigh mode.

## 3.4.16 View and Edit Time Value

To view and edit the current time:

- 1. Press (MENU). RUd, E displays.
- 2. Press PRINT b multiple times until L 5E displays.
- 3. Press ress to view the current set time.
- 4. To edit the time value use the following method:
  - Press CLEAR to clear the current time
  - Use the numeric keypad to enter the new time value
  - Press TARE of to accept the new time value once correct
- 5. Press menu to return to weigh mode.

NOTE: Time is backed up by the internal battery and is not lost if the main power is interrupted. See Section 4.4.5 on page 43 for time formatting options.

## 3.4.17 View and Edit Date Value

To view and edit the current date:

- 1. Press (MENU). RUd, E displays.
- 2. Press PRINT multiple times until dRLE displays.
- 3. Press ress to view the current set date.
- 4. To edit the date value use the following method:
  - Press CLEAR to clear the current date
  - Use the numeric keypad to enter the new date value and press TARE at to accept the desired value
- 5. Press  $\bigcirc$  to return to weigh mode.

NOTE: Date is backed up by the internal battery and is not lost if the main power is interrupted. See Section 4.4.5 on page 43 for date formatting options.

### 3.4.18 View Configured Setpoint Values

See Section 9.0 on page 71 more information.

- 1. Press MENU . RUd, E displays.
- 2. Press PRINT b twice. 5EEPnE displays.
- 3. Press Ress. The lowest configured setpoint number displays.
- 4. Press Print to navigate to the desired setpoint number (1-8).

NOTE: Only configured setpoint numbers display. Displayed setpoints are read only unless access is set to on. See Section 4.4.8 on page 48 for the complete setpoint menu.

- 5. Press Ress. JRLUE displays.
- 6. Press estpoint value.
- 7. To edit the setpoint value use the following method:
  - Press CLEAR to clear the current value
  - Use the numeric keypad to enter the new value and press TARE of to accept it
  - Press TARE 4 to accept the new value once correct
- 8. Press  $(\stackrel{\text{MENU}}{\Rightarrow})$  to return to weigh mode.

#### 3.4.19 Reset Configuration

- 1. Access setup mode by pressing the setup switch (Figure 4-1 on page 34). EanFi & displays.
- 2. Press CUNTS. dFLEEFG displays.
- 3. Press CROSS . no displays.
- 4. Press PRINT . YE5 displays.
- 5. Press erest or the configuration setting. ΔF displays.
- 6. Press  $2_{00}^{\text{ERO}}$  or  $3_{00}^{\text{TARE}}$  on displays again.
- 7. Press  $(M_{P}^{\text{ENU}})$  to return to weigh mode.

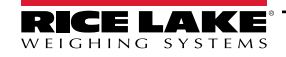

# 4.0 Configuration

There are two types of configuration parameters in the 680, setup mode parameters (or Legal for Trade configuration) and user mode parameters (or non-legal configuration). Setup mode parameters are accessed by pressing the setup switch (Section 4.1). User mode parameters are accessed by pressing the menu button and do not require pressing the setup switch.

The following sections provide graphic representations of the 680 menu structures. Most menu diagrams are accompanied by a table which describes all parameters and parameter values associated with the menu. The factory default setting appears at the top of each column in bold type.

The audit, setpoints, accumulator, tare, time, date, Mac ID and version menus can be accessed by pressing

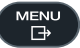

**NOTE:** The top-level setpoints menu displays the setpoint value of configured setpoints and is accessible with the menu button. Complete configuration of setpoints is under the setup menu and requires the setup switch for access.

The setup menu are accessed by pressing the setup switch (Section 4.1).

NOTE: All weight related parameters must be configured prior to calibrating the unit.

## 4.1 Setup Switch

In order to configure the 680, it must be placed in setup mode with the setup switch. The setup switch is accessed through a small hole on the bottom of the enclosure. Remove the setup switch screw and insert a non-conductive tool into the access hole to press the setup switch.

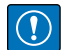

IMPORTANT: Use caution when inserting the non-conductive tool into the enclosure. Insert the tool about 3/4" (19 mm), until the switch is engaged. Do not use excessive force which could damage the switch.

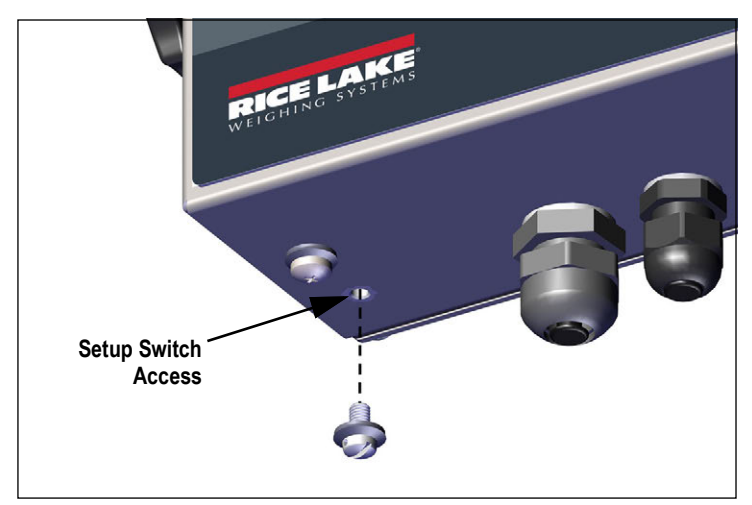

Figure 4-1. Setup Switch Access

When the 680 is placed in setup mode, the setup menu is accessed and EppF E displays. See Section 4.4 on page 36 for a detailed breakdown of this menu. Torque the setup switch screw to 10 in-lb (1.1 N-m) when reinserting.

#### Audit Jumper

The audit jumper (J24) turns setup mode access on and off. Access to setup mode is allowed without pressing the setup switch when the audit jumper is in the on position. Access to setup mode requires pressing the setup switch when the audit jumper is in the off position. See Section 2.6 on page 20 for the location of the audit jumper on the CPU board.

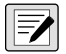

NOTE: In certain Legal for Trade applications it is necessary to seal the indicator to restrict access to the setup switch (Section 2.8 on page 21). Breaking of the seal terminates the Legal for Trade status of the indicator.

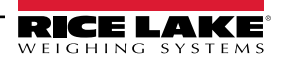

## 4.2 Main Menu

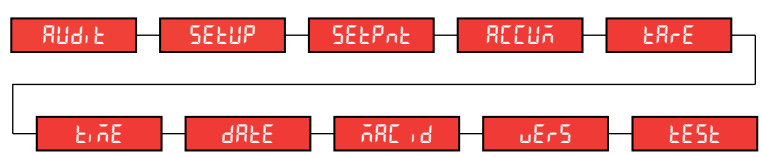

Figure 4-2. Main Menu

| Menu    | Description                                                                                                    |
|---------|----------------------------------------------------------------------------------------------------|
| RU9' F  | Audit – Displays the legally relevant firmware version and allows access to view/print audit trail information; See Section 4.3                                                                                           |
| SELUP   | Setup – Set configuration parameters for indicator (only accessible in setup mode); See Section 4.4 on page 36                                                                                                    |
| SELPAL  | Setpoints – Displays the setpoint value of configured setpoints; Read only unless access parameter for the setpoint is set to ON; Setpoints are fully configurable in the setup menu while the indicator is in setup mode |
| RECUA   | Accumulator – Displays, prints and clears accumulated weight value; See Section 4.5 on page 52                                                                                                    |
| E8-E    | Tare – Displays and clears stored tare value; See Section 4.6 on page 53                                                                                                    |
| Ei ñE   | Time – Displays the time and allows the time to be edited (24-hour)                                                                                                    |
| 98FE    | Date – Displays the date and allows the date to be edited                                                                                                    |
| 785 J R | Mac ID – Displays the Mac ID of the Ethernet Communications Interface (read only)                                                                                                    |
| υΕς5    | Version – Displays the installed firmware version number                                                                                                    |
| ŁESŁ    | Test Mode – Displays and performs available tests. See Section 4.7 on page 53.                                                                                                    |

Table 4-1. Main Menu Descriptions

## 4.3 Audit Menu

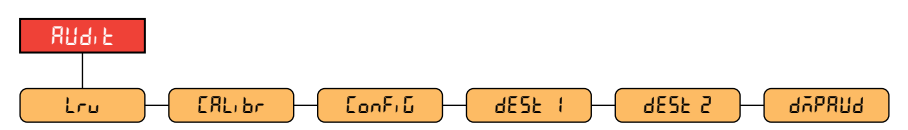

Figure 4-3. Audit Menu

| Parameter | Description                                                                                                    |
|-----------|----------------------------------------------------------------------------------------------------|
| Լոս       | LRV – Legally relevant firmware version                                                                             |
| СЯЦівн    | Calibration – Displays total number of calibration events (read only)                                               |
| ConFi G   | Configuration – Displays total number of configuration events (read only)                                           |
| dE5E (    | Destination Port 1 – Audit trail port; Settings: <b>RS232-1</b> (default), RS232-2, RS485, TCPC, TCPS, USB, NONE    |
| dESE 2    | Destination Port 2 – Audit trail port; Settings: <b>NONE</b> (default), RS232-1,<br>RS232-2, RS485, TCPC, TCPS, USB |
| 4026809   | Dump Audit Trail – Sends the audit parameters to the configured print port                                          |

Table 4-2. Audit Menu Descriptions

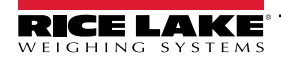

## 4.4 Setup Menu

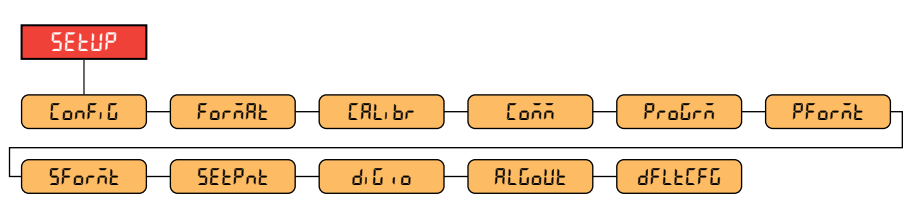

Figure 4-4. Setup Menu

| Menu    | Description                                                                                                    |
|---------|----------------------------------------------------------------------------------------------------|
| Eonf, G | Configuration – See Section 4.4.1 for menu structure and parameter descriptions of the Configuration menu             |
| ForñAt  | Format – See Section 4.4.2 on page 38 for menu structure and parameter descriptions of the Format menu                |
| СЯЦ, Бл | Calibration – See Section 4.4.3 on page 38 for menu structure and parameter descriptions of the Calibration menu      |
| Eoññ    | Communication - See Section 4.4.4 on page 39 for menu structure and parameter descriptions of the Communication menu  |
| ProGrā  | Program – See Section 4.4.5 on page 43 for menu structure and parameter descriptions of the Program menu              |
| PForñt  | Print Format – See Section 4.4.6 on page 46 for menu structure and parameter descriptions of the Print Format menu    |
| SForñt  | Stream Format – See Section 4.4.7 on page 47 for menu structure and parameter descriptions of the Stream Format menu  |
| SELPAL  | Setpoints – See Section 4.4.8 on page 48 for menu structure and parameter descriptions of the Setpoint menu           |
| م، ت، م | Digital I/O – See Section 4.4.9 on page 51 for menu structure and parameter descriptions of the Digital I/O menu      |
| ALCOUF  | Analog Output - See Section 4.4.10 on page 52 for menu structure and parameter descriptions of the Analog Output menu |
| 4FLFCEQ | Default Configuration – See Section 3.4.19 on page 33 for instructions to reset the configuration settings            |

Table 4-3. Setup Menu Descriptions

## 4.4.1 Configuration Menu

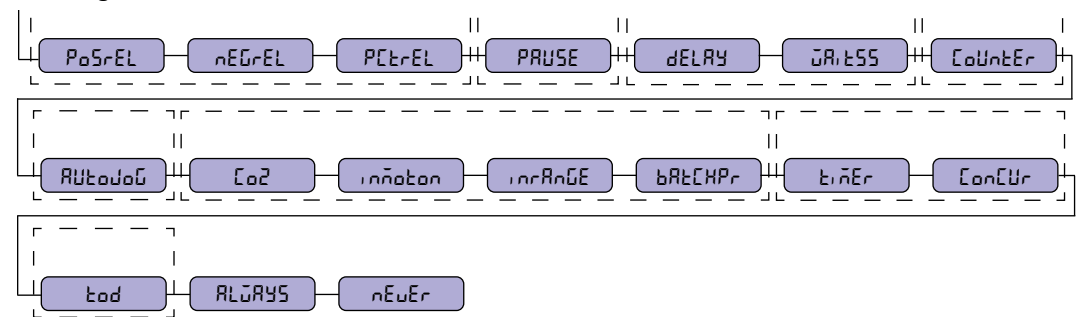

#### Figure 4-5. Setup – Configuration Menu

| Menu    | Description                                                                                                    |
|---------|----------------------------------------------------------------------------------------------------|
| CAPACFA | Capacity – Maximum rated capacity of the scale; Enter value: 0.0000001–9999999.0, 10000.0 (default)                                                                                                    |
| 26-бвл  | Zero Track Band – Automatically zeros the scale when within the range specified, as long as the input is within the 2rRoGE and scale standstill; When weight is within the zero band, the center of zero annunciator displays; Max legal value depends on local regulations; Specify the zero tracking band in ± display divisions; <i>Enter value: 0.0–100.0</i> , <b>0.0</b> (default)                                                                                                    |
| 2-8-05  | Zero Range – The total amount the scale can be zeroed; Zero range represents a percentage of capacity; The default value of 1.9 represents ±1.9% around the calibrated zero point, for a total range of 3.8%; A value of 0.0 prevents zeroing; Maximum legal value depends on local regulations; <i>Enter value: 0.0–100.0, 1.9</i> (default)                                                                                                    |
| initèro | Initial Zero Range – When the indicator is turned on and the weight value is between the $\pm$ percent range specified in Calibrated Zero, the indicator automatically zeros off the weight; <i>Enter value:</i> 0.0–100.0, <b>0.0</b> (default)                                                                                                    |
| ñotbAn  | Motion Band – Sets the level, in display divisions, at which scale motion is detected; If motion is not detected for the time defined by 55 Er RE, the standstill symbol lights; Some operations, including print, tare, and zero, require the scale to be at standstill; Maximum legal value varies depending on local regulations; If this parameter is set to 0, the standstill annunciator is always lit and operations requiring standstill are performed regardless of scale motion; If 0 is selected, <i>2ErREnd</i> must also be set to 0; <i>Enter value: 0–100, 1</i> (default) |

Table 4-4. Setup – Configuration Menu Descriptions

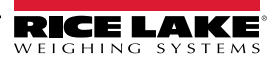
| Menu            | Description                                                                                                    |
|-----------------|----------------------------------------------------------------------------------------------------|
| ourtoR          | Overload – Determines the point at which the display blanks and the overload error message displays (^^^^^^);<br>Maximum legal value varies depending on local regulations; Settings: <b>FS+2%</b> (default), FS+1D, FS+9D, FS                                                                                                    |
| SAPCRE          | Sample Rate – Selects measurement rate, in samples per second, of the analog-to-digital converter; Lower sample rate values provide greater signal noise immunity; Settings: 6.25HZ, 7.5HZ, 12.5HZ, 15HZ, 25HZ, 30HZ (default), 50HZ, 60HZ, 100HZ, 120HZ                                                                                                    |
| FLErEMn         | Filter Chain Type – Sets the filter type to be used; Settings:<br><b>AVGONLY</b> (default) – Digital Rolling Average Filter (Section 11.7.1 on page 85); Uses DIGFL1-3, DFSENS and DFTHRH<br>ADPONLY – Adaptive Filter (Section 11.7.2 on page 86); Uses ADSENS and ADTHRH<br>DMPONLY – Damping Filter (Section 11.7.3 on page 87); Uses DAMPVAL<br>RAW – No filtering                                                                                                |
| 4.0FL 1-3       | Digital Filters – Sets the digital filtering rate used to reduce the effects of environmental influences from the immediate area of the scale; Settings indicate the number of A/D conversions per update which are averaged to obtain the displayed reading; a higher number gives a more accurate display by minimizing the effect of a few noisy readings, but slows down the response time of the indicator; Settings: 1, 2, 4 (default), 8, 16, 32, 64, 128, 256 |
| dFSEnS          | Digital Filter Sensitivity – Specifies the number of consecutive A/D readings which fall outside the Filter Threshold before filtering is suspended; Settings: <b>20UT</b> (default), 40UT, 80UT, 160UT, 320UT, 640UT, 1280UT                                                                                                    |
| dFtHrH          | Digital Filter Threshold – Sets a threshold value, in display divisions; when a number of consecutive A/D readings (Digital Filter Sensitivity) falls outside of this threshold value (when compared to the output of the filter), filtering is suspended and the A/D value is sent straight through the filter; Filtering is not suspended if the threshold is set to NONE; <i>Settings:</i> <b>NONE</b> ( <i>default</i> ), 2D, 5D, 10D, 20D, 50D, 100D, 200D, 250D |
| RdSEnS          | Adaptive Filter Sensitivity – Controls the stability and response time of the scale; <i>Settings:</i><br><i>LIGHT</i> ( <i>default</i> ) – Fastest response to small weight changes, but less stable<br><i>MEDIUM</i> – Has a quicker response time than heavy, but more stable than light<br><i>HEAVY</i> – Results in an output which is more stable but settles slowly; small changes in weight data (a few grads) on the<br>scale base are not seen quickly       |
| Я <i>д</i> Fнчн | Adaptive Filter Threshold – Sets the adaptive filter weight threshold value (in display divisions); a weight change exceeding the threshold resets the filtered values; must be set above the noise disturbances in the system (if set to zero, the filter is disabled); <i>Enter value: 0–2000, 10 (default)</i>                                                                                                    |
| ႻႹჾჾჾ           | Damping Value – Sets the damping time constant (in 0.1 sec intervals); Enter value: 1-2560, 10 (default)                                                                                                    |
| relerap         | RattleTrap – Enables RattleTrap filtering; Effective at eliminating vibration effects, environmental influences and mechanical interference from nearby machinery, may increase response time over standard digital filtering; Settings: <b>OFF</b> (default), ON                                                                                                    |
| ERrE Fn         | Tare Function – Enables or disables push-button and keyed tare; Settings:         BOTH (default) – Both push-button and keyed tare are enabled         NOTARE – No tare allowed (gross mode only)         PBTARE – Push-button tares enabled         KEYED – Keyed tare enabled                                                                                                    |
| 55 E, AE        | Standstill Time – Specifies the length of time the scale must be out of motion, before the scale is considered to be at standstill (in 0.1 sec intervals); <i>Enter value: 0–600, 10 (default)</i>                                                                                                    |
| SEnSE           | Sense – Specifies the type of load cell cable connected to the J1 connector (Section 2.5.6 on page 16);<br>Settings: <b>4-WIRE</b> (default), 6-WIRE                                                                                                    |

Table 4-4. Setup – Configuration Menu Descriptions (Continued)

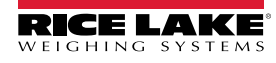

### 4.4.2 Format Menu

4.4.2.1 Primary and Secondary Menus

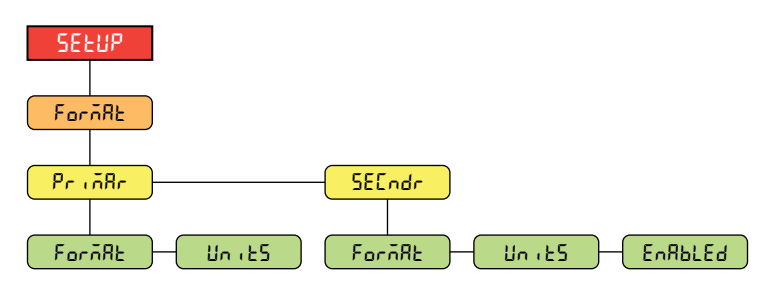

Figure 4-6. Format – Primary and Secondary Menus

| Parameter | Description                                                                                                    |
|-----------|----------------------------------------------------------------------------------------------------|
| ForñAt    | Format – Sets the decimal point and the display divisions for the Primary (PriāRr) and Secondary (5EEndr) display weight format; For example, select 8888.885 if a count by of 0.005 is needed or select 8888820 if a count by of 20 is needed (the 8s serve as placeholders and show a breakdown of how digits will display); Settings: <b>8888881</b> (Primary default), 8888882, 8888885, 8888881, 8888820, 8888850, 8888800, 8888820, 888882, 888885, 888.881, 888.882, 8888.881, 8888.881, 8888.882, 88888.885, 888888.888, 8888.888, 8888.888, 8888.888, 8888.888, 8888.888, 8888.888, 8888.888, 8888.888, 8888.888, 8888.888, 8888.888, 88888.888, 8888.888, 88888.888, 8888.888, 8888, 8888 |
| Uni 25    | Units – Sets the units type; Settings: LB (Primary default), KG (Secondary default), OZ, TN, T, G, NONE                                                                                                    |
| EnAPFEq   | Enabled – Enables the front panel UNITS button to toggle between the primary and secondary formats (only displays under Secondary); Settings: <b>ON</b> (default), OFF                                                                                                    |

Table 4-5. Format – Primary and Secondary Menu Parameters

### 4.4.3 Calibration Menu

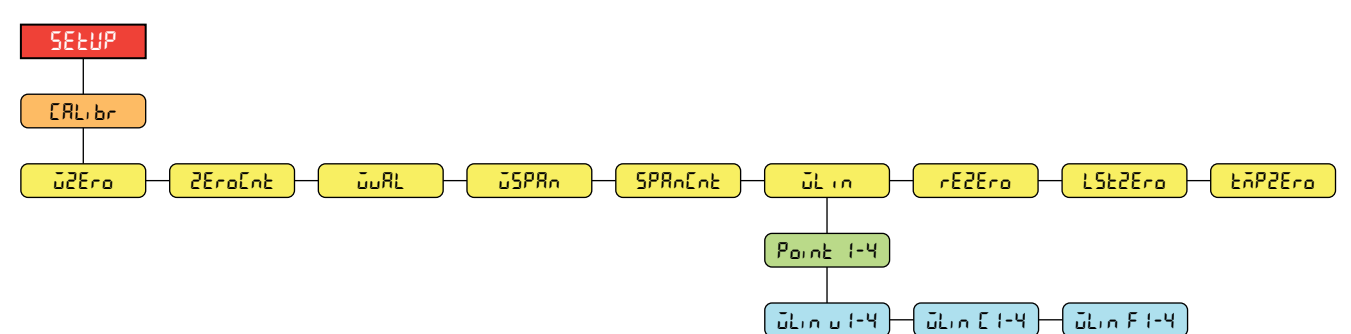

Figure 4-7. Setup – Calibration Menu

| Parameter | Description                                                                                                    |
|-----------|----------------------------------------------------------------------------------------------------|
| ū2Ero     | Zero Calibration – Executes the zero calibration process; See Section 5.1 on page 54                                                                                                    |
| 26ro[nt   | Zero Calibration Count – Displays the raw count value at the zero weight; A zero calibration (WZERO) generates this raw count value; Manually changing this count value changes the zero weight and negates the zero calibration |
| ບັບສະ     | Test Weight Value – Sets the weight value for the span calibration; See Section 5.1 on page 54;<br>Enter value: 0.000001–9999999.0, <b>10000.0</b> (default)                                                                     |
| JSP8n     | Span Calibration – Executes the span calibration process; See Section 5.1.1 on page 54                                                                                                    |
| SPAnEnt   | Span Calibration Count – Displays the raw count value at the span weight; A span calibration (WSPAN) generates this raw count value; Manually changing this count value changes the span weight and negates the span calibration |

|  | Table 4-6. | Setup – | Calibration | Menu | Parameter |
|--|------------|---------|-------------|------|-----------|
|--|------------|---------|-------------|------|-----------|

| Parameter | Description                                                                                                    |
|-----------|----------------------------------------------------------------------------------------------------|
| ülin      | Linear Calibration – A linear or multi-point calibration is performed by entering up to four additional calibration                                                                                                    |
|           | points; See Section 5.1.2 on page 55                                                                                                    |
|           | WLIN V# – Sets the test weight value for linear calibration point                                                                                                    |
|           | WLIN C# – Executes the linear calibration process for the point; generates the raw count value (F) for the test weight value (V)                                                                                                    |
|           | WLIN F# – Displays the raw count value at the linear point weight; A linear calibration (WLIN C#) generates this raw count value; Manually changing this count value changes the linear point weight and negates the linear calibration for the point                                        |
| rE2Ero    | Rezero – Removes an offset value from the zero and span calibrations; See Section 5.2.3 on page 55                                                                                                    |
| LSEZEro   | Last Zero – Takes the last pushbutton zero in the system (from weigh mode) and uses it as the new zero reference point, after which a new span calibration must be performed; This calibration cannot be performed when calibrating a scale for the first time; See Section 5.2.1 on page 55 |
| tñP2Ero   | Temporary Zero – Temporarily zeros the displayed weight of a non-empty scale, after a span calibration was performed; The difference between the temporary zero and the previously calibrated zero value is used as an offset; See Section 5.2.2 on page 55                                  |

Table 4-6. Setup – Calibration Menu Parameter (Continued)

### 4.4.4 Communication Menu

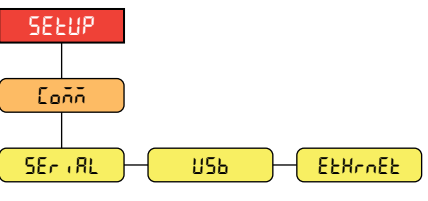

Figure 4-8. Setup – Communication Menu

| Menu    | Description                                                                                                    |
|---------|----------------------------------------------------------------------------------------------------|
| SEriAL  | Serial Port – Supports RS-232 and RS-485/422 serial communications; See Section 4.4.4.1 on page 40                                                                                                    |
| υςρ     | USB – Intended to be connected to a PC only; appears as a Virtual COM Port and is assigned a "COMx" designation; applications communicate through the port like a standard RS-232 communications port; See Section 4.4.4.2 on page 41 |
| EtHrnEt | Ethernet – Features Ethernet TCP/IP 10Base-T/100Base-TX communication and can support two simultaneous connections, one as a server, the other as a client; See Section 4.4.4.3 on page 42                                            |

Table 4-7. Setup – Communication Menu Descriptions

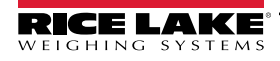

#### 4.4.4.1 Serial Port Menu

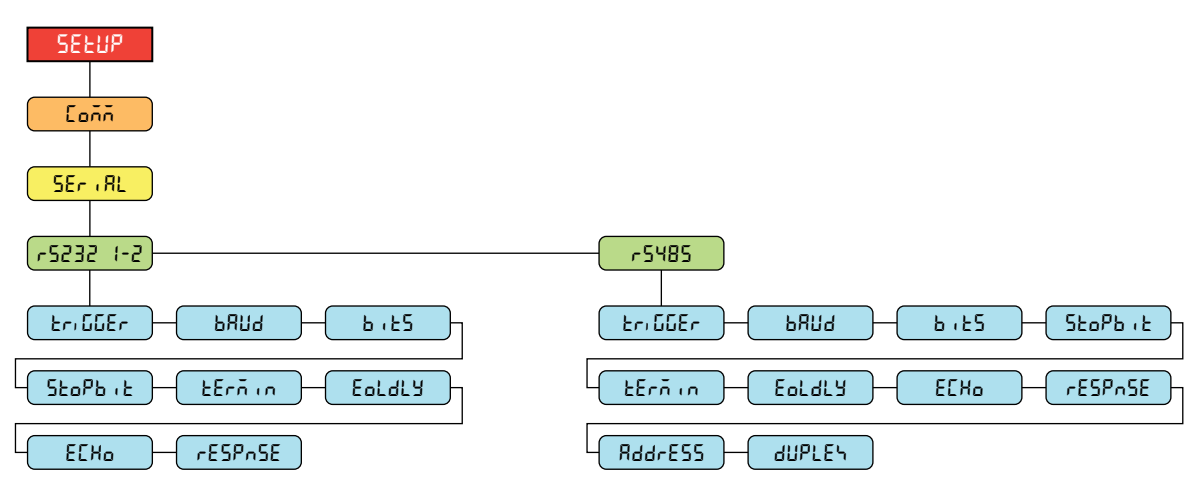

Figure 4-9. Communication – Serial Port Menu

| Parameter | Description                                                                                                    |
|-----------|----------------------------------------------------------------------------------------------------|
| եր։ններ   | Trigger – Sets the input trigger type; Settings:                                                                                                    |
|           | CMD (default) – Command: allows operation of EDP commands and printing                                                                                                    |
|           | STRIND – Stream Industrial Scale Data: data is updated up to the configured sample rate; allows operation of<br>EDP commands and printing                                                                           |
|           | STRLFT – Stream Legal for Trade Data: data is updated at the configured display update rate; allows operation of EDP commands and printing                                                                          |
|           | REMOTE – Configures the port to operate as a serial scale input                                                                                                    |
|           | NOTE: When in STRIND, STRLFT and REMOTE, if the COMM port is set to RS485, the port does not stream data                                                                                                    |
| ธรมส      | Baud Rate – Sets the transmission speed for the port; <i>Settings: 1200, 2400, 4800, <b>9600</b> (default), 19200, 28800, 38400, 57600, 115200</i>                                                                  |
| 6,25      | Data Bits – Sets number of data bits transmitted or received by the port and specifies the parity bit to odd, even or none; <i>Settings:</i> <b>8NONE</b> ( <i>default</i> ), 8EVEN, 8ODD, 7EVEN, 7ODD              |
| <u> </u>  | Stop Bits – Sets the number of stop bits transmitted or received by the port; Settings: 1 (default), 2                                                                                                    |
| tErñin    | Outgoing Line Termination – Sets the termination character for data sent from the port; Settings: CR/LF (default), CR                                                                                               |
| Eoldly    | End of Line Delay – Sets the delay period from when a formatted line is terminated to the beginning of the next formatted serial output (measured in milliseconds); <i>Enter value: 0–255, 0</i> ( <i>default</i> ) |
| ЕСНо      | Echo – Specifies if characters received by the port are echoed back to the sending unit; Settings: ON (default), OFF                                                                                                |
| rESPASE   | Response – Specifies if the port transmits replies to serial commands; Settings: ON (default), OFF                                                                                                    |
| RddrESS   | Address – Specifies address used to connect to the port (RS-485/422 only); Enter value: 0-255, 0 (default)                                                                                                    |
| dUPLES    | Duplex – Specifies FULL (4-wire) or HALF (2-wire) duplex used to connect to the port (RS-485/422 only);<br>Settings: <b>FULL</b> (default), HALF                                                                    |

Table 4-8. Communication – Serial Port Menu Parameters

### 4.4.4.2 USB Menu

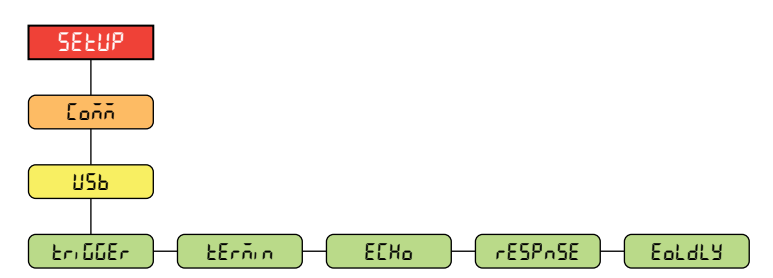

Figure 4-10. Communication – USB Menu

| Parameter | Description                                                                                                    |
|-----------|----------------------------------------------------------------------------------------------------|
| £r: 668r  | Trigger – Sets the input trigger type; Settings:                                                                                                    |
|           | CMD (default) – Command: setting input trigger to command allows operation of EDP commands and can print                                                                                                    |
|           | STRIND – Stream Industrial Scale Data: data is updated up to the configured sample rate; allows operation of<br>EDP commands and printing                                                                         |
|           | STRLFT – Stream Legal for Trade Data: data is updated at the configured display update rate; allows operation of<br>EDP commands and printing                                                                     |
|           | REMOTE – Configures the port to operate as a serial scale input                                                                                                    |
| Ecnin     | Outgoing Line Termination – Sets the termination character for data sent from the port; Settings: CR/LF (default), CR                                                                                             |
| ECHo      | Echo – Specifies if characters received by the port are echoed back to the sending unit; Settings: ON (default), OFF                                                                                              |
| rESPhSE   | Response – Specifies if the port transmits replies to serial commands; Settings: ON (default), OFF                                                                                                    |
| Eoldly    | End of Line Delay – Sets the delay period from when a formatted line is terminated to the beginning of the next formatted serial output (measured in milliseconds); <i>Enter value:</i> 0–255, <b>0</b> (default) |

Table 4-9. Communication – USB Menu Parameters

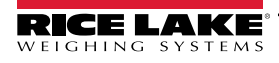

#### 4.4.4.3 Ethernet Menu

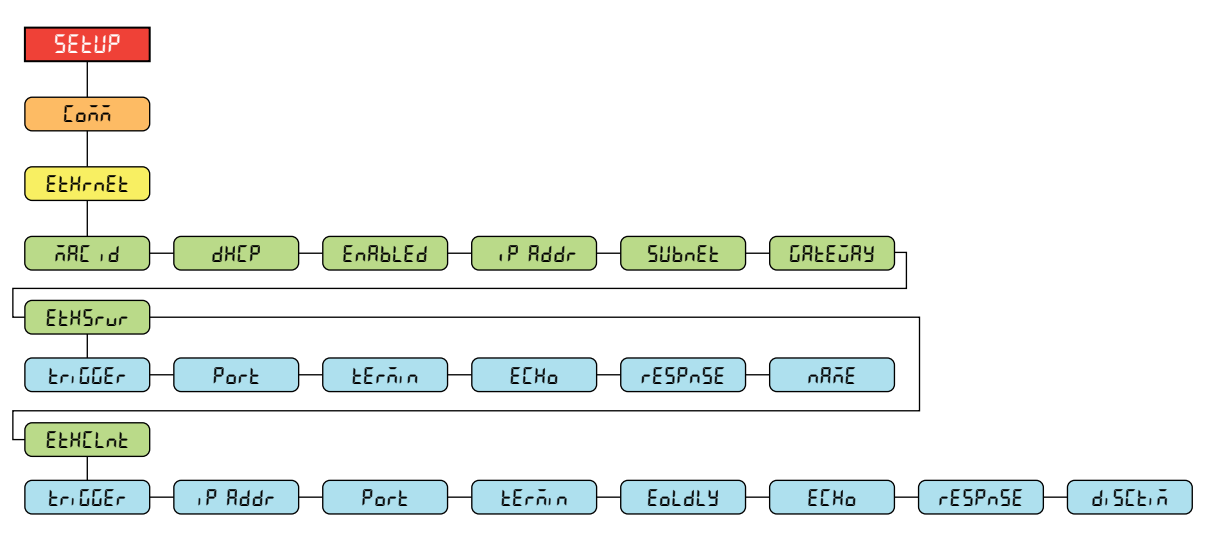

Figure 4-11. Communication – Ethernet Menu

| Parameter | Description                                                                                                    |
|-----------|----------------------------------------------------------------------------------------------------|
| 58C .d    | Mac ID – Read only; Settings: 00:00:00:00:00                                                                                                    |
| анср      | DHCP – Dynamic Host Configuration Protocol (static allocation of IP address when OFF); Settings: ON (default), OFF                                                                                                    |
| EnAPFEq   | Enabled – Enables Ethernet communications; Settings: OFF (default), ON                                                                                                    |
| , P Rddr  | IP Address; Enter value: 0.0.0.0                                                                                                    |
| ՏԱԵՒԸԷ    | Subnet Mask; Enter value: 255.255.255.0                                                                                                    |
| CAFEOAA   | Default Gateway; Enter value: 0.0.0.0                                                                                                    |
| EtHSrur   | Ethernet Server – Allows the 680 to receive external EDP commands; Sub-parameters:<br>TRIGGER – Sets the input trigger type; Settings: CMD (default), STRIND, STRLFT, REMOTE<br>PORT Specifica ID Address and to append a stability communications; Enter value; 1025, 65525, 10001 (default)                                                                                                    |
|           | TERMIN – Line Termination: Sets the termination character for data sent from the port; Settings: CR/LF (default), CR<br>ECHO – Specifies if characters received by the port are echoed back to the sending unit; Settings: OFF (default), ON<br>RESPNSE – Specifies if the port transmits replies to serial commands; Settings: ON (default), OFF<br>NAME – Host name for Ethernet Server; Enter characters: Alphanumeric entry up to 30 characters, 0 (default)                                                                                                    |
| EtHCLnt   | <ul> <li>Ethernet Client – Allows the 680 to send EDP commands to external devices; Sub-parameters:<br/>TRIGGER – Sets the input trigger type; Settings: CMD (default), STRIND, STRLFT, REMOTE</li> <li>IP ADDR – IP Address; Enter value: 0.0.0.0</li> <li>PORT – Specifies IP Address port to look for to establish communications; Enter value: 1025–65535, 10001 (default)</li> <li>TERMIN – Line Termination: Sets the termination character for data sent from the port; Settings: CR/LF (default), CR</li> <li>EOLDLY – End of Line Delay: Sets the delay period from when a formatted line is terminated to the beginning of the next formatted serial output (measured in milliseconds); Enter value: 0–255, 0 (default)</li> <li>ECHO – Specifies if characters received by the port are echoed back to the sending unit; Settings: ON (default), OFF</li> <li>RESPNSE – Specifies if the port transmits replies to serial commands; Settings: ON (default), OFF</li> <li>DISCTIM – Disconnect Timeout (in seconds); Enter value: 0–60, 0 (default)</li> </ul> |

Table 4-10. Communication – Ethernet Menu Parameters

NOTE: A space is not a valid character in an address string. Pressing the ENTER key inserts a space to the left of the current character, if the character limit has not been reached. See Section 3.3.2 on page 29 for complete instructions on the alphanumeric entry procedure.

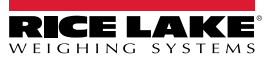

### 4.4.5 Program Menu

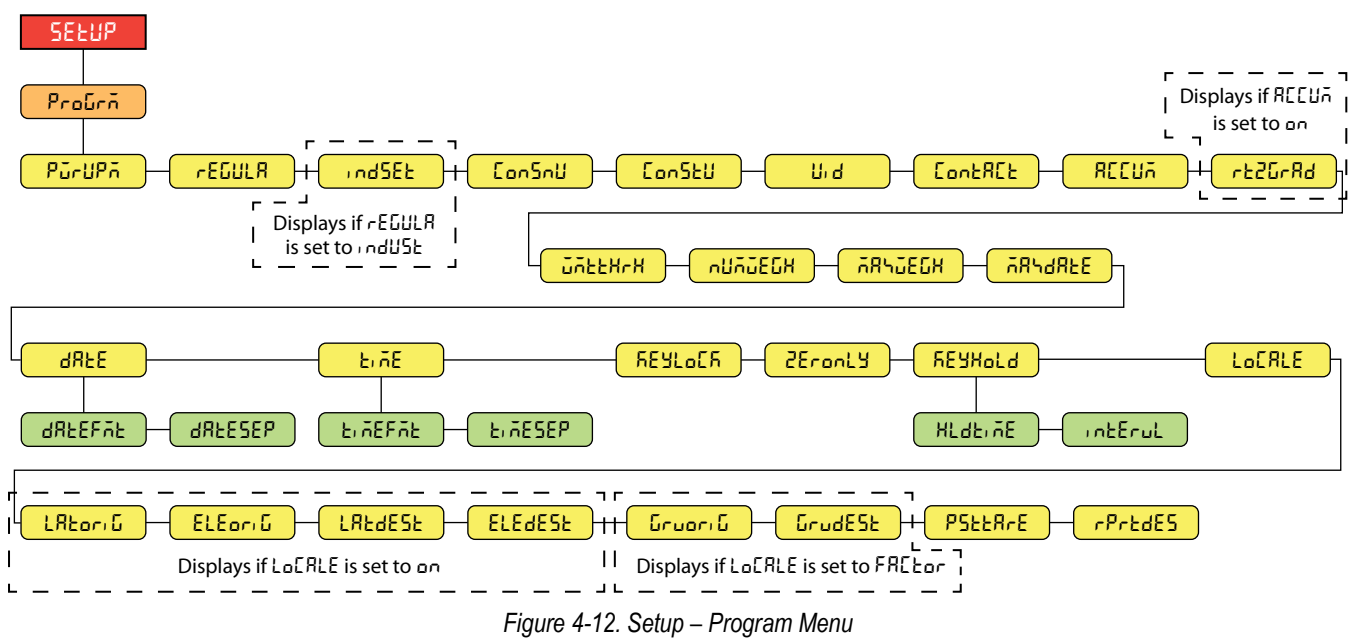

| Parameter   | Description                                                                                                    |
|-------------|----------------------------------------------------------------------------------------------------|
| PürUPň      | <ul> <li>Power Up Mode – When the indicator is turned on, it performs a display test, then enters a warm up period; Settings:</li> <li>GO (default) – Performs display test, then enters weigh mode after brief warm up period</li> <li>DELAY – Performs display test, then enters a warm up period of 30 seconds</li> <li>If no motion is detected during warm up period, indicator enters weigh mode when warm up period ends</li> <li>If motion is detected, the 30 second timer is reset and the warm up period is repeated</li> </ul>                                                                                                    |
| rEGULR      | <ul> <li>Regulatory Mode – Specifies the regulatory agency having jurisdiction over the scale site; the value specified for this parameter affects the function of the front panel tare and zero keys; Settings: NTEP (default), OIML, CANADA, INDUST, NONE, AUSTRALIA</li> <li>OIML, NTEP, AUSTRALIA and CANADA modes allow a tare to be acquired at a weight greater than zero; NONE allows tares to be acquired at any weight value</li> <li>OIML, NTEP, AUSTRALIA and CANADA modes allow a tare to be cleared only if the gross weight is at no load; NONE allows tares to be cleared at any weight value</li> <li>NTEP, OIML, and AUSTRALIA modes allow a new tare to be acquired even if a tare is already present; In CANADA mode, the previous tare must be cleared before a new tare can be acquired</li> <li>NONE, NTEP and CANADA modes allow the scale to be zeroed in either gross or net mode as long as the current weight is within the specified ZRANGE; In OIML mode, the scale must be in gross mode before it can be zeroed; pressing the ZERO key in net mode clears the tare</li> <li>INDUST provides a set of sub-parameters to allow customization of tare, clear, and print functions in non Legal-for-Trade scale installationS</li> </ul> |
| IndSEE      | Industrial Settings – Displays when REGULA parameter is set to INDUST; See Section 4.4.5.2 on page 45                                                                                                    |
| [on5nU      | Consecutive Numbering – Allows sequential numbering for print operations; the value is incremented following each print operation which includes <cn> in the ticket format; <i>Enter value: 0–9999999</i>, <i>0</i> (<i>default</i>)</cn>                                                                                                    |
| ConStU      | Consecutive Number Startup Value – Specifies the initial consecutive number (CONSNU) value used when the consecutive number is reset by sending CLRCN digital input; Enter value: 0–9999999, 0 (default)                                                                                                    |
| U, d        | Unit ID – Specifies the unit identification number with an alphanumeric value; Enter characters: Up to 8 alphanumeric characters, 1 (default)                                                                                                    |
| ContREt     | Contact Information; See Section 4.4.5.1 on page 44                                                                                                    |
| RECUA       | Accumulator – Accumulation can be toggled ON/OFF; if ON, accumulation occurs on print operation; if OFF, an accumulation does not occur; Settings: <b>OFF</b> (default), ON                                                                                                    |
| rt2GrAd     | Return to Zero Grads – Number of graduations from the zero base at which the accumulator re-arms itself; only visible if the Accumulator (ACCUM) parameter is set to ON; <i>Enter value: 0.0–100.0, 0.4 (default)</i>                                                                                                    |
| มักะะหาห    | Weighment Threshold – When the weight falls below the value set, the accumulator is rearmed;<br>Enter value: 0.0–9999999.0, <b>1000.0</b> (default)                                                                                                    |
| กปกับยี่มีห | Number of Weighments – Displays the total number of weighments; Read only                                                                                                    |
| 785JE6X     | Maximum Weighment – Displays the maximum weighment allowed; Read only                                                                                                    |
| ភጸጓሪጸኑይ     | Date/Time of Max Weight – Displays the date and time the maximum weighment occurred; Read only                                                                                                    |

Table 4-11. Setup – Program Menu Parameters

| Parameter        | Description                                                                                                    |
|------------------|----------------------------------------------------------------------------------------------------|
| 9875             | Date – Allows setting of the date format and date separator character<br>DATEFMT – Date Format; Settings: <b>MMDDYY</b> (default), DDMMYY, YYMMDD, YYDDMM<br>DATESEP – Date Separator; Settings: <b>SLASH</b> (default), DASH, SEMI, DOT                                                                                                    |
| FILE             | Time – Allows setting of the time format and the separator character<br>TIMEFMT – Time Format; Settings: <b>12HOUR</b> (default), 24HOUR<br>TIMESEP – Time Separator; Settings: <b>COLON</b> (default), COMMA, DOT                                                                                                    |
| <u> ΓΕΥLο</u> ΕΓ | Keyboard Lock – Disables all keys except for the menu key and power key; Settings: OFF (Default), ON                                                                                                    |
| SELOUFA          | Zero Only – Disables all keys except for the zero key, menu key and power key; Settings: Off (default), On                                                                                                    |
| REAKOT9          | <ul> <li>Key Hold – Allows setting of the key hold time and interval<br/>HLDTIME – Key hold time (in tenths of a second); how long a key needs to be held before a key hold action is initiated;<br/>20 equals 2 seconds; <i>Enter value: 10–50, 20 (default)</i><br/>INTERVL – Key hold time interval (in twentieths of a second); the amount of time between increments during a key hold;<br/>2 equals a tenth of a second (10 increments per second during a key hold); <i>Enter value: 1–100, 2 (default)</i></li> </ul> |
| LoCRLE           | Location Gravity Compensation – Enables gravity compensation; Settings:<br><b>OFF</b> (default) – gravity compensation disabled<br>ON – calculates gravity compensation using the origin and destination latitudes and elevations<br>FACTOR – uses origin and destination gravity factors to find gravity compensation                                                                                                    |
| LAFori           | Latitude of Origin – Original latitude (to nearest degree) for gravity compensation; displays when LOCALE parameter is set to ON;<br>Enter value: 0–90, <b>45</b> (default)                                                                                                    |
| ELEoriG          | Elevation of Origin – Original elevation (in meters) for gravity compensation; displays when LOCALE parameter is set to ON;<br>Enter value: -9999–9999, <b>345</b> (default)                                                                                                    |
| LREGESE          | Latitude of Destination – Destination latitude (to nearest degree) for gravity compensation; displays when LOCALE parameter is set to ON;<br>Enter value: 0–90, 45 (default)                                                                                                    |
| ELEdESE          | Elevation of Destination – Destination elevation (in meters) for gravity compensation; displays when LOCALE parameter is set to ON; <i>Enter value: -</i> 9999–9999, <b>345</b> ( <i>default</i> )                                                                                                    |
| նոսօրն           | Gravity of Origin – Original gravity factor (in m/s <sup>2</sup> ) for gravity compensation; displays when LOCALE parameter is set to FACTOR;<br>Enter value: 9.00000–9.99999, <b>9.80665</b> (default)                                                                                                    |
| GrudESE          | Gravity of Destination – Destination gravity factor (in m/s <sup>2</sup> ) for gravity compensation; displays when LOCALE parameter is set to FACTOR; <i>Enter value</i> : 9.00000–9.99999, <b>9.80665</b> ( <i>default</i> )                                                                                                    |
| PSEERrE          | Persistent Tare – Saves the tare value of scale on power cycle; Settings: Off (default), On                                                                                                    |
| rPrEdES          | Remote Print Destination – Determines which indicator in the local/remote setup performs the print action; Settings: LOCAL (default), REMOTE                                                                                                    |

Table 4-11. Setup – Program Menu Parameters (Continued)

#### 4.4.5.1 Contact Information Menu

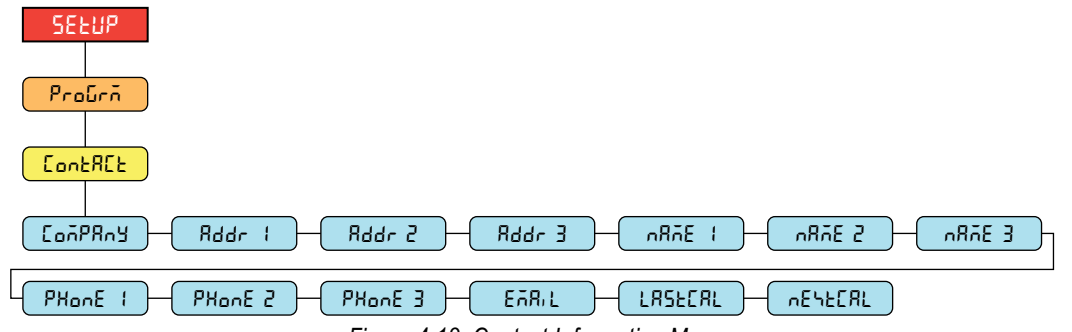

Figure 4-13. Contact Information Menu

| Parameter | Description                                                                                                    |
|-----------|----------------------------------------------------------------------------------------------------|
| ConPRay   | Company – Contact company name; Enter characters: Alphanumeric entry up to 30 characters                          |
| Rddr 1–3  | Address – Contact company address lines; Enter characters: Alphanumeric entry up to 20 characters (for each line) |
| nRñE (-3  | Name – Contact names; Enter characters: Alphanumeric entry up to 30 characters (for each line)                    |
| PHonE 1-3 | Phone – Contact phone numbers; Enter characters: Alphanumeric entry up to 20 characters (for each line)           |
| EARIL     | Email – Contact email address; Enter characters: Alphanumeric entry up to 40 characters                           |
| LASFEAF   | Last Cal – Last calibration date; Enter value: 8-digit number (MMDDYYYY)                                          |
| ռեհեներ   | Next Cal – Next calibration date; Enter value: 8-digit number (MMDDYYYY)                                          |

Table 4-12. Contact Information Menu Parameters

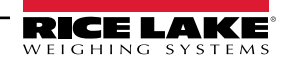

#### 4.4.5.2 Industrial Settings Menu

The industrial settings menu (rod5EE) only displays if the regulation parameter (rEGULR) is set to industrial (rodUSE).

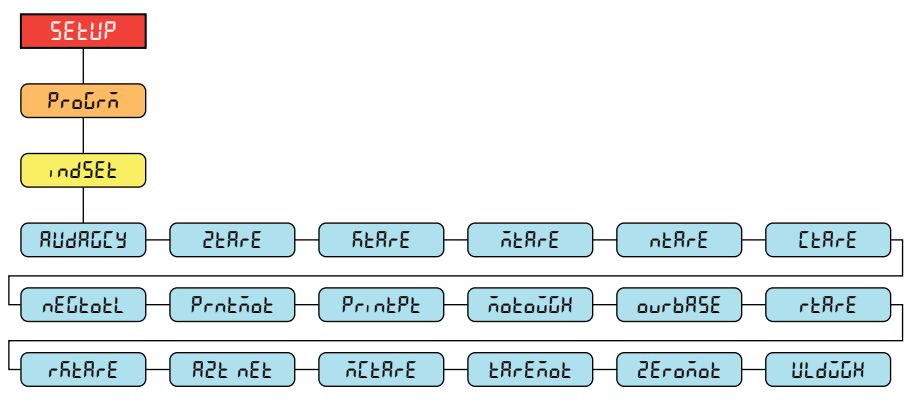

Figure 4-14. Industrial Settings Menu

| Parameter        | Description                                                                                                    |
|------------------|----------------------------------------------------------------------------------------------------|
| AN980CA          | Audit Agency – Audit trail display agency format; Settings: NTEP (default), CANADA, NONE, OIML                    |
| 258-5            | Zero Tare – Remove tare on zero; Settings: NO (default), YES                                                      |
| 528rE            | Keyed Tare – Always allow keyed tare; Settings: YES (default), NO                                                 |
| ñERrE            | Multiple Tare – Replaces existing tare when the tare key is pressed; Settings: REPLACE (default), REMOVE, NOTHING |
| nERrE            | Negative/Zero Tare – Allow negative or zero tare; Settings: NO (default), YES                                     |
| CER-E            | Clear Tare/Accumulator – Allow clear key to clear tare/accumulator; Settings: YES (default), NO                   |
| πΕῦτοτι          | Negative Total – Allow total scale to display negative value; Settings: NO (default), YES                         |
| Protãot          | Print In Motion – Allow print while in motion; Settings: NO (default), YES                                        |
| <u> የተካሰ</u> ደ የ | Print Preset Tare – Add preset tare (PT) to keyed tare print; Settings: YES (default), NO                         |
| ΛοεούδΗ          | Motion Weighment – Allow weighment in motion; Settings: NO (default), YES                                         |
| ourbRSE          | Overload Base – Zero base for overload calculation; Settings: CALIB (default), SCALE                              |
| rERrE            | Round Button Tare – Round pushbutton tare to the nearest display division; Settings: NO (default), YES            |
| rfefre           | Round Keyed Tare – Round keyed tare to the nearest display division; Settings: NO (default), YES                  |
| 825 vEF          | AZT On Net Value – Perform auto zero tracking on net value; Settings: NO (default), YES                           |
| ñCER-E           | Manual Clear Tare – Allow manual clearing of the tare value; Settings: YES (default), NO                          |
| tRrEñot          | Tare In Motion – Allow tare in motion; Settings: NO (default), YES                                                |
| ZEroñot          | Zero In Motion – Allow scale to be zeroed while in motion; Settings: NO (default), YES                            |
| มเรากูโห         | Underload Weight – Underload weight value in display divisions; Enter value: 1–99999999, 20 (default)             |

Table 4-13. Industrial Settings Menu Parameters

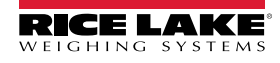

#### 4.4.6 Print Format Menu

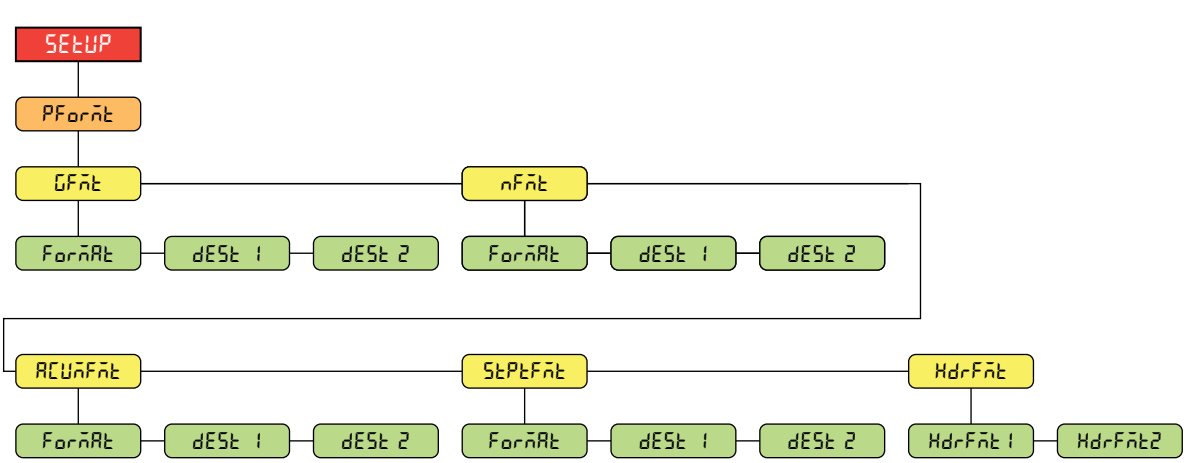

Figure 4-15. Setup – Print Format Menu

| Parameter   | Description                                                                                                    |
|-------------|----------------------------------------------------------------------------------------------------|
| <u>GFAE</u> | Gross Format – Gross demand print format string<br>FORMAT – Enter characters: Alphanumeric entry up to 1000 characters,<br>Gross <g><nl2><nl> (default)</nl></nl2></g>                                                                                                    |
|             | DEST 1-2 – Destination ports; Settings: <b>RS232-1</b> (default), RS232-2, RS485, TCPC, TCPS, USB, NONE (DEST 2 default)                                                                                                    |
| nFñt        | Net Format – Net demand print format string<br>FORMAT – Enter characters: Alphanumeric entry up to 1000 characters,<br>Gross <g><nl>Tare<sp><t><nl>Net<sp2><n><nl><nl><nl> (default)<br/>DEST 1-2 – Destination ports; Settings: <b>R\$232-1</b> (default), R\$232-2, R\$485, TCPC, TCPS,</nl></nl></nl></n></sp2></nl></t></sp></nl></g>                                                                                                    |
| 051(555)    | USB, NONE (DEST 2 default)                                                                                                    |
| HLUNFNE     | FORMAT – Enter characters: Alphanumeric entry up to 1000 characters,<br>Accum <a><nl><da> <ti><nl><da> <ti><nl><da> <ti><nl><da> <ti><nl><da> <ti><nl><da> <ti><nl><da> <ti><nl><da> <ti><da> <ti><da> <da> <tda> <tda> <tda> <da> &lt;</da></tda></tda></tda></da></ti></da></ti></da></nl></ti></da></nl></ti></da></nl></ti></da></nl></ti></da></nl></ti></da></nl></ti></da></nl></ti></da></nl></a> |
|             | DEST 1-2 – Destination ports; Settings: <b>RS232-1</b> (default), RS232-2, RS485, TCPC, TCPS, USB, NONE (DEST 2 default)                                                                                                    |
| SEPEFAE     | Setpoint Format – Setpoint print format string<br>FORMAT – Enter characters: Alphanumeric entry up to 1000 characters,<br><scv><sp><spm><nl> (default)</nl></spm></sp></scv>                                                                                                    |
|             | DEST 1-2 – Destination ports; Settings: <b>RS232-1</b> (default), RS232-2, RS485, TCPC, TCPS, USB, NONE (DEST 2 default)                                                                                                    |
| HdrFñt      | Header Format – Ticket header format strings<br>HDRFMT1 – Header 1 Format String; Enter characters: Alphanumeric entry up to 1000<br>characters, Company Name <nl>Street Address<nl>City St Zip<nl2> (default)</nl2></nl></nl>                                                                                                    |
|             | HDRFMT2 – Header 2 Format String; Enter characters: Alphanumeric entry up to 1000<br>characters, Company Name <nl>Street Address<nl>City St Zip<nl2> (default)</nl2></nl></nl>                                                                                                    |

Table 4-14. Setup – Print Format Menu Parameters

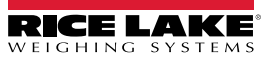

### 4.4.7 Stream Format Menu

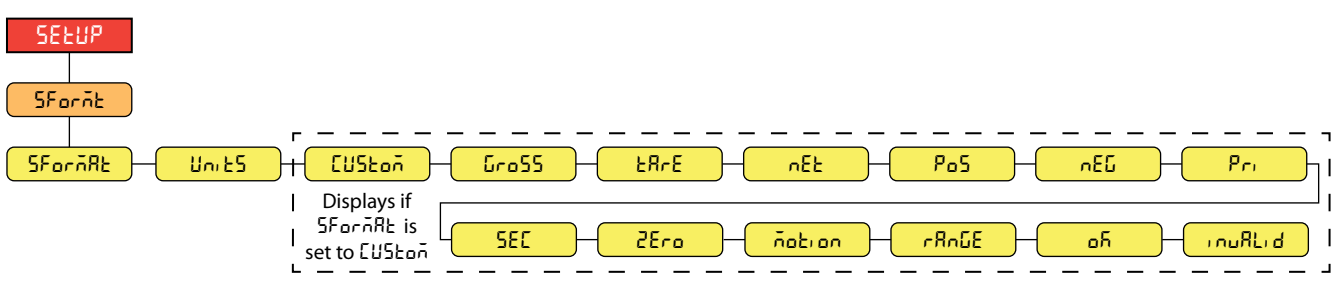

Figure 4-16. Setup – Stream Format Menu

| Parameter | Description                                                                                                    |
|-----------|----------------------------------------------------------------------------------------------------|
| SForāRt   | Stream Format – Specifies the stream format used for streaming output of scale data or specifies the expected input for a serial scale;<br>see Section 11.3 on page 81 for details on the stream output formats; Settings:<br><i>RLWS</i> (default) – Rice Lake Weighing Systems stream format<br><i>CARDNAL</i> – Cardinal stream format<br><i>WTRONIX</i> – Avery Weigh-Tronix stream format<br><i>TOLEDO</i> – Mettler Toledo stream format<br><i>MINEBEA</i> - Minebea stream format<br><i>CUSTOM</i> – Custom stream format<br><b>NOTE:</b> Custom parameter is for input only. When set to remote, the port does not stream data (see Table 4-8 on<br>page 40). |
| Uni 25    | Units – Specifies whether the streaming unit tokens remain static or dynamically updated with the configured units; Static uses set Primary/Secondary unit tokens and Dynamic defaults to configured units of the scale; Settings: STATIC (default), DYNAMIC                                                                                                    |
| CUSton    | Custom Stream Format – Specifies the custom stream format; only displays if SFORMAT is set to CUSTOM; see Section on page 83 for available stream format tokens; <i>Enter characters: Alphanumeric entry up to 1000 characters</i>                                                                                                    |
| Gro55     | Gross – Mode token when streaming the gross weight; Enter characters: Alphanumeric entry up to 8 characters, G (default)                                                                                                    |
| E8-E      | Tare – Mode token when streaming the tare weight; Enter characters: Alphanumeric entry up to 8 characters, T (default)                                                                                                    |
| nEŁ       | Net – Mode token when streaming the net weight; Enter characters: Alphanumeric entry up to 8 characters, N (default)                                                                                                    |
| Po5       | Positive – Polarity token when the weight is positive; Settings: SPACE (default), NONE, +                                                                                                    |
| nEG       | Negative – Polarity token when the weight is negative; Settings: SPACE, NONE, – (default)                                                                                                    |
| Pr,       | Primary – Units token when streaming primary units; Enter characters: Alphanumeric entry up to 8 characters, L (default)                                                                                                    |
| 580       | Secondary – Units token when streaming secondary units; Enter characters: Alphanumeric entry up to 8 characters, K (default)                                                                                                    |
| 28ro      | Zero – Status token when the weight is at center of zero; Enter characters: Alphanumeric entry up to 2 characters, Z (default)                                                                                                    |
| ñotion    | Motion – Status token when the weight is in motion; Enter characters: Alphanumeric entry up to 2 characters, M (default)                                                                                                    |
| r8nGE     | Range – Status token when the weight is out of range; Enter characters: Alphanumeric entry up to 2 characters, O (default)                                                                                                    |
| оЛ        | OK – Status token when the weight is OK (not invalid, out of range, at zero or in motion);<br>Enter characters: Alphanumeric entry up to 2 characters (default is a space)                                                                                                    |
| inuRLid   | Invalid – Status token when streaming an invalid weight; Enter characters: Alphanumeric entry up to 2 characters, I (default)                                                                                                    |

Table 4-15. Setup – Stream Format Menu Parameters

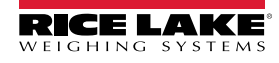

#### 4.4.8 Setpoints Menu

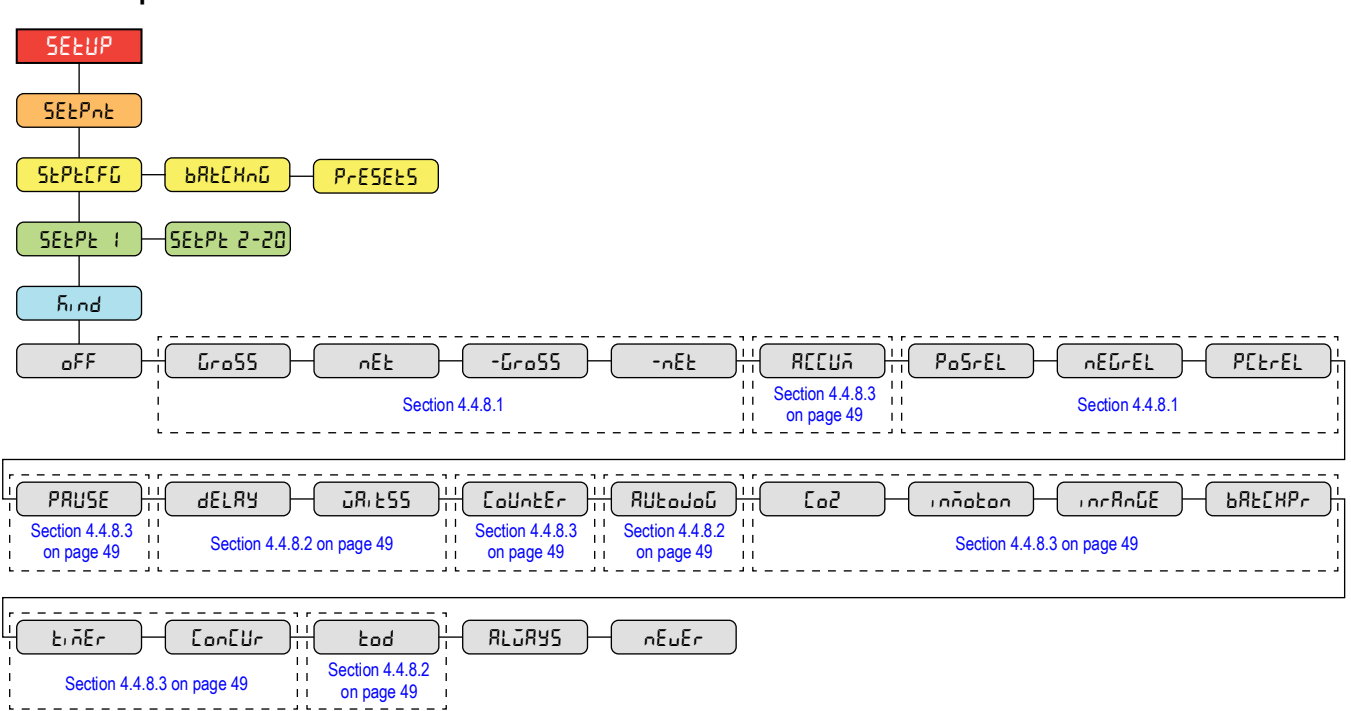

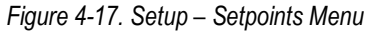

| Parameter       | Description                                                                                                    |
|-----------------|----------------------------------------------------------------------------------------------------|
| SEPECFG         | Setpoint Configuration – Access to configuration parameters and settings for up to eight setpoints; Settings: SETPT 1-8<br>h und – Setpoint Kind: Settings: <b>OFF</b> (default), GROSS, NET, -GROSS, -NET, ACCUM, POSREL, NEGREL, PCTREL, PAUSE, DELAY,<br>WAITSS, COUNTER, AUTOJOG, COZ, INMOTON, INRANGE, BATCHPR, TIMER, CONCUR, TOD, ALWAYS, NEVER |
| <b>Ե</b> ԶԷԸΧ∩ն | Batching – Batch sequence runs when set to AUTO or MANUAL; Settings:<br><b>OFF</b> (default)<br>AUTO – Allows the batch sequence to repeat automatically once it has been started<br>MANUAL – Requires a BATSTRT input/command to run the batch sequence                                                                                                |
| PrESEES         | Presets – Access to batching configurations; Settings:<br>Single Fill, Dual Fill, 3 Ingredient Fill, Loss in Weight, Single Dose, Single Dose Pause, Dual Dose, Dual Dose Pause, Reset<br>NOTE: See Section 11.9 on page 89 for details on each configuration                                                                                           |

Table 4-16. Setup – Setpoints Menu Parameters

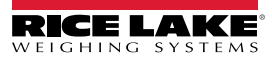

#### 4.4.8.1 If KIND = GROSS, NET, - GROSS, - NET, POSREL, NEGREL, PCTREL

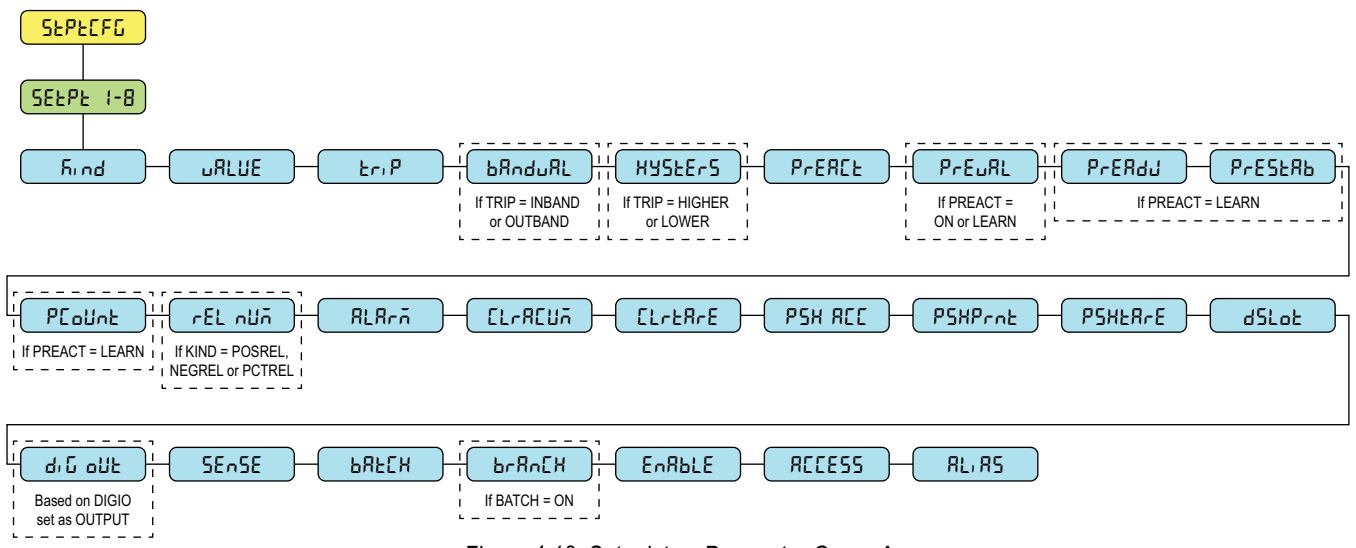

Figure 4-18. Setpoints – Parameter Group A

#### 4.4.8.2 If KIND = ACCUM, DELAY, WAITSS, AUTOJOG, TOD

If KIND = ACCUM

| SEPECFG<br>SEEPE 1-8                                                                                                    |                            |
|----------------------------------------------------------------------------------------------------|----------------------------|
| Find     Image: Second second se |                            |
| CLrRCUA     CLrtRrE     PSH RCC     PSHPrnt     PSHtRrE     dSLot     drG oUt     SEnSE                                                                                                    | BRECH<br>I IF KIND = ACCUM |
|                                                                                                    |                            |

| Figuro 4-10   | Sotnoints_                                                                                                    | Parameter | Groun   | R |
|---------------|----------------------------------------------------------------------------------------------------|-----------|---------|---|
| 1  uu  = -13. | $\mathcal{O}\mathcal{O}\mathcal{O}\mathcal{O}\mathcal{O}\mathcal{O}\mathcal{O}\mathcal{O}\mathcal{O}\mathcal{O}$ |           | Uluuu I | D |

#### 4.4.8.3 If KIND = PAUSE, COUNTER, COZ, INMOTON, INRANGE, BATCHPR, TIMER, CONCUR

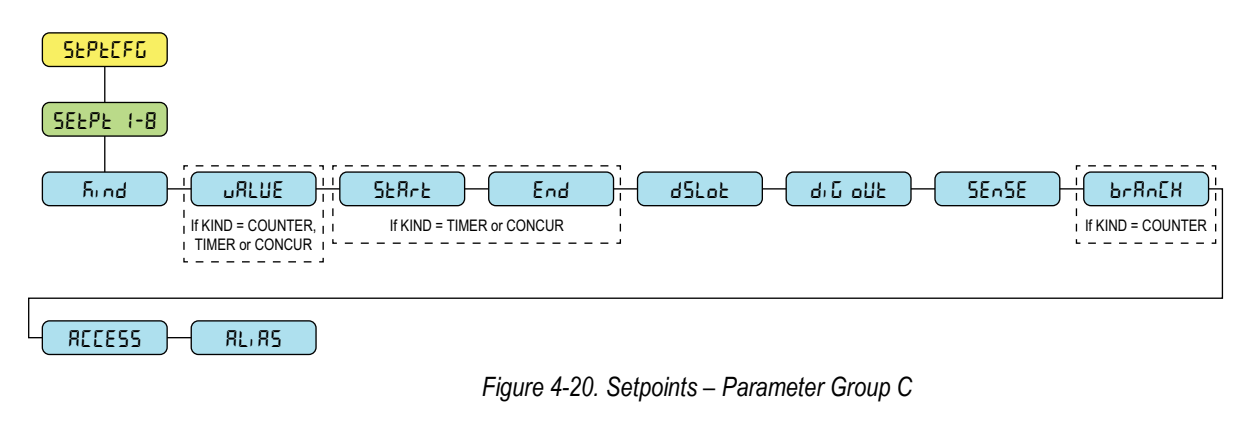

If BATCH = ON and

KIND = ACCUM

| Parameter                | Description                                                                                                    |
|--------------------------|----------------------------------------------------------------------------------------------------|
| URLUE                    | Setpoint Value – For weight-based setpoints: Enter value: 0.0–9999999.0, 0.0 (default)<br>For time-based setpoints: Enter value: 0.0–65535.0, 0.0 (default)<br>For COUNTER setpoints: Enter value: 0.0–65535.0, 0.0 (default)                                                                                                    |
| Er:P                     | Trip – Specifies whether the setpoint is satisfied when the weight is higher or lower than the setpoint value, within a band established around the value, or outside of the band; in a batch sequence with TRIP=HIGHER, the associated digital output is active until the setpoint value is reached or exceeded; with TRIP=LOWER, the output is active until the weight goes below the setpoint value; <i>Settings: HIGHER</i> ( <i>default</i> ), <i>LOWER</i> , <i>INBAND</i> , <i>OUTBAND</i> |
| <b>Ե</b> Զո <b>ძ</b> սԶԼ | Band Value – For setpoints with TRIP=INBAND or OUTBAND, specifies a weight equal to half the band width; The band established around the setpoint value is VALUE ±BNDVAL; Enter value: 0.0–9999999.0, 0.0 (default)                                                                                                    |
| ЖУБЕЕНБ                  | Hysteresis – Specifies a band around the setpoint value which must be exceeded before the setpoint, once off, can trip on again; <i>Enter value:</i> 0.0–9999999.0, <b>0.0</b> (default)                                                                                                    |
| Preace                   | Preact Type – Allows the digital output associated with a setpoint to shut off before the setpoint is satisfied to allow for<br>material in suspension; Settings: <b>OFF</b> (default)<br>ON – Adjusts setpoint trip value up or down (depending on the TRIP parameter setting) from setpoint value using a fixed value<br>specified on the PREVAL parameter                                                                                                    |
|                          | target setpoint value and adjusts the PREVAL by the PREADJ value times the difference after each batch                                                                                                    |
| SERFE                    | Starting Setpoint – Specifies starting setpoint number; do not specify number of the TIMER or CONCUR setpoint itself; TIMER or CONCUR setpoint begins when starting setpoint begins; <i>Enter value: 1–8, 1 (default)</i>                                                                                                    |
| End                      | Ending Setpoint – Specifies ending setpoint number; do not specify number of the TIMER or CONCUR setpoint itself; TIMER or CONCUR setpoint stops when ending setpoint begins; <i>Enter value: 1–8, 1</i> (default)                                                                                                    |
| FINE                     | Time – For TOD setpoints, specifies the time at which the setpoint becomes active; the format used to enter the time (12hour or 24hour) is based on the value specified for the TIMEFMT parameter in the Program menu (HHMM); <i>Enter value: 0000 (default)</i>                                                                                                    |
| dürßton                  | Duration – For TOD setpoints; specifies the length of time the digital output associated with this setpoint changes state; value is entered in hours, minutes, and seconds (HHMMSS); Enter value: 000000 (default)                                                                                                    |
| PrEuRL                   | Preact Value – Specifies the preact value for setpoints with PREACT set to ON or LEARN; depending on the TRIP setting specified for the setpoint, the setpoint trip value is adjusted up or down by the PREVAL value; <i>Enter value: 0.0–9999999.0, 0.0 (default)</i>                                                                                                    |
| РгЕЯду                   | Preact Adjustment – Setpoints with PREACT set to LEARN, specifies a decimal representation of the percentage of error correction applied (50.0 = 50%, 100.0 = 100%) each time a PREACT adjustment is made; <i>Enter value:</i> 0.0–100.0, <b>50.0</b> (default)                                                                                                    |
| РгЕЅЪЯЬ                  | Preact Stabilization Time-Out – Setpoints with PREACT set to LEARN, specifies the time, in 0.1-sec intervals, to wait for standstill before adjusting the PREACT value; setting this parameter to a value greater than zero disables the learn process if standstill is not achieved in the specified interval (in tenths of a second); Enter value: 0–65535, <b>0</b> (default)                                                                                                    |
| PEoUnt                   | Preact Learn Interval Count – Setpoints with PREACT set to LEARN, specifies the number of batches after which the preact value is recalculated; the default value, 1, recalculates the preact value after every batch cycle; <i>Enter value:</i> 1–65535, <b>1</b> (default)                                                                                                    |
| rEL nUñ                  | Relative Number – For relative setpoints, specifies the number of the relative setpoint; <i>Enter value:</i> 1–8, <b>1</b> (default)<br>Target weight for this setpoint is determined as follows:<br>POSREL setpoints, the value of the relative setpoint plus the value (VALUE parameter) of the POSREL setpoint<br>NEGREL setpoints, the value of the relative setpoint minus the value of the NEGREL setpoint                                                                                  |
|                          | PCTREL setpoints, the percentage (specified on VALUE parameter of the PCTREL setpoint) of the target value of the relative setpoint                                                                                                    |
| 818-5                    | Alarm – Specify ON to display the word ALARM on the primary display while the setpoint is active (batch setpoints) or while the setpoint is not tripped (continuous setpoints); Settings: OFF (default), ON                                                                                                    |
| EL-8EUลี                 | Clear Accumulator – Specify ON to clear the accumulator when the setpoint is satisfied; Settings: OFF (default), ON                                                                                                    |
| ELrEArE                  | Clear Tare – Specify ON to clear the tare when the setpoint is satisfied; Settings: OFF (default), ON                                                                                                    |
| P5H RCC                  | Push Accumulator – Specify ON to update the accumulator and perform a print operation when the setpoint is satisfied; specify ONQUIET to update the accumulator without printing; Settings: OFF (default), ON, ONQUIET                                                                                                    |
| PSHProt                  | Push Print – Specify ON to perform a print operation when the setpoint is satisfied; specify WAITSS to wait for standstill after setpoint is satisfied before printing; Settings: <b>OFF</b> (default), ON, WAITSS                                                                                                    |
| PSHERFE                  | Push Tare – Specify ON to perform an acquire tare operation when the setpoint is satisfied; Settings: OFF (default), ON NOTE: PSHTARE acquires the tare regardless of the value specified for the REGULA parameter in the Program menu                                                                                                    |
| dSLot                    | Digital Output Slot – Lists all available digital I/O slots; this parameter specifies the slot number of the digital I/O card referenced by the DIG OUT parameter; Settings: <b>NONE</b> (default), 0                                                                                                    |

Table 4-17. Kind Parameter Descriptions

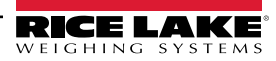

| Parameter | Description                                                                                                    |
|-----------|----------------------------------------------------------------------------------------------------|
| գ.ը օրբ   | Digital Output – Lists all digital output bit numbers available for the specified digital output slot; this parameter is used to specify the digital output bit associated with this setpoint; use the DIGIO menu to assign bit function to OUTPUT; Enter value: 1–4, 1 (default) |
|           | NOTE: For continuous setpoints, the digital output becomes active (low) when the condition is met; for batch setpoints, the digital output is active until the setpoint condition is met                                                                                          |
| SEASE     | Sense – Specifies whether the value of the digital output associated with this setpoint is inverted when the setpoint is satisfied; Settings: <b>NORMAL</b> (default), INVERT                                                                                                    |
| ЪЯЕСН     | Batch – Specifies whether the setpoint is used as a batch (ON) or continuous (OFF) setpoint; Settings: OFF (default), ON                                                                                                    |
| ԵՐՑոԸӾ    | Branch Destination – Specifies the setpoint number to which the batch sequence is to branch, if the current setpoint is not satisfied upon initial evaluation (0 = do not branch); Enter value: 0–8, 0 (default)                                                                  |
| EnRble    | Enable – Specifies if setpoint parameters display in user mode; Settings: ON (default), OFF                                                                                                    |
| RCCESS    | Access – Specifies the access allowed to setpoint parameters in user mode; Settings:<br><b>ON</b> (default) – Values can be displayed and changed<br>HIDE – Values cannot be displayed or changed                                                                                 |
|           | OFF – Values can be displayed but not changed                                                                                                    |
| RL, 85    | Alias – Name for the setpoint; Enter characters: Alphanumeric entry up to 8 characters, SETPT (default)                                                                                                    |

Table 4-17. Kind Parameter Descriptions (Continued)

### 4.4.9 Digital I/O Menu

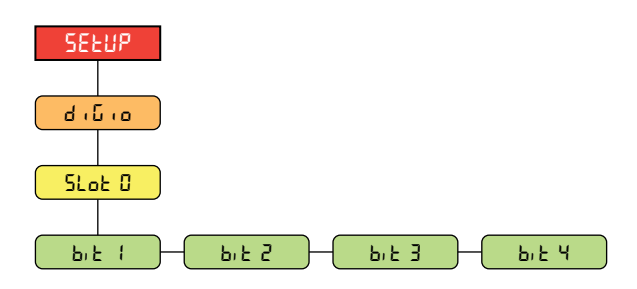

Figure 4-21. Setup – Digital I/O Menu

| Parameter | Description                                                                                                    |
|-----------|----------------------------------------------------------------------------------------------------|
| b,ይ /-ሣ   | Digital I/O Bit 1-4 – Specifies the mode and function of the digital I/O pins; Settings: OFF (default), PRINT, ZERO, |
|           | TARE, UNITS, PRIM, SEC, CLEAR, DSPACC, DSPTAR, CLRACC, CLRTAR, NT/GRS, GROSS, NET, CLRCN,                            |
|           | KBDLOC, BATRUN, BATSTRT, BATPAUS, BATRESE, BATSTOP, OUTPUT                                                           |

Table 4-18. Setup – Digital I/O Menu Parameters

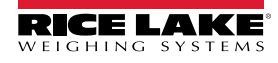

### 4.4.10 Analog Output Menu

Instructions to install and setup the analog output option card are provided with the option card kit (PN 195084).

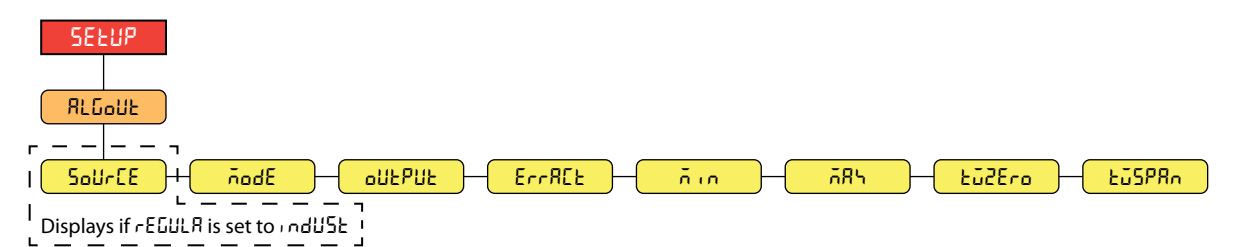

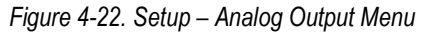

| Parameter | Description                                                                                                    |
|-----------|----------------------------------------------------------------------------------------------------|
| SoUrCE    | Source – Specifies the scale tracked by the analog output; only appears if the Regulatory Mode (REGULA) parameter is set to Industrial (INDUST) in the Program menu (Section 4.4.5 on page 43); Settings: SCALE1 (default), REMOTE |
| ñodE      | Mode – Specifies the weight data, gross or net, tracked by the analog output when the Source parameter is assigned to a scale; Settings: <b>GROSS</b> (default), NET                                                               |
| oUEPUE    | Output – Specifies the voltage or current tracked by the analog output; Settings: 0-10V (default), 0-20MA, 4-20MA                                                                                                    |
| ErrREE    | Error Action – Specifies how the analog output responds to system error conditions; Settings:                                                                                                    |
|           | <i>FULLSC</i> ( <i>default</i> ) – Set to full scale (10 V or 20 mA)                                                                                                    |
|           | HOLD – Holds current value                                                                                                    |
|           | ZERUSC – Sets to zero value (0 V, 0 mA or 4 mA)                                                                                                    |
| ñn        | Minimum Weight – Specifies the minimum weight value tracked by the analog output; Enter value: ±99999999.0, 0.0 (default)                                                                                                    |
| ភጸጓ       | Maximum Weight - Specifies the maximum weight value tracked by the analog output; Enter value: ±9999999.0, 10000.0 (default)                                                                                                    |
| ŁūŻEro    | Tweak Zero – Adjusts the offset of the analog output zero value; Enter value: 0–65535, 0 (default)                                                                                                    |
| ŁŨSPRA    | Tweak Span – Adjusts the offset of the analog output span value; Enter value: 0–65535, 59515 (default)                                                                                                    |

Table 4-19. Setup – Analog Output Menu Parameters

### 4.5 Accumulator Menu

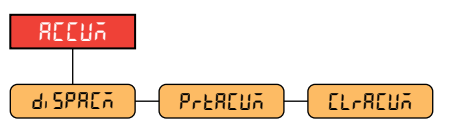

Figure 4-23. Accumulator Menu

| Parameter | Description                                                                  |
|-----------|------------------------------------------------------------------------------|
| di SPREA  | Display Accumulator – Displays the accumulator value; Read Only              |
| PreRCUA   | Print Accumulator – Prints the accumulator value to specified port, if setup |
| EL-8Eปลี  | Clear Accumulator – Clears the accumulator value                             |

Table 4-20. Accumulator Menu Parameters

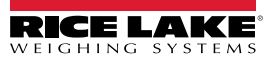

# 4.6 Tare Menu

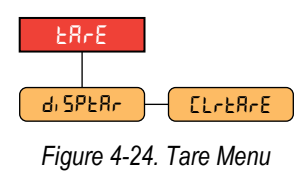

| Parameter | Description                                               |
|-----------|-----------------------------------------------------------|
| ժ, Տዖとጸ৮  | Display Tare – Displays the current tare value; Read Only |
| ՇՆոեԶոՇ   | Clear Tare – Clears the current tare value                |

Table 4-21. Tare Menu Parameters

# 4.7 Test Menu

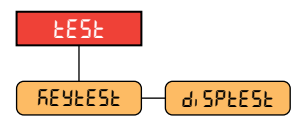

Figure 4-25. Test Menu

| Parameter | Description                                                                                                    |
|-----------|----------------------------------------------------------------------------------------------------|
| REYFERF   | Key Test – Runs the keypad test. Key values are shown on display and printed. Hold menu button to exit test mode. |
| di SPEESE | Display Test – Runs the display test. Press any key to exit test mode.                                            |

Table 4-22. Test Menu Parameters

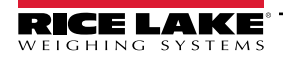

# 5.0 Calibration

The 680 can be calibrated using the front panel and EDP commands. The following sections describe the procedures required for these calibration methods.

NOTE: The 680 requires a WZERO and WSPAN points to be calibrated. The linear calibration points are optional; they must fall between zero and span, but must not duplicate zero or span.

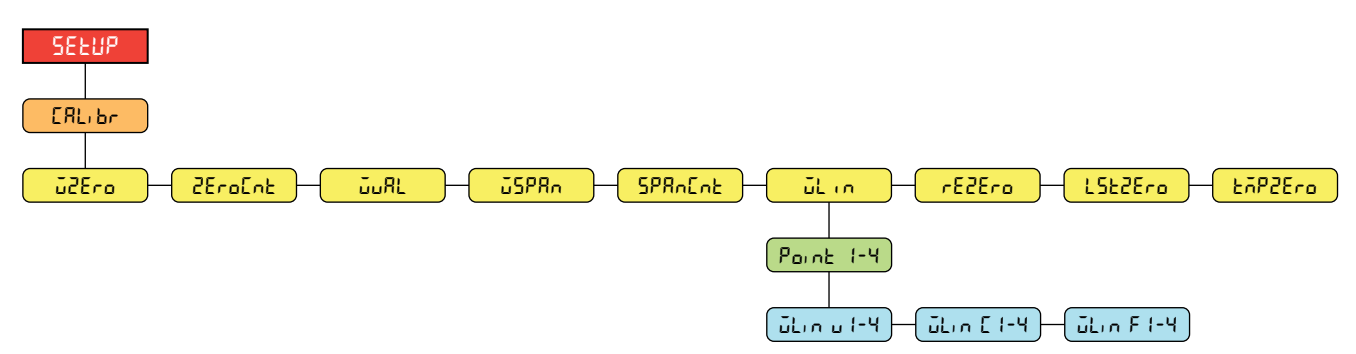

Figure 5-1. Calibration Menu

# 5.1 Front Panel Calibration

#### 5.1.1 Span Calibration

Use the following steps to perform a standard span calibration on a connected scale.

- 1. Access the setup menu by pressing the setup switch (Section 4.1 on page 34). EanFi & displays.
- 2. Press PEINT b twice. [RL, br displays.
- 3. Press Ress. J2Ero displays.

NOTE: See Section 5.2 on page 55 if the application requires a rezero, last zero or temporary zero.

- 4. Ensure there is no weight on the scale.
- 5. Press Tare of to perform a zero calibration. of displays.
- 6. Press 🔐 💩 2EroEnt displays. See Section 4.4.3 on page 38 for more information on 2EroEnt.
- 7. Press PRINT . JuRL displays.
- 8. Press Ress . The current test weight value displays.
- 9. Press CLEAR and use the numeric keypad to enter a new value, if necessary.
- 10. Press The displays and the indicator is ready for test weight.
- 11. Place the specified amount of test weight on the scale.
- 12. Press The to perform a span calibration. DF displays.
- 13. Press RE 2. SPRACAL displays. See Section 4.4.3 on page 38 for more information on 2PRACAL.

**NOTE:** Span calibration is complete. To continue with a linear calibration, see Section 5.1.2 on page 55 before returning to weigh mode.

14. Press  $(\stackrel{\text{MENU}}{\Rightarrow})$  to return to weigh mode.

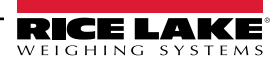

#### 5.1.2 Linear Calibration

Linear calibration points provide increased scale accuracy by calibrating the indicator at up to four additional points between the zero and span calibrations.

- 1. Complete steps 1–13 in Section 5.1.1 on page 54. Press Press Dialog displays.
- 2. Press Ress. Poune I displays.
- 3. Press (Ress). Lin u I displays.
- 4. Press . The current test weight value for point 1 displays.
- 5. Press CLEAR and use the numeric keypad to enter a new value, if necessary.
- 6. Press ready for test weight.
- 7. Place the specified amount of test weight on the scale.
- 8. Press The perform a linear point calibration. DF displays.
- 9. Press 🙀 a. a. a. f. I displays. See Section 4.4.3 on page 38 for more information on WLIN F#.
- 10. Press ZERO . Pount / displays.
- 11. Press Print D. Point 2 displays.
- 12. Repeat previous steps for points 2-4, if necessary.

**NOTE:** The linear calibration for a point is saved once point is calibrated.

13. Press (MENU) to return to weigh mode.

### 5.2 Alternative Zero Calibrations

During a calibration, the zero value ( $i2E_{ro}$ ) can be replaced with a temporary zero ( $EiP2E_{ro}$ ) or last zero ( $L5E2E_{ro}$ ). A rezero ( $rE2E_{ro}$ ) can be done after calibration. See below for information on these alternative zeros.

#### 5.2.1 Last Zero

This takes the last push-button zero in the system (from weigh mode) and uses it as the new zero reference point, after which a new span calibration must be performed. This calibration cannot be performed when calibrating a scale for the first time.

A last zero calibration is typically used on truck scales to allow a scale verification to become a calibration without having to remove the test weights.

#### 5.2.2 Temporary Zero

A temporary zero calibration temporarily zeros the displayed weight of a non-empty scale. After span calibration, the difference between the temporary zero and the previously calibrated zero value is used as an offset.

A temporary zero calibration is typically used on hopper scales to calibrate the span without losing the original zero calibration.

#### 5.2.3 Rezero

A rezero calibration is needed to remove a calibration offset when hooks or chains are required to suspend the test weights.

Once a span calibration is complete, remove the hooks or chains and the test weights from the scale. With all the weight removed, a rezero calibration is used to adjust the zero and span calibration values.

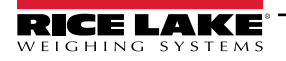

### 5.3 EDP Command Calibration

Use the following instructions to calibrate the 680 using EDP commands. For information on the EDP commands of the 680, see Section 7.0 on page 58.

NOTE: The indicator must respond with OK after each step or the calibration procedure must be done again.

- 1. Press the setup switch to place indicator in setup mode (Section 4.1 on page 34).
- 2. For a standard calibration, remove all weight from scale (except hooks or chains which are needed to attach weights).
- 3. Send the command **SC.WZERO#1** to perform a standard calibration of the zero point.
  - Send SC.TEMPZERO#1 to perform a temporary zero calibration
  - Send SC.LASTZERO#1 to perform a last zero calibration
- 4. Apply the span calibration weight to the scale.
- 5. Send the command **SC.WVAL#1=***xxxxx*, where *xxxxx* is the value of the span calibration weight applied to the scale.
- 6. Send the command **SC.WSPAN#1** to calibrate the span point. Continue on to step 7 to calibrate additional linearization points, or proceed to step 11.
- 7. Apply weight equal to the first linearization point to the scale.
- 8. Send the command **SC.WLIN.V***n***#1=***xxxxx*, where *n* is the linearization point number (1-4) and *xxxxx* is the exact value of the weight applied.
- 9. Send the command **SC.WLIN.C***n***#1** to calibrate the linearization point, where *n* is the linearization point number (1-4).
- 10. Repeat steps 7–9 for up to four total linearization points.
- 11. If hooks or chains were used to attach the weights, remove all weight, including the hooks and chains, and send the command **SC.REZERO#1** to remove the zero offset.
- 12. Send the command **KSAVEEXIT** to return to weigh mode.

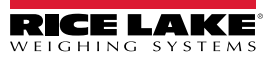

# 6.0 Revolution

The Revolution utility provides a suite of functions used to support configuration, calibration, customization and backup of the 680 software.

Calibration values and scale configuration can both be saved and restored to the 680 using Revolution.

NOTE: For system requirements visit the Revolution product page on Rice Lake Weighing Systems website.

# 6.1 Connecting to the Indicator

Connect the PC serial port to com 1 of the 680, then click **Connect** in the toolbar. Revolution attempts to establish communications to the indicator. If communications settings need to be adjusted, select **Options...** from the Tools menu.

### Downloading to the Indicator

The **Send Configuration to Device** function in the Revolution Communications menu allows a Revolution configuration file (with or without scale calibration data) or ticket formats to be downloaded to a connected indicator in setup mode.

The **Send Section to Device** function in the Communications menu allows the download of only the currently displayed object, such as a scale configuration.

Because less data is transferred using the **Send Section to Device**, it is typically faster than a full configuration download, but there is an increased possibility the download fails due to dependencies on other objects. If the download fails, try performing a complete download using the **Send Configuration to Device** function.

### **Uploading Configuration to Revolution**

The **Get Configuration from Device** function in the Revolution Communications menu allows the existing configuration of a connected indicator to be saved to a file on the PC. Once saved, the configuration file provides a backup which can be quickly restored to the indicator if needed. Alternatively, the file can be edited within Revolution and downloaded back to the indicator.

# 6.2 Saving and Transferring Data

NOTE: Revolution has a module to save and transfer data. It is the preferred method over using ProComm or Hyper Terminal.

#### 6.2.1 Saving Indicator Data to a Personal Computer

Configuration data can be saved to a computer connected to the selected port. The PC must be running a communications program such as *PROCOMMPLUS*<sup>®</sup>.

When configuring the indicator, ensure the values set for the baud and bits parameters on the serial menu match the baud rate, bits and parity settings configured for the serial port on the PC.

To save all configuration data, first put the communications program into data capture mode, then place the indicator in setup mode and send the DUMPALL command to the indicator. The 680 responds by sending all configuration parameters to the PC as ASCII-formatted text.

#### 6.2.2 Downloading Configuration Data from PC to Indicator

Configuration data saved on a PC or disc can be downloaded from the PC to an indicator. This procedure is useful when a number of indicators with similar configurations are set up or when an indicator is replaced.

To download configuration data, connect the PC to the selected port as described in Section 6.2.1. Place the indicator in setup mode and use the PC communications software to send the saved configuration data to the indicator. When transfer is complete, calibrate the indicator as described in Section 5.0 on page 54.

## 6.3 Updating Firmware

Revolution is used to update the firmware of the 680 indicator. The link to begin this process is available on the Revolution home screen. Updating the firmware defaults configuration settings.

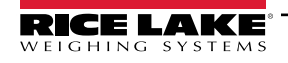

# 7.0 EDP Commands

The 680 indicator can be controlled by a personal computer connected to one of the indicator communication ports. Control is provided by a set of commands which can simulate front panel key press functions, return and change setup parameters, and perform reporting functions. The commands provide the capability to print configuration data or to save data to an attached personal computer. This section describes the EDP command set and procedures for saving and transferring data using the communication ports. The EDP command set is divided into several groups.

When the indicator processes a command, it either responds with a value (for reporting commands, or when querying parameter settings), or with the message **OK**. The **OK** response verifies the command was received and has been executed. If the command is unrecognized, the indicator responds with **?? invalid command**. If the command cannot be executed in the current mode, the indicator responds with **?? invalid mode**. If the command is recognized, but the value is out of range or the invalid type, the indicator responds with **??** followed by the type and the range.

## 7.1 Key Press Commands

Key press serial commands simulate pressing keys on the front panel of the indicator. These commands can be used in both setup and weigh mode. Several of the commands serve as pseudo keys, providing functions which are not represented by a key on the front panel.

For example, to enter a 15 lb tare weight using serial commands:

- 1. Type *K1* and press Enter (or Return).
- 2. Type K5 and press Enter.
- 3. Type KTARE and press Enter.

| Command     | Function                                                                            |
|-------------|-------------------------------------------------------------------------------------|
| KZERO       | In weigh mode, this command acts like pressing the Zero key                         |
| KGROSSNET   | In weigh mode, this command acts like pressing the Gross/Net key                    |
| KGROSS      | Displays Gross mode (pseudo key)                                                    |
| KNET        | Displays Net mode (pseudo key)                                                      |
| KTARE       | In weigh mode, this command acts like pressing the Tare key                         |
| KUNITS      | In weigh mode, this command acts like pressing the Units key                        |
| KMENU       | In weigh mode, this command acts like pressing the Menu key                         |
| KPRIM       | Displays primary units (pseudo key)                                                 |
| KSEC        | Displays secondary units (pseudo key)                                               |
| KPRINT      | In weigh mode, this command acts like pressing the Print key                        |
| KPRINTACCUM | Prints the accumulated weight                                                       |
| KDISPACCUM  | Displays the accumulator value                                                      |
| KDISPTARE   | Displays the tare value                                                             |
| KCLR        | In weigh mode, this command acts like pressing the Clear key                        |
| KCLRCN      | Clears consecutive number                                                           |
| KCLRTAR     | Clears the tare from the system (pseudo key)                                        |
| KLEFT       | In setup mode, this command moves Left in the menu                                  |
| KRIGHT      | In setup mode, this command moves Right in the menu                                 |
| KUP         | In setup mode, this command moves Up in the menu                                    |
| KDOWN       | In setup mode, this command moves Down in the menu                                  |
| KEXIT       | In setup mode, this command exits to weigh mode                                     |
| KSAVE       | In setup mode, this command saves the current configuration                         |
| KSAVEEXIT   | In setup mode, this command saves the current configuration and exits to weigh mode |
| KTIME       | Displays time                                                                       |
| KDATE       | Displays date                                                                       |
| KTIMEDATE   | Displays time and date                                                              |

Table 7-1. Key Press Commands

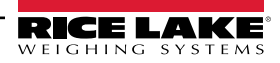

| Command       | Function                                                                                                    |  |
|---------------|----------------------------------------------------------------------------------------------------|--|
| KCLRACCUM     | Clears the accumulator                                                                                                    |  |
| Kn            | This command acts like pressing numbers 0 (zero) through 9                                                                                                    |  |
| KDOT          | This command acts like pressing the decimal point (.)                                                                                                    |  |
| KENTER        | This command acts like pressing the Enter key                                                                                                    |  |
| KYBDLK        | In setup mode, this command locks the keys, except for the Menu key                                                                                                    |  |
| KLOCK=x       | In setup mode, this command locks specified front panel key; x = KPRINT, KUNITS, KTARE, KGROSSNET, KZERO, K0-K9, KDOT, KCLEAR (example: to lock the <b>Zero</b> key, enter KLOCK=KZERO         |  |
| KUNLOCK=x     | In setup mode, this command unlocks specified front panel key; x = KPRINT, KUNITS, KTARE, KGROSSNET, KZERO, K0-K9, KDOT, KCLEAR (example: to unlock the <b>Print</b> key, enter KUNLOCK=KPRINT |  |
| KEYPADTEST=x  | This command initiates keypad test; x=ON, OFF                                                                                                    |  |
| DISPLAYTEST=x | This command initiates display test; x=RED, GREEN, WHITE, BLUE, NONE                                                                                                    |  |

Table 7-1. Key Press Commands (Continued)

# 7.2 Reporting Commands

Reporting commands send specific information to the communications port. The commands listed in Table 7-2 can be used in either setup mode or weigh mode.

| Command          | Function                                                                            |  |
|------------------|-------------------------------------------------------------------------------------|--|
| DUMPALL          | Returns a list of all parameter values                                              |  |
| DUMPAUDIT        | Returns the Audit Trail information                                                 |  |
| KDUMPAUDIT       | Returns the Audit Trail information on the same port which the EDP command was sent |  |
| AUDIT.LRVERSION  | Returns the legally relevant firmware version                                       |  |
| AUDIT.CONFIG     | Returns the number of times configuration has changed                               |  |
| AUDIT.CALIBRATE  | Returns the number of calibrations                                                  |  |
| AUDITJUMPER      | Returns the position of the audit jumper (ON or OFF)                                |  |
| SPDUMP           | Returns a list of the setpoint parameter values                                     |  |
| VERSION          | Returns the firmware version                                                        |  |
| HARDWARE         | Returns the option card installed                                                   |  |
| HWSUPPORT        | Returns the CPU board part number                                                   |  |
| RTCBATTERYSTATUS | Returns the status of the real time clock battery (GOOD or BAD)                     |  |

Table 7-2. Reporting Commands

## 7.3 Reset Configuration Command

The following command can be used to reset the configuration parameters of the 680.

| Command            | Function                                                                  |  |
|--------------------|---------------------------------------------------------------------------|--|
| RESETCONFIGURATION | Restores all configuration parameters to default values (setup mode only) |  |
|                    |                                                                           |  |

Table 7-3. Reset Configuration Command

NOTE: All scale calibration settings are lost when the RESETCONFIGURATION command is run.

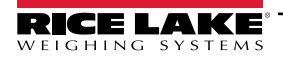

### 7.4 Scale Parameter Setting Commands

Parameter setting commands allow the current value for a configuration parameter to be displayed or changed.

Current configuration parameter settings can be displayed in setup mode or weigh mode using the following syntax: command<ENTER>

Most parameter values can be changed in setup mode only; setpoint parameters listed in Table 7-10 on page 64 can be changed when in normal weigh mode.

#### NOTE: The user must stop the current batch for new values to take effect.

Use the following command syntax when changing parameter values: command=value<ENTER>, where *value* is either a number or a parameter value. Use no spaces before or after the equal (=) sign. If an incorrect command is typed or an invalid value is specified, the indicator returns **??** followed by the error message.

Example: to set the motion band parameter on Scale #1 to 5 divisions, type the following:

#### SC.MOTBAND#1=5<ENTER>

To return a list of the available values for parameters with specific values, enter the command and equal sign, followed by a questions mark (command=?<ENTER>). The indicator must be in setup mode to use this function.

After changes are made to configuration parameters using EDP commands, use the **KSAVE** or **KSAVEEXIT** commands to commit the changes to memory.

| Command                                         | Description                                                                                      | Values                                                                                                    |
|-------------------------------------------------|--------------------------------------------------------------------------------------------------|----------------------------------------------------------------------------------------------------|
| SC.CAPACITY#n                                   | Scale capacity                                                                                   | 0.0000001–9999999.0, <b>10000.0</b> (default)                                                                                                    |
| SC.ZTRKBND#n                                    | Zero track band (in display divisions)                                                           | 0.0–100.0, <b>0.0</b> (default)                                                                                                    |
| SC.ZRANGE#n                                     | Zero range (%)                                                                                   | 0.0–100.0, <b>1.9</b> (default)                                                                                                    |
| SC.MOTBAND#n                                    | Motion band (in display divisions)                                                               | 0-100, 1 (default)                                                                                                    |
| SC.SSTIME#n                                     | Standstill time (in 0.1 second intervals; 10 = 1 second)                                         | 0–600, <b>10</b> (default)                                                                                                    |
| SC.SENSE#n                                      | Specifies type of load cell cable connection into J1                                             | 4-WIRE (default), 6-WIRE                                                                                                    |
| SC.OVERLOAD#n                                   | Overload                                                                                         | FS+2% (default), FS+1D, FS+9D, FS                                                                                                    |
| SC.WMTTHRH#n                                    | Weighment threshold                                                                              | 0.0–9999999.0, <b>1000.0</b> (default)                                                                                                    |
| SC.NUMWEIGH#n                                   | Number of weighments                                                                             | 0-4294967295 (uint_32_t_max), 0 (default)                                                                                                    |
| SC.MAX_WEIGHT#n                                 | Maximum weighment                                                                                | -9999999–9999999, <b>0</b> (default)                                                                                                    |
| SC.MAX_DATE#n                                   | Date of maximum weighment                                                                        | Up to 25 alphanumeric characters                                                                                                    |
| SC.DIGFLTR1#n<br>SC.DIGFLTR2#n<br>SC.DIGFLTR3#n | Number of A/D samples averaged for the individual stages (1-3) of the three stage digital filter | 1, 2, <b>4</b> (default), 8, 16, 32, 64, 128, 256                                                                                                    |
| SC.DFSENS#n                                     | Digital filter cutout sensitivity                                                                | 20UT (default), 40UT, 80UT, 160UT, 320UT, 640UT, 1280UT                                                                                                    |
| SC.DFTHRH#n                                     | Digital filter cutout threshold                                                                  | NONE (default), 2D, 5D, 10D, 20D, 50D, 100D, 200D, 250D                                                                                                    |
| SC.RATLTRAP#n                                   | Rattletrap filtering                                                                             | OFF (default), ON                                                                                                    |
| SC.SMPRAT#n                                     | Scale A/D sample rate                                                                            | 6.25HZ, 7.5HZ, 12.5HZ, 15HZ, 25HZ, <b>30HZ</b> (default), 50HZ, 60HZ, 100HZ, 120HZ                                                                                                    |
| SC.PWRUPMD#n                                    | Power up mode                                                                                    | GO (default), DELAY                                                                                                    |
| SC.TAREFN#n                                     | Tare function                                                                                    | BOTH (default), KEYED, NOTARE, PBTARE                                                                                                    |
| SC.PRI.FMT#n                                    | Primary units format (decimal point and display divisions)                                       | 8888100, 8888200, 8888500, 8888810, 8888820, 8888850,<br>8888881 (default), 8888822, 8888885, 888888.1, 888888.2, 888888.5,<br>88888.81, 88888.82, 8888.85, 8888.881, 8888.882, 8888.885,<br>888.8881, 888.8882, 888.8885, 88.88881, 88.88882, 88.88885      |
| SC.PRI.UNITS#n                                  | Primary units                                                                                    | LB (default), KG, OZ, TN, T, G, NONE                                                                                                    |
| SC.SEC.FMT#n                                    | Secondary units format (decimal point and display divisions)                                     | 8888100, 8888200, 8888500, 8888810, 8888820, 8888850, 8888881,<br>888882, 888885, 888888.1, 888888.2, <b>888888.5</b> (default),<br>88888.81, 88888.82, 8888.85, 8888.881, 8888.882, 8888.885,<br>888.8881, 888.8882, 888.8885, 88.88881, 88.88882, 88.88885 |
| SC.SEC.UNITS#n                                  | Secondary units                                                                                  | LB, KG (default), OZ, TN, T, G, NONE                                                                                                    |
| For commands ending with                        | #n n is the scale number (1)                                                                     |                                                                                                    |

Table 7-4. Scale Commands

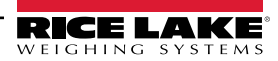

| Command                                                | Description                                                                                                   | Values                                                |
|--------------------------------------------------------|----------------------------------------------------------------------------------------------------|-------------------------------------------------------|
| SC.SEC.ENABLED#n                                       | Enable the Secondary Units                                                                                    | ON (default), OFF                                     |
| SC.FILTERCHAIN#n                                       | Defines what filter to use                                                                                    | AVGONLY (default), ADPONLY, DMPONLY, RAW              |
| SC.DAMPINGVALUE#n                                      | Sets the damping time constant                                                                                | 1-2560 (in 0.1 second intervals), <b>10</b> (default) |
| SC.ADTHRESHOLD#n                                       | Adaptive filter weight threshold value                                                                        | 0–2000 (in display divisions), <b>10</b> (default)    |
| SC.ADSENSITIVITY#n                                     | Adaptive filter sensitivity                                                                                   | LIGHT (default), MEDIUM, HEAVY                        |
| SC.ACCUM#n                                             | Accumulator enable                                                                                            | OFF (default), ON                                     |
| SC.WZERO#n                                             | Perform zero calibration                                                                                      | _                                                     |
| SC.TEMPZERO#n                                          | Perform temporary zero calibration                                                                            | _                                                     |
| SC.LASTZERO#n                                          | Perform last zero calibration                                                                                 | _                                                     |
| SC.WVAL#n                                              | Test weight value                                                                                             | 0.000001–99999999.999999, <b>10000.0</b> (default)    |
| SC.WSPAN#n                                             | Perform span calibration                                                                                      | _                                                     |
| SC.WLIN.F1#n-<br>SC.WLIN.F4#n                          | Actual raw count value for linearization points 1–4                                                           | 0–16777215, <b>0</b> (default)                        |
| SC.WLIN.V1#n-<br>SC.WLIN.V4#n                          | Test weight value for linearization points 1–4 (A setting of 0 indicates the linearization point is not used) | 0.000001–99999999.999999, <b>0.0</b> (default)        |
| SC.WLIN.C1#n-<br>SC.WLIN.C4#n                          | Perform linearization calibration on points 1–4                                                               | -                                                     |
| SC.LC.CD#n                                             | Deadload coefficient raw count value                                                                          | 0-16777215, 8386509 (default)                         |
| SC.LC.CW#n                                             | Span coefficient raw count value                                                                              | 0–16777215, 2186044 (default)                         |
| SC.LC.CZ#n                                             | Temporary zero raw count value                                                                                | 0–16777215, 2186044 (default)                         |
| SC.REZERO#n                                            | Perform the Rezero calibration function                                                                       | _                                                     |
| SC.INITIALZERO#n                                       | Initial Zero range in % of full scale                                                                         | 0.0–100.0, <b>0.0</b> (default)                       |
| SC.RTZGRAD#n                                           | Number of graduations from the zero base at which the accumulator re-arms itself                              | 0.0–100.0, <b>0.4</b> (default)                       |
| For commands ending with #n, n is the scale number (1) |                                                                                                    |                                                       |

| Table 7-4. Scale Com | mands (Continued) |
|----------------------|-------------------|
|----------------------|-------------------|

# 7.5 Serial Port Setting Commands

| Command                                                                                                    | Description                                     | Values                                                                      |
|----------------------------------------------------------------------------------------------------|-------------------------------------------------|-----------------------------------------------------------------------------|
| EDP.TRIGGER#p                                                                                                    | Port serial input trigger function              | CMD (default), STRIND, STRLFT, REMOTE                                       |
| EDP.BAUD#p                                                                                                    | Port baud rate                                  | 1200, 2400, 4800, <b>9600</b> (default), 19200, 28800, 38400, 57600, 115200 |
| EDP.BITS#p                                                                                                    | Port data bits/parity                           | 8NONE (default), 8EVEN, 8ODD, 7EVEN, 7ODD                                   |
| EDP.TERMIN#p                                                                                                    | Port line termination character                 | CR/LF (default), CR                                                         |
| EDP.STOPBITS#p                                                                                                    | Port stop bits                                  | 1 (default), 2                                                              |
| EDP.ECHO#p                                                                                                    | Port echo                                       | ON (default), OFF                                                           |
| EDP.RESPONSE#p                                                                                                    | Port response                                   | ON (default), OFF                                                           |
| EDP.EOLDLY#p                                                                                                    | Port end-of-line delay                          | 0–255 (0.1-second intervals), 0 (default)                                   |
| EDP.ADDRESS#p                                                                                                    | Port RS-485/422 address ( $p = 3$ )             | 0–255, <b>0</b> (default)                                                   |
| EDP.DUPLEX#p                                                                                                    | Port RS-485/422 FULL or HALF duplex ( $p = 3$ ) | FULL (default), HALF                                                        |
| For commands ending with #p, p is the port number (1-3); ports 1 and 2 are the two RS-232 ports, port 3 is the RS-485/422 port |                                                 |                                                                             |

Table 7-5. Serial Port Commands

# 7.6 Ethernet and USB Setting Commands

| Command       | Description                          | Values                                   |
|---------------|--------------------------------------|------------------------------------------|
| WIRED.MACID   | Ethernet hardware MAC ID (read only) | xx:xx:xx:xx:xx, 00:00:00:00:00 (default) |
| WIRED.DHCP    | Enable Ethernet DHCP                 | ON (default), OFF                        |
| WIRED.ENABLED | Enable wired Ethernet adapter        | ON, <b>OFF</b> (default)                 |
| WIRED.IPADDR  | Ethernet IP address                  | Valid IP xxx.xxx.xxx*, 0.0.0.0 (default) |

Table 7-6. Ethernet TCP/IP and Wi-Fi Commands

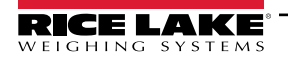

| Command                                                                                                    | Description                               | Values                                          |
|----------------------------------------------------------------------------------------------------|-------------------------------------------|-------------------------------------------------|
| WIRED.SUBNET                                                                                                    | Ethernet subnet mask                      | Valid IP xxx.xxx.xxx*, 255.255.255.0 (default)  |
| WIRED.GATEWAY                                                                                                    | Ethernet gateway                          | Valid IP xxx.xxx.xxx*, 0.0.0.0 (default)        |
| TCPC1.ECHO                                                                                                    | TCP Client 1 echo                         | ON (default), OFF                               |
| TCPC1.EOLDLY                                                                                                    | TCP Client 1 end-of-line delay            | 0–255 (in 0.1 sec intervals), 0 (default)       |
| TCPC1.IPADDR                                                                                                    | TCP Client 1 remote server IP             | Valid IP xxx.xxx.xxx*, 0.0.0.0 (default)        |
| TCPC1.LINETERM                                                                                                    | TCP Client 1 line termination             | CR/LF (default), CR                             |
| TCPC1.PORT                                                                                                    | TCP Client 1 remote server port           | 1025–65535, <b>10001</b> (default)              |
| TCPC1.RESPONSE                                                                                                    | TCP Client 1 response                     | ON (default), OFF                               |
| TCPC1.TRIGGER                                                                                                    | TCP Client 1 input trigger function       | CMD (default), STRIND, STRLFT, REMOTE           |
| TCPC1.DISCTIME                                                                                                    | TCP Client 1 disconnect time (in seconds) | 0–60 (0= do not disconnect), <b>0</b> (default) |
| TCPS.PORT                                                                                                    | TCP Server port number                    | 1025–65535, <b>10001</b> (default)              |
| TCPS.HOSTNAME                                                                                                    | TCP Server host name                      | Up to 30 alphanumeric characters, 0 (default)   |
| TCPS.TRIGGER                                                                                                    | TCP Server input trigger type             | CMD (default), STRIND, STRLFT, REMOTE           |
| TCPS.ECHO                                                                                                    | TCP Server echo                           | ON (default), OFF                               |
| TCPS.LINETERM                                                                                                    | TCP Server line termination               | CR/LF (default), CR                             |
| TCPS.RESPONSE                                                                                                    | TCP Server response                       | ON (default), OFF                               |
| USB.TRIGGER                                                                                                    | USB input trigger function                | CMD (default), STRIND, STRLFT, REMOTE           |
| USB.LINETERM                                                                                                    | USB line terminator                       | CR/LF (default), CR                             |
| USB.ECHO                                                                                                    | USB echo                                  | ON (default), OFF                               |
| USB.RESPONSE                                                                                                    | USB response                              | ON (default), OFF                               |
| USB.EOLDLY                                                                                                    | USB end of line delay                     | 0–255, <b>0</b> (default)                       |
| * A valid IP consists of four numbers, in the range of 0 to 255, separated by a decimal point (127.0.0.1 and 192.165.0.230 are valid IP addresses) |                                           |                                                 |

Table 7-6. Ethernet TCP/IP and Wi-Fi Commands (Continued)

# 7.7 Stream Setting Commands

| Command                                                             | Description                                                                                             | Values                                               |
|---------------------------------------------------------------------|----------------------------------------------------------------------------------------------------|------------------------------------------------------|
| STRM.FORMAT#n                                                       | Stream format                                                                                           | RLWS (default), CARDNAL, WTRONIX, TOLEDO, CUSTOM     |
| STRM.CUSTOM#n                                                       | Custom stream definition                                                                                | Up to 1000 alphanumeric characters                   |
| STRM.GROSS#n                                                        | Mode token when streaming the Gross weight                                                              | Up to 8 alphanumeric characters, G (default)         |
| STRM.NET#n                                                          | Mode token when streaming the Net weight                                                                | Up to 8 alphanumeric characters, N (default)         |
| STRM.PRI#n                                                          | Units token when streaming Primary units                                                                | Up to 8 alphanumeric characters, L (default)         |
| STRM.SEC#n                                                          | Units token when streaming Secondary units                                                              | Up to 8 alphanumeric characters, K (default)         |
| STRM.UNITS#n                                                        | Static uses EDP set Primary/Secondary units token;<br>Dynamic defaults to configured units of the scale | STATIC (default), DYNAMIC                            |
| STRM.INVALID#n                                                      | Status token when streaming an Invalid weight                                                           | Up to 2 alphanumeric characters, I (default)         |
| STRM.MOTION#n                                                       | Status token when the weight is in motion                                                               | Up to 2 alphanumeric characters, M (default)         |
| STRM.POS#n                                                          | Polarity token when the weight is positive                                                              | SPACE (default), NONE, +                             |
| STRM.NEG#n                                                          | Polarity token when the weight is negative                                                              | SPACE, NONE, – (default)                             |
| STRM.OK#n                                                           | Status token when the weight is OK (not invalid, out of range, at zero, or in motion)                   | Up to 2 alphanumeric characters (default is a space) |
| STRM.TARE#n                                                         | Mode token when streaming the tare weight                                                               | Up to 8 alphanumeric characters, T (default)         |
| STRM.RANGE#n                                                        | Status token when the weight is Out of Range                                                            | Up to 2 alphanumeric characters, O (default)         |
| STRM.ZERO#n                                                         | Status token when the weight is at Center of Zero                                                       | Up to 2 alphanumeric characters, Z (default)         |
| For commands ending with $\#_n$ , n is the stream format number (1) |                                                                                                    |                                                      |

Table 7-7. Stream Formatting Commands

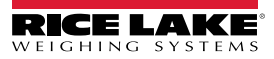

# 7.8 Program Commands

| Command                 | Description                                                                                                    | Values                                           |
|-------------------------|----------------------------------------------------------------------------------------------------|--------------------------------------------------|
| DATEFMT                 | Date format                                                                                                    | MMDDYY (default), DDMMYY, YYMMDD, YYDDMM         |
| DATESEP                 | Date separator                                                                                                    | SLASH (default), DASH, SEMI, DOT                 |
| TIMEFMT                 | Time format                                                                                                    | 12HOUR (default), 24HOUR                         |
| TIMESEP                 | Time separator                                                                                                    | COLON (default), COMMA, DOT                      |
| CONSNUM                 | Consecutive numbering                                                                                                    | 0–9999999, <b>0</b> (default)                    |
| CONSTUP                 | Consecutive number start-up value                                                                                                    | 0–9999999, <b>0</b> (default)                    |
| UID                     | ID of the indicator                                                                                                    | Up to 8 alphanumeric characters, 1 (default)     |
| KYBDLK                  | Disable all keys except MENU and POWER                                                                                                    | OFF (default), ON                                |
| ZERONLY                 | Disable all keys except ZERO, MENU and POWER                                                                                                    | OFF (default), ON                                |
| CONTACT.COMPANY         | Contact company name                                                                                                    | Up to 30 alphanumeric characters                 |
| CONTACT.ADDR1-3         | Contact company address                                                                                                    | Up to 20 alphanumeric characters (for each line) |
| CONTACT.NAME1-3         | Contact names                                                                                                    | Up to 30 alphanumeric characters (for each line) |
| CONTACT.PHONE1-3        | Contact phone numbers                                                                                                    | Up to 20 alphanumeric characters (for each line) |
| CONTACT.EMAIL           | Contact email address                                                                                                    | Up to 40 alphanumeric characters                 |
| CONTACT.LASTCAL         | Last calibration date                                                                                                    | Date MMDDYYYY as an 8-digit number               |
| CONTACT.NEXTCAL         | Next calibration date                                                                                                    | Date MMDDYYYY as an 8-digit number               |
| KHOLDTIME               | Key hold time (in tenths of a second); 20 equals 2 seconds                                                                                                    | 10–50, <b>20</b> (default)                       |
| KHOLDINTERVAL           | Key hold time interval; the amount of time between increments<br>during a key hold (in twentieths of a second); 2 equals a tenth<br>of a second (10 increments per second during a key hold) | 1–100, <b>2</b> (default)                        |
| LOCALE                  | Enable gravity compensation                                                                                                    | OFF (default), ON, FACTOR                        |
| LAT.LOC                 | Origin latitude (to nearest degree) for gravity compensation                                                                                                    | 0–90, <b>45</b> (default)                        |
| ELEV.LOC                | Origin elevation (in meters) for gravity compensation                                                                                                    | -9999–9999, <b>345</b> (default)                 |
| DEST.LAT.LOC            | Destination latitude (in degrees) for gravity compensation                                                                                                    | 0–90, <b>45</b> (default)                        |
| DEST.ELEV.LOC           | Destination elevation (in meters) for gravity compensation                                                                                                    | -9999–9999, <b>345</b> (default)                 |
| GRAV.LOC                | Origin gravity factor (in m/s <sup>2</sup> ) for gravity compensation                                                                                                    | 9.00000–9.99999, 9.80665 (default)               |
| DEST.GRAV.LOC           | Destination gravity factor (in m/s <sup>2</sup> ) for gravity compensation                                                                                                    | 9.00000–9.99999, <b>9.80665</b> (default)        |
| PERSISTENTTARE          | Saves tare value of scale on power cycle                                                                                                    | OFF (default), ON                                |
| REMOTE.PRINTDESTINATION | Determines which indicator in the local/remote setup performs the print action                                                                                                    | LOCAL (default), REMOTE                          |

Table 7-8. Program Commands

# 7.9 Regulatory Commands

| Command                            | Description                                 | Values                                                |
|------------------------------------|---------------------------------------------|-------------------------------------------------------|
| REGULAT                            | Regulatory mode                             | NTEP (default), CANADA, INDUST, NONE, OIML, AUSTRALIA |
| AUDAGNCY                           | Audit Agency (Industrial Mode)              | NTEP (default), CANADA, NONE, OIML                    |
| REG.ZTARE                          | Remove tare on ZERO                         | NO (default), YES                                     |
| REG.KTARE                          | Always allow keyed tare                     | NO, YES (default)                                     |
| REG.MTARE                          | Multiple tare action                        | REPLACE (default), REMOVE, NOTHING                    |
| REG.NTARE                          | Allow negative tare                         | NO (default), YES                                     |
| REG.CTARE                          | Allow Clear key to clear tare/accumulator   | NO, YES (default)                                     |
| REG.NEGTOTAL                       | Allow total scale to display negative value | NO (default), YES                                     |
| REG.PRTMOT                         | Allow print while in motion                 | NO (default), YES                                     |
| REG.PRINTPT                        | Add PT to keyed tare print                  | NO, YES (default)                                     |
| REG.MOTWGH                         | Allow weighment in motion                   | NO (default), YES                                     |
| REG.OVRBASE                        | Zero base for overload calculation          | CALIB (default), SCALE                                |
| REGWORD                            | Regulatory word                             | GROSS (default), BRUTTO                               |
| REG.RTARE                          | Round the Pushbutton Tare                   | NO, YES (default)                                     |
| NTEP defaults shown for regulatory | command values                              |                                                       |

Table 7-9. Regulatory Commands

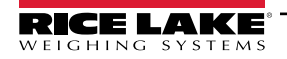

| Command                                           | Description                                 | Values                         |
|---------------------------------------------------|---------------------------------------------|--------------------------------|
| REG.RKTARE                                        | Round the Keyed Tare                        | NO, YES (default)              |
| REG.AZTNET                                        | Perform AZT on Net value                    | NO (default), YES              |
| REG.MANUALCLEARTARE                               | Allows manual clearing of the tare value    | NO, YES (default)              |
| REG.TAREINMOTION                                  | Allows Tare in Motion                       | NO (default), YES              |
| REG.ZEROINMOTION                                  | Allows scale to be zeroed while in motion   | NO (default), YES              |
| REG.UNDERLOAD                                     | Underload weight value in display divisions | 1–9999999, <b>20</b> (default) |
| NTEP defaults shown for regulatory command values |                                             |                                |

Table 7-9. Regulatory Commands (Continued)

# 7.10 Setpoint Commands

| Command                  | Description                                       | Values                                                                                                    |
|--------------------------|---------------------------------------------------|----------------------------------------------------------------------------------------------------|
| BATCHNG                  | Batching mode                                     | OFF (default), AUTO, MANUAL                                                                                                    |
| SP.KIND#n                | Setpoint kind                                     | OFF (default), GROSS, NET, -GROSS, -NET, ACCUM, POSREL, NEGREL,<br>PCTREL, PAUSE, DELAY, WAITSS, COUNTER, AUTOJOG, COZ, INMOTON,<br>INRANGE, BATCHPR, TIMER, CONCUR, TOD, ALWAYS, NEVER |
| SP.VALUE#n               | Setpoint value                                    | 0.0–9999999.0, <b>0.0</b> (default)                                                                                                    |
| SP.TRIP#n                | Trip                                              | HIGHER (default), LOWER, INBAND, OUTBAND                                                                                                    |
| SP.BANDVAL#n             | Band value                                        | 0.0–9999999.0, <b>0.0</b> (default)                                                                                                    |
| SP.HYSTER#n              | Hysteresis                                        | 0.0–9999999.0, <b>0.0</b> (default)                                                                                                    |
| SP.PREACT#n              | Preact type                                       | OFF (default), ON, LEARN                                                                                                    |
| SP.PREVAL#n              | Preact value                                      | 0.0–9999999.0, <b>0.0</b> (default)                                                                                                    |
| SP.PREADJ#n              | Preact adjustment percentage                      | 0.0–100.0, <b>50.0</b> (default)                                                                                                    |
| SP.PRESTAB#n             | Preact learn stability (in tenths of a second)    | 0–65535, <b>0</b> (default)                                                                                                    |
| SP.PCOUNT#n              | Preact learn interval                             | 1–65535, <b>1</b> (default)                                                                                                    |
| SP.BATCH#n               | Batch step enable                                 | OFF (default), ON                                                                                                    |
| SP.CLRACCM#n             | Clear accumulator enable                          | OFF (default), ON                                                                                                    |
| SP.CLRTARE#n             | Clear tare enable                                 | OFF (default), ON                                                                                                    |
| SP.PSHACCM#n             | Push accumulate                                   | OFF (default), ON, ONQUIET                                                                                                    |
| SP.PSHPRINT#n            | Push print                                        | OFF (default), ON, WAITSS                                                                                                    |
| SP.PSHTARE#n             | Push tare                                         | OFF (default), ON                                                                                                    |
| SP.ALARM#n               | Alarm enable                                      | OFF (default), ON                                                                                                    |
| SP.ALIAS#n               | Setpoint name                                     | Up to 8 alphanumeric characters, SETPT (default)                                                                                                    |
| SP.ACCESS#n              | Setpoint access                                   | OFF, <b>ON</b> (default), HIDE                                                                                                    |
| SP.DSLOT#n               | Digital output slot                               | NONE (default), 0                                                                                                    |
| SP.DIGOUT#n              | Digital output                                    | 1-4, 1 (default)                                                                                                    |
| SP.SENSE#n               | Digital output sense                              | NORMAL (default), INVERT                                                                                                    |
| SP.BRANCH#n              | Branch destination (0 = do not branch)            | 0-8, <b>0</b> (default)                                                                                                    |
| SP.RELNUM#n              | Relative setpoint number                          | 1-8, 1 (default)                                                                                                    |
| SP.START#n               | Starting setpoint                                 | 1-8, 1 (default)                                                                                                    |
| SP.END#n                 | Ending setpoint                                   | 1-8, 1 (default)                                                                                                    |
| SP.TIME#n                | Trip time                                         | hhmm, 0000 (default)                                                                                                    |
| SP.DURATION#n            | Trip duration                                     | hhmmss, 000000 (default)                                                                                                    |
| SP.ENABLE#n              | Setpoint enable                                   | OFF, ON (default)                                                                                                    |
| For setpoint commands er | nding with $\#n$ , n is the setpoint number (1-8) |                                                                                                    |

Table 7-10. Setpoints Commands

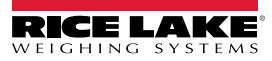

# 7.11 Print Format Commands

| Command                            | Description                      | Values                                                                                                    |
|------------------------------------|----------------------------------|----------------------------------------------------------------------------------------------------|
| GFMT<br>GFMT.PORT<br>GFMT.PORT2    | Gross demand print format string | Each format can be sent out one or two ports; for the .PORT and .PORT2 commands, specify the port name as one of the following: RS232-1, RS232-2, RS485, TCPC, TCPS, USB, NONE |
| NFMT<br>NFMT.PORT<br>NFMT.PORT2    | Net demand print format string   | Example: To send the Gross format out both RS-232 Port 2 and the USB Port at the same time, send:                                                                              |
| ACCFMT<br>ACC.PORT<br>ACC.PORT2    | Accumulator print format string  | GFMT.PORT=RS232-2<br>GFMT.PORT2=USB                                                                                                    |
| SPFMT<br>SPFMT.PORT<br>SPFMT.PORT2 | Setpoint print format string     | See Section 8.0 on page 68 for information about demand print format strings                                                                                                   |
| HDRFMT1<br>HDRFMT2                 | Ticket header format strings     |                                                                                                    |
| AUD.DEST1<br>AUD.DEST2             | Audit trail port                 |                                                                                                    |

Table 7-11. Print Format Commands

# 7.12 Digital I/O Commands

| Command                                                                                                    | Description                                                                                                    | Values                                                                                                    |
|----------------------------------------------------------------------------------------------------|----------------------------------------------------------------------------------------------------|----------------------------------------------------------------------------------------------------|
| DIO.b#s                                                                                                    | Sets DIO type                                                                                                    | OFF (default), OUTPUT, PRIM, PRINT, SEC, TARE, UNITS, ZERO,<br>BATRUN, BATSTRT, BATPAUS, BATRESET, BATSTOP, CLEAR, CLRACC,<br>CLRCN, CLRTAR, DSPACC, DSPTAR, GROSS, KBDLOC, NET, NT/GRS |
| DOFF.b#s                                                                                                    | Sets digital output to OFF                                                                                                    | -                                                                                                    |
| DON.b#s                                                                                                    | Set digital output to ON                                                                                                    | -                                                                                                    |
| DIN.b#s                                                                                                    | Returns a bit-weighed integer number based on the state<br>of the DIO pins; the command looks at the raw state of the<br>pins (input or output); if all are inactive, it returns 0; if all<br>are active, it returns 15 | _                                                                                                    |
| Valid bit values (b) are 1-4; For commands ending with $\#s$ , s is the slot assigned to the digital I/O (0); Slot 0 is onboard |                                                                                                    |                                                                                                    |

Table 7-12. Digital I/O Commands

# 7.13 Analog Output Commands

| Command                                                                             | Description                                        | Values                               |
|-------------------------------------------------------------------------------------|----------------------------------------------------|--------------------------------------|
| ALG.SOURCE#s                                                                        | Analog output source                               | SCALE1 (default), REMOTE             |
| ALG.MODE#s                                                                          | Mode                                               | GROSS (default), NET                 |
| ALG.OUTPUT#s                                                                        | Type of output                                     | 0-10V (default), 0-20MA, 4-20MA      |
| ALG.ERRACT#s                                                                        | Error action                                       | FULLSC (default), HOLD, ZEROSC       |
| ALG.MIN#s                                                                           | Minimum value tracked                              | ±9999999.0, <b>0.0</b> (default)     |
| ALG.MAX#s                                                                           | Maximum value tracked                              | ±9999999.0, <b>10000.0</b> (default) |
| ALG.TWZERO#s                                                                        | Adjusts the offset of the analog output zero value | 0–65535, <b>0</b> (default)          |
| ALG.TWSPAN#s                                                                        | Adjusts the offset of the analog output span value | 0–65535, <b>59515</b> (default)      |
| For commands ending with #s, s is the slot number assigned to the analog output (1) |                                                    |                                      |

Table 7-13. Analog Output Commands

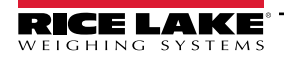

# 7.14 Weigh Mode Commands

These commands function in the weigh mode. Non weight related commands work in setup mode.

| Command                          | Description                                                                                                    | Values                                                                                                    |
|----------------------------------|----------------------------------------------------------------------------------------------------|----------------------------------------------------------------------------------------------------|
| Р                                | Returns what the indicator is currently displaying                                                                   |                                                                                                    |
| ZZ                               | Returns what the indicator is currently displaying along with the currently displayed annunciators                   | See Section 11.2 on page 80                                                                                                    |
| CONSNUM                          | Returns current consecutive number value                                                                             | 0–9999999, <b>0</b> (default)                                                                                                    |
| UID                              | Sets the unit ID                                                                                                    | Up to 8 alphanumeric characters, 1 (default)                                                                                                    |
| SD                               | Sets or returns the current system date                                                                              | MMDDYY, DDMMYY, YYMMDD, or YYDDMM. Enter six-digit date using the year-month-day order specified for the DATEFMT parameter, using only the last two digits of the year; The current system date is returned by only sending SD |
| ST                               | Sets or returns the current system time                                                                              | HHMM (enter using 24-hour format)<br>The current system time is returned by only sending ST                                                                                                    |
| STS                              | Sets or returns the current system time with seconds                                                                 | HHMMSS (enter using 24-hour format)<br>The current system time is returned by only sending STS                                                                                                    |
| RS                               | Resets system                                                                                                    | Soft reset; Used to reset indicator without resetting configuration to factory defaults                                                                                                    |
| SX                               | Starts all serial data streams                                                                                       |                                                                                                    |
| EX                               | Stops all serial data streams                                                                                        |                                                                                                    |
| SX#p                             | Starts serial data stream for port p                                                                                 | OK or ??                                                                                                    |
| EX#p                             | Stops serial data stream for port p                                                                                  | An EX command sent while in setup mode does not take effect until the indicator is returned to weigh mode                                                                                                    |
| S                                | Returns a single stream frame from the displayed scale using the currently configured stream format                  |                                                                                                    |
| SF#n                             | Returns a single stream frame from scale <i>n</i> using the currently configured stream format                       |                                                                                                    |
| XA#n                             | Returns the accumulator value in displayed units                                                                     | ทุกทุกทุกทุก UU                                                                                                    |
| XAP#n                            | Returns the accumulator value in primary units                                                                       |                                                                                                    |
| XAS#n                            | Returns the accumulator value in secondary units                                                                     |                                                                                                    |
| XG#n                             | Returns the gross weight in displayed units                                                                          | nnnnnnn UU                                                                                                    |
| XGP#n                            | Returns the gross weight in primary units                                                                            |                                                                                                    |
| XGS#n                            | Returns the gross weight in secondary units                                                                          |                                                                                                    |
| XN#n                             | Returns the net weight in displayed units                                                                            | nnnnnnn UU                                                                                                    |
| XNP#n                            | Returns the net weight in primary units                                                                              |                                                                                                    |
| XNS#n                            | Returns the net weight in secondary units                                                                            |                                                                                                    |
| XT#n                             | Returns the tare weight in displayed units                                                                           | nnnnnnn UU                                                                                                    |
| XTP#n                            | Returns the tare weight in primary units                                                                             |                                                                                                    |
| XTS#n                            | Returns the tare weight in secondary units                                                                           |                                                                                                    |
| For commands<br>Port 3 is the RS | ending with $\#n$ , n is the scale number (1); For commar<br>-485/422 port. Port 4 is the USB device port. Port 5 is | nds ending with $\#p$ , p is the port number (1-6): Ports 1 and 2 are the two RS-232 ports, the TCP Server. Port 6 is the TCP Client                                                                                           |

Table 7-14. Weigh Mode Commands

# 7.15 Batching Control Commands

The commands listed in Table 7-15 provide batching control through a communications port.

| Command   | Description  | Values                                                                                                    |
|-----------|--------------|----------------------------------------------------------------------------------------------------|
| BATSTART  | Batch Start  | If the BATRUN digital input is active or not assigned, the BATSTART command can be used to start the batch program                                                                                                    |
| BATSTOP   | Batch Stop   | Stops an active batch and turns off associated digital outputs; Requires a Batch Start to resume processing                                                                                                    |
| BATPAUSE  | Batch Pause  | Pauses an active batch and turns off all digital outputs except those associated with Concurrent and Timer setpoints;<br>processing is suspended until the indicator receives a Batch Start signal; pressing the BATSTRT digital input or<br>BATSTART serial command resumes the batch and re-energizes all digital outputs turned off by the Batch Pause |
| BATRESET  | Batch Reset  | Stops the program and resets the batch program to the first batch step; use the BATRESET command after making changes to the batch configuration                                                                                                    |
| BATSTATUS | Batch Status | Returns XYYY where X is S (if the batch is stopped), P (if the batch is paused), R (if the batch is running); and YYY is the setpoint number the batch is currently on $(1-8)$                                                                                                    |

Table 7-15. Batching Control Commands

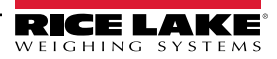

# 7.16 Batch Preset Commands

The following commands can be used to configure the Batch Preset.

| Command       | Description       | Values                                        |
|---------------|-------------------|-----------------------------------------------|
| BPMODE.FILL1  | Single Fill       | Single ingredient, single speed               |
| BPMODE.FILL2  | Dual Fill         | Single ingredient, dual speed                 |
| BPMODE.3OUT   | 3 Ingredient Fill | Three ingredient, dual speed                  |
| BPMODE.LOSS   | Loss in Weight    | Weight loss or discharge                      |
| BPMODE.DOSE1  | Single Dose       | Fill and discharge, single speed              |
| BPMODE.DOSE1P | Single Dose Pause | Fill and pause before discharge, single speed |
| BPMODE.DOSE2  | Dual Dose         | Fill and discharge, dual speed                |
| BPMODE.DOSE2P | Dual Dose Pause   | Fill and pause before discharge, dual speed   |
| BPMODE.RESET  | Reset             | Default setpoints                             |

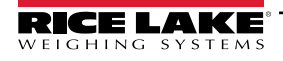

#### **Print Formatting** 8.0

The 680 provides multiple print formats, GFMT, NFMT, ACUMFMT, STPTFMT and HDRFMT, which determine the format of the printed output when the Print key is pressed. If a tare has been entered or acquired, NFMT is used; otherwise, GFMT is used.

Each print format can be customized to include up to 1000 characters of information, such as company name and address, on printed tickets. Use the print format menu through front panel of the indicator to customize the print formats.

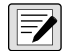

NOTE: Press the down arrow to view the ASCII character decimal value on the second menu level. See Section 11.10 on page 97 to view the ASCII character chart.

#### 8.1 **Print Formatting Tokens**

Table 8-1 lists tokens which can be used to configure the print formats. Tokens included in the format strings must be enclosed between < and > delimiters. Characters outside of the delimiters are printed as text on the ticket. Text characters can include ASCII characters which can be printed by the output device.

| Token                                                                                                    | Description                                            | Supported Ticket Formats     |  |
|----------------------------------------------------------------------------------------------------|--------------------------------------------------------|------------------------------|--|
| General Weigh                                                                                                    | t Data Tokens                                          | •                            |  |
| <g<i>x&gt;</g<i>                                                                                                    | Gross weight, current scale                            | GFMT, NFMT, ACUMFMT, STPTFMT |  |
| <g<i>x#<i>n</i>&gt;</g<i>                                                                                                    | Gross weight, scale n                                  |                              |  |
| <n<i>x&gt;</n<i>                                                                                                    | Net weight, current scale                              |                              |  |
| <n<i>x#<i>n</i>&gt;</n<i>                                                                                                    | Net weight, scale n                                    |                              |  |
| <t<i>x&gt;</t<i>                                                                                                    | Tare weight, current scale                             |                              |  |
| <t<i>x#<i>n</i>&gt;</t<i>                                                                                                    | Tare weight, scale n                                   |                              |  |
| <\$>                                                                                                    | Current scale number                                   |                              |  |
| of characters in the weight field, but expands to show all characters for a value that has more characters than the minimum value set with x.<br>Example: To format a ticket to provide gross weight for Scale 1 with a minimum of 6 print characters, use the following token: <g6#1><br/>NOTE: Gross, net and tare weights can be printed in any configured weight unit by adding modifiers to the gross, net, and tare weight tokens:<br/>/P (primary units), /D (displayed units) or /S (secondary units). If not specified, the currently displayed unit (/D) is assumed.<br/>Example: To format a ticket to provide net weight in secondary units, use the following token: <n s=""><br/>NOTE: Formatted weight strings default to contain a 10-digit weight field (including sign and decimal point), followed by a space and a 2-digit<br/>unit identifier. Total field length with unit identifier is 13 characters. For tokens with an x, total field length with unit identifier is x + 3.</n></g6#1> |                                                        |                              |  |
| <a></a>                                                                                                    | Accumulated weight, current scale; Prints to 15 digits | GFMT, NFMT, ACUMFMT          |  |
| <a#n></a#n>                                                                                                    | Accumulated weight, scale n                            |                              |  |
| <aa></aa>                                                                                                    | Average accumulation, current scale                    |                              |  |
| <aa#n></aa#n>                                                                                                    | Average accumulation, scale n                          |                              |  |
| <ac></ac>                                                                                                    | Number of accumulations, current scale                 |                              |  |
| <ac#n></ac#n>                                                                                                    | Number of accumulations, scale n                       |                              |  |
| <at></at>                                                                                                    | Time of last accumulation, current scale               |                              |  |
| <at#n></at#n>                                                                                                    | Time of last accumulation, scale n                     |                              |  |
| <ad></ad>                                                                                                    | Date of last accumulation, current scale               | 1                            |  |
| <ad#n></ad#n>                                                                                                    | Date of last accumulation, scale n                     |                              |  |
| NOTE: For toke                                                                                                    | ns with #n, n is the scale number (1).                 |                              |  |

Table 8-1. Print Format Tokens

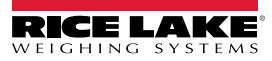

| Token                                                   | Description                                                                                                    | Supported Ticket Formats                                                                   |  |
|---------------------------------------------------------|----------------------------------------------------------------------------------------------------|--------------------------------------------------------------------------------------------|--|
| Setpoint Token                                          | S                                                                                                    |                                                                                            |  |
| <scv></scv>                                             | Setpoint captured value                                                                                                    | STPTFMT                                                                                    |  |
| <sn></sn>                                               | Setpoint number                                                                                                    |                                                                                            |  |
| <sna></sna>                                             | Setpoint name                                                                                                    |                                                                                            |  |
| <spm></spm>                                             | Setpoint mode (gross or net label)                                                                                                    |                                                                                            |  |
| <spv></spv>                                             | Setpoint preact value                                                                                                    |                                                                                            |  |
| <stv></stv>                                             | Setpoint target value                                                                                                    |                                                                                            |  |
| Auditing Token                                          | S                                                                                                    |                                                                                            |  |
| <cd></cd>                                               | Last calibration date                                                                                                    | All                                                                                        |  |
| <noc></noc>                                             | Number of calibrations                                                                                                    |                                                                                            |  |
| <now></now>                                             | Number of weighments since last calibration                                                                                                    |                                                                                            |  |
| NOTE: Last cali<br>Number of weig<br>or net zero befo   | bration date ( <cd>) and number of calibrations (<noc>) are updated anytime a ca<br/>hments (<now> token) is incremented whenever the scale weight exceeds 10% of<br/>re the value can be incremented again.</now></noc></cd> | libration is performed on any of the scales.<br>scale capacity. Scale must return to gross |  |
| Formatting and                                          | General-Purpose Tokens                                                                                                    |                                                                                            |  |
| <nnn></nnn>                                             | ASCII character ( <i>nnn</i> = decimal value of ASCII character); used for inserting control characters (STX, for example) in the print stream                                                                                | All                                                                                        |  |
| <ti></ti>                                               | Time                                                                                                    |                                                                                            |  |
| <da></da>                                               | Date                                                                                                    |                                                                                            |  |
| <td></td> <td>Time and date</td> <td></td>              |                                                                                                    | Time and date                                                                              |  |
| <uid></uid>                                             | Unit ID number (up to 8 alphanumeric characters)                                                                                                    |                                                                                            |  |
| <cn></cn>                                               | Consecutive number (up to 7 digits)                                                                                                    |                                                                                            |  |
| <h1></h1>                                               | Insert header format 1 (HDRFMT1), see Table 8-2 on page 70                                                                                                    |                                                                                            |  |
| <h2></h2>                                               | Insert header format 2 (HDRFMT2), see Table 8-2 on page 70                                                                                                    |                                                                                            |  |
| <comp></comp>                                           | Company name (up to 30 characters)                                                                                                    |                                                                                            |  |
| <coar1><br/><coar2><br/><coar3></coar3></coar2></coar1> | Contact company address, lines 1–3 (up to 30 characters)                                                                                                    |                                                                                            |  |
| <conm1><br/><conm2><br/><conm3></conm3></conm2></conm1> | Contact names (up to 20 characters)                                                                                                    |                                                                                            |  |
| <coph1><br/><coph2><br/><coph3></coph3></coph2></coph1> | Contact phone numbers (up to 20 characters)                                                                                                    |                                                                                            |  |
| <coml></coml>                                           | Contact e-mail address (up to 30 characters)                                                                                                    |                                                                                            |  |
| <cr></cr>                                               | Carriage return character                                                                                                    |                                                                                            |  |
| <lf></lf>                                               | Line feed character                                                                                                    |                                                                                            |  |
| <nlnn></nlnn>                                           | New line ( <i>nn</i> = number of termination ( <cr lf=""> or <cr>) characters)*</cr></cr>                                                                                                    |                                                                                            |  |
| <spnn></spnn>                                           | Space (nn = number of spaces)*                                                                                                    |                                                                                            |  |
| <su></su>                                               | Toggle weight data format (formatted/unformatted)                                                                                                    |                                                                                            |  |
| NOTE: If nn is n                                        | ot specified, 1 is assumed. Value must be in the range 1–99.                                                                                                    |                                                                                            |  |

Table 8-1. Print Format Tokens (Continued)

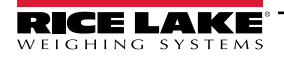

#### Table 8-2 lists the default 680 print formats:

| Format    | Default Format String                                                                                                    | When Used                                          |                                |
|-----------|----------------------------------------------------------------------------------------------------|----------------------------------------------------|--------------------------------|
| GFMT      | GROSS <g><nl2><td><nl></nl></td><td>Weigh mode – no tare in system</td></nl2></g>                                                              | <nl></nl>                                          | Weigh mode – no tare in system |
| NFMT      | GROSS <g><nl>TARE<sp><t><nl>NET<sp2><n><br/><nl2><td><nl></nl></td><td>Weigh mode – tare in system</td></nl2></n></sp2></nl></t></sp></nl></g> | <nl></nl>                                          | Weigh mode – tare in system    |
| ACUMFMT   | ACCUM <a><nl><da> <ti><nl></nl></ti></da></nl></a>                                                                                             | Accumulator demand print format string             |                                |
| STPTFMT   | <scv><sp><spm><nl></nl></spm></sp></scv>                                                                                                    | Setpoint print operation with PSHPRNT=ON or WAITSS |                                |
| HDRFMT1-2 | COMPANY NAME <nl>STREET ADDRESS<nl>CITY ST ZIP<nl2></nl2></nl></nl>                                                                            |                                                    |                                |

#### Table 8-2. Default Print Formats

NOTE: The 1000 character limit of each print format string includes the output field length of the print formatting tokens, not the token length. For example, if the indicator is configured to display a decimal point, the <G> token generates an output field of 13 characters: the 10 character weight value (including decimal point), one space, and a two-digit units identifier. For tokens with an x (e.g. <Gx> or <Gx#n>), total field length with unit identifier is x + 3.

NOTE: PT (preset tare) is added to the tare weight if tare was keyed in.

## 8.2 Customizing Print Formats

The GFMT, NFMT, ACUMFMT, STPTFMT and HDRFMT formats can be customized using the print format menu (PForne) via the front panel. See Section 4.4.6 on page 46 for the print format menu structure. To access the print format menu the indicator must be in setup mode (Section 4.1 on page 34).

#### **Using the Front Panel**

Use the print format menu to customize the print formats and to edit the print format strings by changing the ASCII characters in the format string. See Section 3.3.2 on page 29 for the alphanumeric entry procedure to edit the print format string.

NOTE: Some characters cannot be displayed on the 680 front panel, see the ASCII character chart in Section 11.10 on page 97 for available characters. The 680 can send or receive ASCII characters; the character printed depends on the particular ASCII character set implemented for the receiving device.

## 8.3 Non-Human Readable Characters

ASCII characters 0 through 31 are non-human readable characters. Since these characters are not visible, they do not appear as selectable options in a 680 print format. To include a special character in a print format, the decimal equivalent needs to be used. For example, the special character *Esc* would be <27> or 60, 50, 55, 62 (less the commas).

Examples of a print release command for a TMU295 in the GROSS format:

#### Print Format:

GROSS<G><NL2><TD><NL><27>q

#### In Revolution:

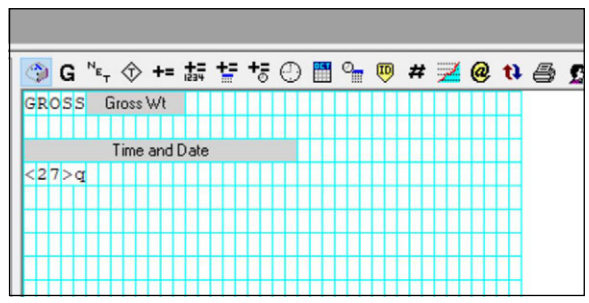

Print Format: GROSS<G><NL2><TD><NL><27><113>

In Revolution:

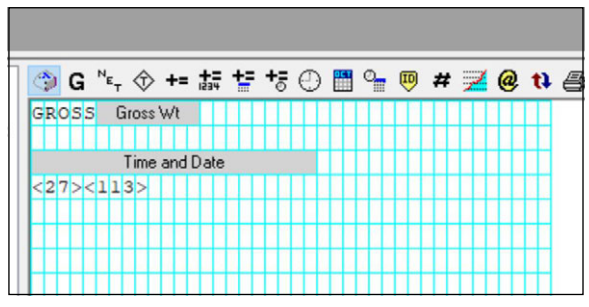

# 9.0 Setpoints

The 680 indicator provides eight configurable setpoints for control of both indicator and external equipment functions. Setpoints can be configured to perform actions or functions based on specified parameter conditions. Parameters associated with various setpoint kinds can, for example, be configured to perform functions (print, tare, accumulate), to change the state of a digital output controlling indicator or external equipment functions, or to make conditional decisions.

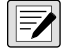

NOTE: Weight-based setpoints are tripped by values specified in primary units only.

# 9.1 Batch and Continuous Setpoints

680 setpoints can be either continuous or batch.

**Continuous setpoints** are free-running; the indicator constantly monitors the condition of free-running setpoints at each A/D update. The specified setpoint action or function is performed when the designated setpoint parameter conditions are met. A digital output or function assigned to a free-running setpoint continuously changes state, becoming active or inactive, as defined by the setpoint parameters.

**Batch setpoints (BATCH = ON)** which have digital outputs associated to them remain active until the setpoint condition is met. The setpoint is then latched for the remainder of the batch sequence.

To use batch setpoints, set the batching (BATCHNG) parameter on the setpoints (SETPTS) menu. This parameter defines whether a batch sequence is automatic or manual. AUTO sequences repeat continuously after receiving a single batch start signal, while MANUAL sequences only run through once for each Batch Start signal. The batch start signal can be initiated by a digital input (set to BATSTRT), or an EDP command (BATSTART).

For a setpoint to be used as part of a batch sequence, its batch sequence (BATCH) parameter must be set to ON. If a setpoint is defined and enabled, but its Batch Sequence parameter is set to OFF, the setpoint operates as a continuous setpoint even during batch sequences.

NOTE: In applications which contain both batch setpoint routines and continuous setpoints, it is good practice to keep continuous setpoints separate from the batch sequence.

NOTE: Do not assign them the same digital output.

NOTE: Set the ACCESS parameter ON when creating and testing batch routines. Once the batching routine is complete and ready for production, ACCESS can be set to OFF to prevent changes to the configured setpoint value, or to HIDE to prevent changing or viewing the value.

| Parameter | Description                                                                                                    |   | Continuous |
|-----------|----------------------------------------------------------------------------------------------------|---|------------|
| OFF       | Off – Setpoint turned off/ignored                                                                                                    |   |            |
| GROSS     | Gross Weight – Performs functions based on the gross weight; the target weight entered is considered a positive gross weight                                                                                                    | Х | X          |
| NET       | Net Weight – Performs functions based on the net weight; the target weight entered is considered a positive net weight value                                                                                                    | Х | X          |
| -GROSS    | Negative Gross Weight – Performs functions based on the gross weight; the target weight<br>entered is considered a negative gross weight                                                                                               | Х | Х          |
| -NET      | Negative Net Weight – Performs functions based on the net weight; the target weight entered is considered a negative net weight value                                                                                                  | Х | Х          |
| ACCUM     | Accumulate – Compares the value of the setpoint to the source scale accumulator; the<br>accumulator setpoint is satisfied when the value of the source scale accumulator meets the<br>value and conditions of the accumulator setpoint | Х | Х          |
| POSREL    | Positive Relative – Performs functions based on a specified value above a referenced setpoint, using the same weight mode as the referenced setpoint                                                                                   | Х | X          |
| NEGREL    | Negative Relative – Performs functions based on a specified value below a referenced setpoint, using the same weight mode as the referenced setpoint                                                                                   | Х | X          |

Table 9-1. Setpoint Kinds

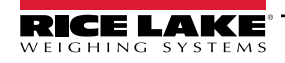

| Parameter | Description                                                                                                    | Batch | Continuous |
|-----------|----------------------------------------------------------------------------------------------------|-------|------------|
| PCTREL    | Percent Relative – Performs functions based on a specified percentage of the target value of a referenced setpoint, using the same weight mode as the referenced setpoint; the actual target value of the Percent Relative setpoint is calculated as a percentage of the target value of the referenced setpoint                                                                                                    | Х     | X          |
| PAUSE     | Pause – Pauses the batch sequence indefinitely; a Batch Start signal must be initiated to continue the batch process                                                                                                    | Х     |            |
| DELAY     | Delay – Delays the batch sequence for a specified time; the length of the delay (in tenths of a second) is specified on the Value parameter                                                                                                    | Х     |            |
| WAITSS    | Wait Standstill – Suspends the batch sequence until the scale is at standstill                                                                                                    | Х     |            |
| COUNTER   | Counter – Specifies the number of consecutive batch sequences to perform; place counter setpoints at the beginning of a batch routine                                                                                                    | Х     |            |
| AUTOJOG   | <ul> <li>Auto-Jog – Automatically checks the previous weight-based setpoint to verify the setpoint weight value is satisfied in a standstill condition</li> <li>If the previous setpoint is not satisfied when at standstill, the <i>AUTOJOG</i> setpoint activates the digital output of the previous weight-based setpoint for a period of time, specified on the Value parameter (in tenths of a second)</li> <li>The AUTOJOG process repeats until the previous weight-based setpoint is satisfied when the scale is at standstill</li> <li><i>NOTE: The AUTOJOG digital output is typically used to signify an AUTOJOG operation is being performed.</i></li> </ul> | X     |            |
|           | NOTE: AUTOJOG uses the digital output of the previous weight-based setpoint, and<br>should not be assigned to the same digital output as the related weight-based setpoint.                                                                                                    |       |            |
| COZ       | <ul> <li>Center of Zero – Monitors for a gross center of zero condition</li> <li>The digital output associated with this setpoint kind is activated when the referenced scale is at center of zero</li> <li>No value is required for this setpoint</li> </ul>                                                                                                    |       | X          |
| INMOTON   | <ul> <li>In-Motion – Monitors for an in-motion condition</li> <li>The digital output associated with this setpoint is activated when scale is not at standstill</li> <li>No value is required for this setpoint</li> </ul>                                                                                                    |       | X          |
| INRANGE   | <ul> <li>In-Range – Monitors for an in-range condition</li> <li>The digital output associated with this setpoint is activated when the scale is within capacity range</li> <li>No value is required for this setpoint</li> </ul>                                                                                                    |       | X          |
| TIMER     | <ul> <li>Timer – Tracks the progress of a batch sequence based on a timer</li> <li>The timer value, in tenths of a second, determines the length of time allowed between start and end setpoints</li> <li>Start and End parameters are used to specify the start and end setpoints</li> <li>If the End setpoint is not reached before the timer expires, the digital output associated with this setpoint is activated</li> </ul>                                                                                                    |       | X          |
| CONCUR    | <ul> <li>Concurrent – Allows a digital output to remain active over a specified portion of the batch sequence</li> <li><i>Type 1 (VALUE=0):</i> The digital output associated with this setpoint becomes active when the Start setpoint becomes the current batch step and remains active until the End setpoint becomes the current batch step</li> <li><i>Type 2 (VALUE &gt; 0):</i> If a non-zero value is specified for the Value parameter, the value represents the timer, in tenths of a second, for this setpoint; The digital output associated with this setpoint becomes the current batch step and remains active until the timer expires</li> </ul>         |       | X          |
| TOD       | Time of Day – Performs functions when the internal clock time of the indicator matches the specified setpoint time                                                                                                    | Х     | Х          |
| ALWAYS    | Always – This setpoint is always satisfied; It is typically used to provide an endpoint for true/false branching batch routines                                                                                                    | Х     |            |
| NEVER     | <ul> <li>Never – This setpoint is never satisfied</li> <li>Used to branch to a designated setpoint in true/false branching batch routines in which the batch does not continue through the normal sequence of batch setpoints</li> </ul>                                                                                                    | Х     |            |

Table 9-1. Setpoint Kinds (Continued)
## 9.2 Batch Operations

Batches are controlled by digital inputs or EDP commands.

#### Batch Run (BATRUN digital input)

If a BATRUN digital input is configured, it must be active (low) for a batch to be started, and for it to continue to run. If a batch is running and the input becomes inactive (high), it will stop the batch at the current batch setpoint and turn off all associated digital outputs.

#### Batch Start (BATSTRT digital input or BATSTART EDP command)

If the BATRUN digital input is active (low), or is not assigned, batch start will start a batch, resume a paused batch or resume a stopped batch. If the BATRUN digital input is inactive (high), batch start will reset the current batch.

Batch Pause (BATPAUS digital input or BATPAUSE EDP command)

The BATPAUS digital input will pause an active batch, turning off all associated digital outputs EXCEPT those associated with CONCUR and TIMER setpoints, while the input is active (low). As soon as the BATPAUS digital input is made inactive (high), the batch will resume.

BATPAUSE EDP command works the same, except the batch will not resume until a batch start signal is received.

Batch Stop (BATSTOP digital input or BATSTOP EDP command)

Stops an active batch at the current setpoint and turns off all associated digital outputs.

Batch Reset (BATRESE digital input or BATRESET EDP command)

Stops and resets an active batch to the beginning of the process.

WARNING: To prevent personal injury and equipment damage, software-based interrupts must always be supplemented by emergency stop switches and other safety devices necessary for the application.

## 9.3 Batching Switch

The batching switch option (PN 19369) comes as a complete unit in an FRP enclosure, with legend plate, emergency stop, and a run/start/abort three-way switch.

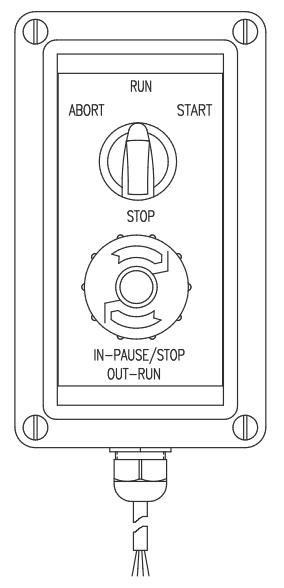

Figure 9-1. Batching Switch

Both switches are wired into the indicator's digital I/O terminal as shown in Figure 9-2 on page 74. Each switch uses a separate digital input. Digital input BIT 1 must be set to BATSTRT and BIT 2 must be set to BATRUN.

Once cables and switches have been connected to the indicator, use the setup switch to place the indicator in setup mode. Use the Digital I/O menu (Section 4.4.9 on page 51) to configure digital input and output functions.

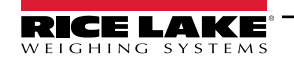

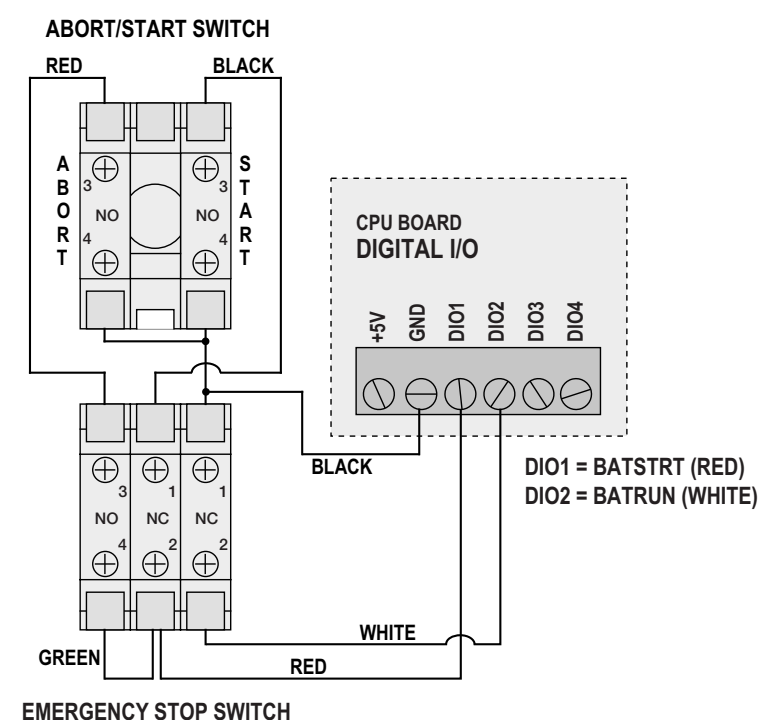

Figure 9-2. Batching Switch and Wiring Diagram Example

When configuration is complete, exit setup mode. Initialize the batch by turning the three-way switch to **ABORT**, then unlock the STOP button (the STOP button must be in the OUT position to allow the batch process to run). The batching switch is now ready to use.

## WARNING: If no digital input is assigned to Batch Run, batching proceeds as if Batch Run were always on (the batch starts when the three-way switch is turned to Run, but the Stop button does not function).

To begin a batch process, turn the three-way switch to **START** momentarily. If the STOP button is pushed during the batch process, the process halts and the button locks in the IN position.

The **START** switch is ignored while the STOP button is locked in the IN position. The STOP button must be turned counterclockwise to unlock it, then released into the OUT position to enable the three-way switch.

To restart an interrupted batch from the step where it left off:

- 1. Unlock STOP button (OUT position).
- 2. Turn three-way switch to START.

To restart an interrupted batch from the first batch step:

- 1. Turn three-way switch to ABORT.
- 2. Unlock STOP button (OUT position).
- 3. Turn three-way switch to **START**.

To abort an interrupted batch:

- 1. Push the STOP button.
- 2. Turn three-way switch to ABORT.
- 3. Unlock STOP button (OUT position). A new batch can now be started.

NOTE: Use this procedure (or the BATRESET serial command) to initialize the new batch routine following any change to the setpoint configuration.

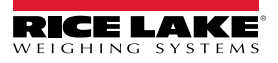

## 9.4 Batching Examples

#### 9.4.1 Example 1

The following example uses seven setpoints to dispense material from a hopper in 100 lb batches and to automatically refill the hopper when its weight drops below 300 lb.

Bits 1 and 2 in the Digital I/O menu (Section 4.4.9 on page 51) are assigned to batch start and batch run functions: BATRUN must be on (low) before the BATSTRT input starts the batch.

SLOT 0, BIT 1=BATSTRT SLOT 0, BIT 2=BATRUN BATCHNG=MANUAL

Setpoint 1 ensures the hopper has enough material to start the batch. If the hopper weight is 300 lb or higher, setpoint 1 is tripped.

| SETPT 1    | TRIP=HIGHER |  |
|------------|-------------|--|
| KIND=GROSS | ALARM=ON    |  |
| VALUE=300  | BATCH=ON    |  |

Setpoint 2 waits for standstill, then performs a tare to put the indicator into net mode.

| SETPT 2     |
|-------------|
| KIND=WAITSS |
| PSHTARE=ON  |

Setpoint 3 is used as a reference (relative setpoint) for setpoint 4.

| SETPT 3  | TRIP=HIGHER |
|----------|-------------|
| KIND=NET | BATCH=OFF   |
| VALUE=0  |             |

Setpoint 4 is used to dispense material from the hopper. When the hopper weight falls to 100 lb less than its weight at the relative setpoint (setpoint 3), digital output 1 is set off.

| SETPT 4     | DIG OUT=1 |
|-------------|-----------|
| KIND=NEGREL | BATCH=ON  |
| VALUE=100   | RELNUM=3  |
| TRIP=LOWER  |           |

Setpoint 5 is used to evaluate the gross amount of material in the hopper after dispensing, and to maintain a minimum material level in the hopper. When the hopper weight falls below 300 lb, digital output 2 becomes active and the hopper is refilled to 1000 lb.

| SETPT 5     | HYSTERS=700 |
|-------------|-------------|
| KIND=GROSS  | DIG OUT=2   |
| VALUE=300   | BATCH=ON    |
| TRIP=HIGHER |             |

Setpoint 6 is used to ensure the operation performed in setpoint 4 is completed within 10 seconds. The START and END parameters identify the setpoints monitored by the timer. If the timer expires before setpoint 5 starts, digital output 4 is turned on as an alarm to signal a process fault.

| SETPT 6    | START=4   |
|------------|-----------|
| KIND=TIMER | END=5     |
| VALUE=100  | DIG OUT=4 |

#### 9.4.2 Example 2

The following example uses six setpoints to control a two-speed fill operation where both fast and slow feeds are on simultaneously.

Bits 1 and 2 in the Digital I/O menu (Section 4.4.9 on page 51) are assigned to batch start and batch run functions: BATRUN must be on (low) before the BATSTRT input starts the batch.

SLOT 0, BIT 1=BATSTRT SLOT 0, BIT 2=BATRUN BATCHNG=MANUAL

Setpoint 1 ensures the scale is empty (0±2 lb).

| SETPT 1    | TRIP=INBAND |
|------------|-------------|
| KIND=GROSS | BANDVAL=2   |
| VALUE=0    | BATCH=ON    |

Setpoint 2 checks for the weight of a container (>5 lb) placed on the scale.

| SETPT 2    | TRIP=HIGHER |
|------------|-------------|
| KIND=GROSS | BATCH=ON    |
| VALUE=5    |             |

Setpoint 3 waits for standstill, then tares the container weight, placing the indicator in net mode.

SETPT 3 KIND=WAITSS PSHTARE=ON

Setpoint 4 starts the fast fill operation. When the net weight reaches 175 lb, the setpoint trips and digital output 1 is set off.

| SETPT 4   | TRIP=HIGHER |  |
|-----------|-------------|--|
| KIND=NET  | DIG OUT=1   |  |
| VALUE=175 | BATCH=ON    |  |

Setpoint 5 controls the slow fill operation. When the net weight reaches 200 lb, the slow fill is stopped, the indicator waits for standstill and performs a push print operation using the SPFMT ticket format.

| SETPT 5     | PSHPRNT=WAITSS |
|-------------|----------------|
| KIND=NET    | DIG OUT=2      |
| VALUE=200   | BATCH=ON       |
| TRIP=HIGHER |                |

Setpoint 6 is a continuous setpoint, used to allow the slow feed output to be on at the same time as the fast fill. The slow fill output (digital output 2) is turned on when setpoint 4 (fast fill) starts and remains on until setpoint 5 begins.

| SETPT 6     | START=4   |
|-------------|-----------|
| KIND=CONCUR | END=5     |
| VALUE=0     | DIG OUT=2 |

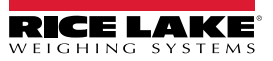

#### 10.0 **Maintenance**

The maintenance information in this manual is designed to cover aspects of maintaining and troubleshooting the 680 indicator. Contact the local Rice Lake Weighing Systems dealer if a problem requires technical assistance.

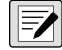

NOTE: Have the scale model number and serial number available when calling for assistance.

#### Maintenance Checkpoints 10.1

The scale must be checked frequently to determine when a calibration is required. It is recommended a zero calibration be checked every other day and a calibration checked every week for several months after installation. Observe the results and change the period between calibration checks, depending upon the accuracy desired.

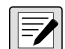

NOTE: Establish a routine inspection procedure. Report changes in the scale function to the individual or department responsible for the scales' performance.

## 10.2 Field Wiring

If a problem with the wiring is suspected, check the electrical portion of the scale.

- Check for proper interconnections between the components of the system
- Check wiring meets all specifications in the installation drawings
- Check all wiring and connections for continuity, shorts and grounds using an ohmmeter with the scale off
- · Check for loose connections, poor solder joints, shorted or broken wires and unspecified grounds in wiring; these issues cause erratic readings and shifts in weight readings
- · Check all cable shields to ensure grounding is made at only the locations specified in the installation drawings

## 10.3 Troubleshooting Tips

Table 10-1 lists general troubleshooting tips for hardware and software error conditions

| Symptom                                         | Possible Cause                                           | Remedy                                                                                                    |
|-------------------------------------------------|----------------------------------------------------------|----------------------------------------------------------------------------------------------------|
| 680 does not power up                           | Bad power supply                                         | Check power supply; Check presence of AC or DC power – breaker tripped or unit unplugged; Power supply outputs around 12 VDC – replace if bad                                             |
| Battery backed corrupt error message at startup | Dead battery                                             | Perform configuration reset then check for low battery warning on display;<br>If battery is low, replace battery, perform another configuration reset, then reload<br>files/configuration |
| 00000000000000000000000000000000000000          | Over or under range scale condition                      | Check scale; For out-of -range conditions in total scale display, check all scale inputs for positive weight values                                                                       |
| Cannot enter setup mode                         | Bad switch                                               | Test switch                                                                                                    |
| Serial port not responding                      | Configuration error                                      | Ensure port TRIGGER parameter is set to CMD for command input                                                                                                    |
| A/D scale out of range                          | Scale operation<br>Load cell connection<br>Bad load cell | Check source scale for proper mechanical operation<br>Check load cell and cable connection<br>Check 680 operation with load cell simulator<br>Check status of sense settings              |
| Option card failure                             | Possible defective card<br>or slot                       | Disconnect power, remove and reinstall card in slot, then apply power again                                                                                                    |

Table 10-1. Basic Troubleshooting

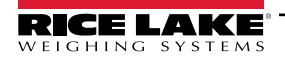

## 10.4 Battery Replacement

The battery life varies depending on use. It is recommended to replace the battery every three years, or sooner, if left powered off for extended periods of time to prevent data loss in the event of a power failure.

Use the Revolution configuration utility (Section 6.0 on page 57) or EDP commands (Section 7.0 on page 58) to store a copy of the 680 configuration on a PC before attempting battery replacement. The 680 configuration can be restored from the PC if data is lost.

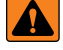

WARNING: Risk of explosion if battery is replaced with an incorrect type. Dispose of batteries at appropriate waste collection centers at the end of their life cycle in accordance with local laws and regulations. Batteries and rechargeable batteries may contain harmful substances that should not be disposed of in household waste. Batteries may contain harmful substances including but not limited to: cadmium (Cd), lithium (Li), mercury (Hg) or lead (Pb). Users who dispose of batteries illegally shall face administrative sanctions as provided by law.

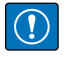

IMPORTANT: Use anti-static protection for grounding and to protect components from electrostatic discharge (ESD) when working inside the 680 enclosure. Procedures requiring work inside the 680 must be performed by qualified service personnel only.

A Phillips head screwdriver is required for battery removal.

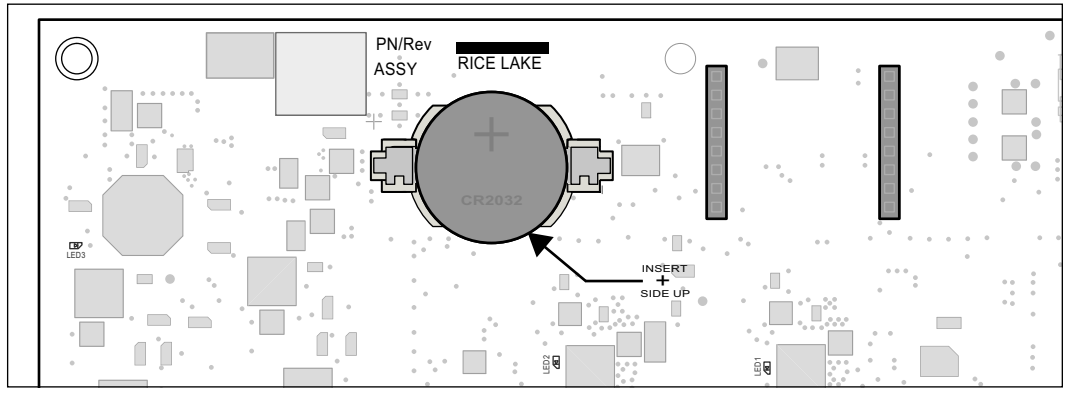

Figure 10-1. Non-Conductive Screw Driver Placement

To replace the battery, use the following procedure:

- 1. Disconnect power to the indicator.
- 2. Remove the backplate with the Phillips screwdriver as described in Section 2.4 on page 13.
- 3. Locate the battery inserted in the CPU board. See Section 2.6 on page 20.
- 4. Slide the battery out of position and remove with fingertips.
- 5. Slide the new replacement battery into the battery holder with the positive side up. See Section 2.10 on page 23 for replacement battery details.
- 6. Replace the backplate.
- 7. Power the indicator.

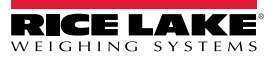

### 10.5 Board Replacement

IMPORTANT: Use anti-static protection for grounding and to protect components from electrostatic discharge (ESD) when working inside the 680 enclosure. Procedures requiring work inside the 680 must be performed by qualified service personnel only.

To replace a 680 board, use the following procedure:

- 1. Disconnect power to the indicator.
- 2. Remove backplate as described in Section 2.4 on page 13.
- 3. Label connections for re-installation to board.
- 4. Disconnect all connections from the board.
- 5. Remove the four corner screws securing the board.
- 6. Disconnect the overlay ribbon from the J26 connector on the reverse side of the board as it is lifted from the enclosure.
- 7. Use the J1-J5 connectors of the new replacement board to rest the board on the bottom edge of the enclosure opening.

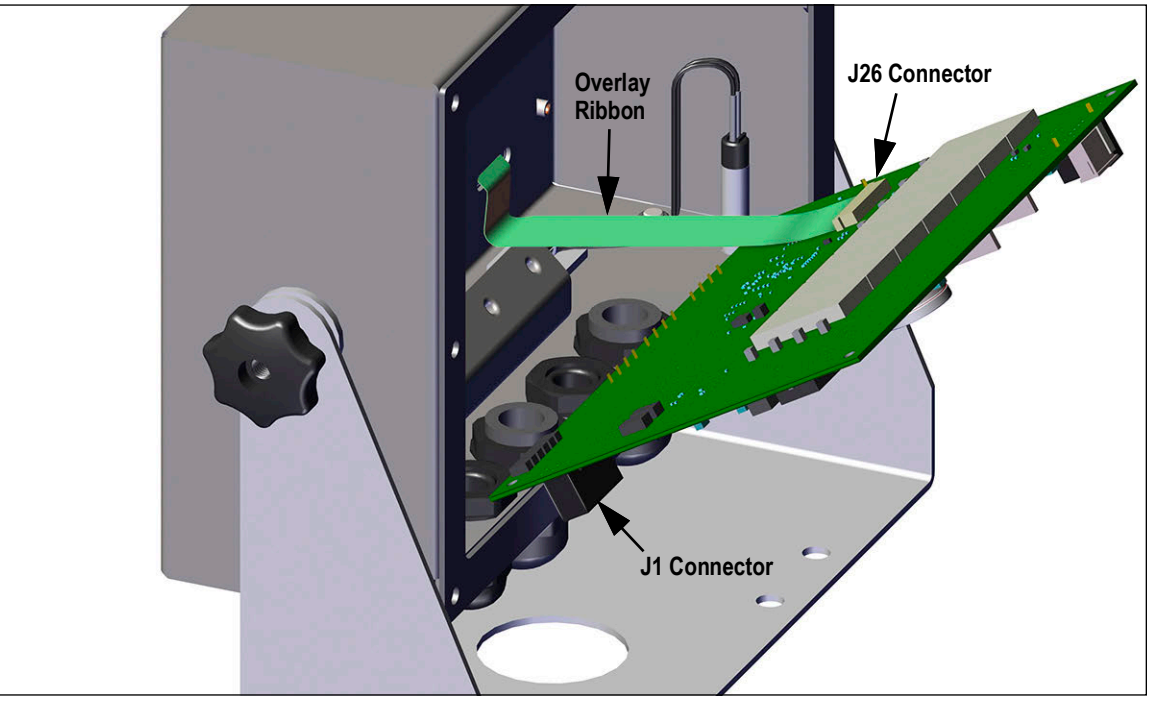

Figure 10-2. Replacement Board Installation

- 8. Press the end of the overlay ribbon up against the J26 connector while it is still closed. Open the J26 connector and then close it once the end of the overlay ribbon has seated itself inside of the connector.
- 9. Place the new replacement board into the enclosure and secure with previously removed screws.
- 10. Reconnect all connections to the board. See Section 2.6 on page 20 for details on the board connectors.

IMPORTANT: Always verify indicator has been returned back to a safe state with the proper installation of all connections and a complete functions test before reinstalling the backplate and returning the indicator back to service.

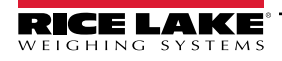

## 11.0 Appendix

## 11.1 Error Messages

The 680 indicator provides a number of error messages. When an error occurs, the message displays on the indicator to assist in problem diagnosis. Table 11-1 lists these messages and their meanings.

| Error Message                            | Description                                                                                                    |
|------------------------------------------|----------------------------------------------------------------------------------------------------|
|                                          | Overflow error – Weight value too large to be displayed                                                                                                    |
| пппппп                                   | Gross > overload limit – Gross value exceeds overload limit; Check configuration or signal input level; Overload can be caused by input signal > 45 mV or common mode voltage > 950 mV |
| 000000                                   | Gross < underload limit – Gross value exceeds underload limit                                                                                                    |
| bAfferd too                              | Scrolls across display every 30 seconds when battery is low                                                                                                    |
| ERFE in ñotion not RLLouEd               | Scrolls across display when attempting to perform a tare while weight is in motion, if in motion tares are not allowed                                                                 |
| nEGRE, JE ERRE NOE RELOJED               | Scrolls across display when attempting to perform a negative tare, if a negative tare is not allowed                                                                                   |
| REYEd ERRE not Riloued                   | Scrolls across display when attempting to perform a keyed tare, if a keyed tare is not allowed                                                                                         |
| ERRE LARGER EXAN CAPACIES<br>NOE ALLOGED | Scrolls across display when attempting to perform a tare larger than capacity, if it is not allowed                                                                                    |
| ŁRFE RLFERdy in Systen                   | Scrolls across display when attempting to perform a tare if a tare is already in the system, if tare is not configured to replace or remove                                            |
| initiAL ZEro FRiLEd                      | Scrolls across display when an attempt to perform an initial zero fails, only possible at startup                                                                                      |
| PLERSE GR.E                              | Scrolls across display when calibrating                                                                                                    |
| ALArā                                    | Displays when a configured setpoint's ALARM action occurs                                                                                                    |

Table 11-1. 680 Error Messages

## 11.2 ZZ EDP Command

The ZZ EDP command can be used to remotely query the value currently displayed on the 7-digit display, along with the units and a number representing the current state of the eight LED annunciators. The number represents the LED annunciators currently lit (Table 11-2).

Example: If the ZZ command returns: "2500 LB 145", that means the weight on the display is 2500 pounds and the gross, standstill and lb annunciators are lit. The number 145 represents the sum of the values for the gross mode annunciator (16), the standstill annunciator (128) and the lb annunciator (1).

| Decimal Value | Annunciator        |
|---------------|--------------------|
| 1             | lb/primary units   |
| 2             | kg/secondary units |
| 4             | Tare entered       |
| 8             | Keyed tare entered |
| 16            | Gross              |
| 32            | Net                |
| 64            | Center of zero     |
| 128           | Standstill         |

Table 11-2. Status Codes Returned on the ZZ Command

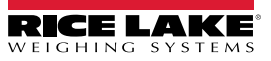

## 11.3 Continuous Data (Stream) Output Formats

When the trigger setting for a port is set to STRIND or STRLFT, data is continuously streamed from the appropriate port in one of the four fixed format options or a custom format option.

#### Rice Lake Weighing Systems Stream Format (rLu5)

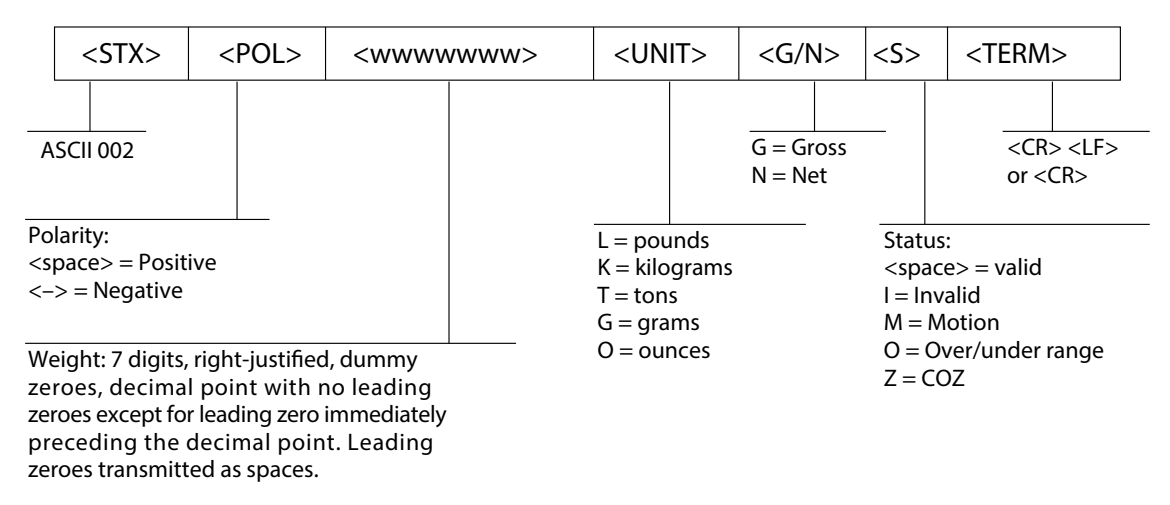

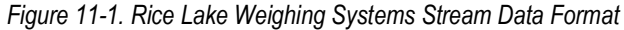

#### Cardinal Stream Format (ERcdoRL)

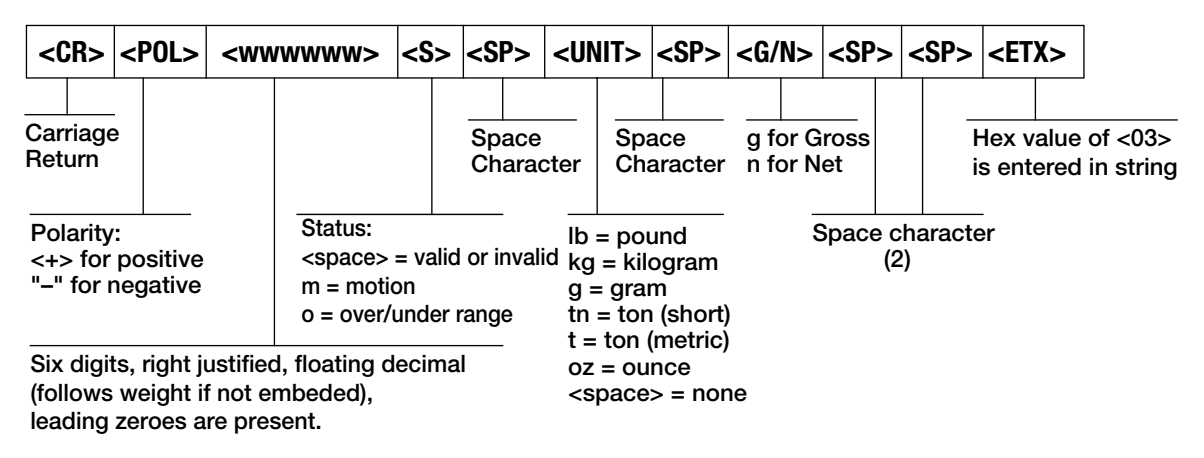

Figure 11-2. Cardinal Stream Data Format

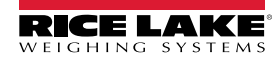

#### Avery Weigh-Tronix Stream Format (LEcons)

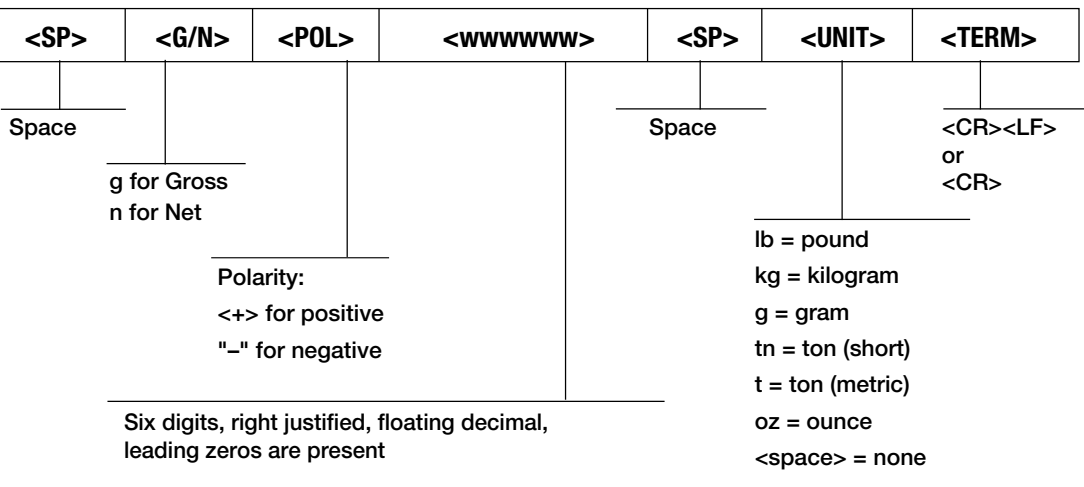

Figure 11-3. Avery Weigh-Tronix Stream Data Format

#### Mettler Toledo Stream Format (LoLEdo)

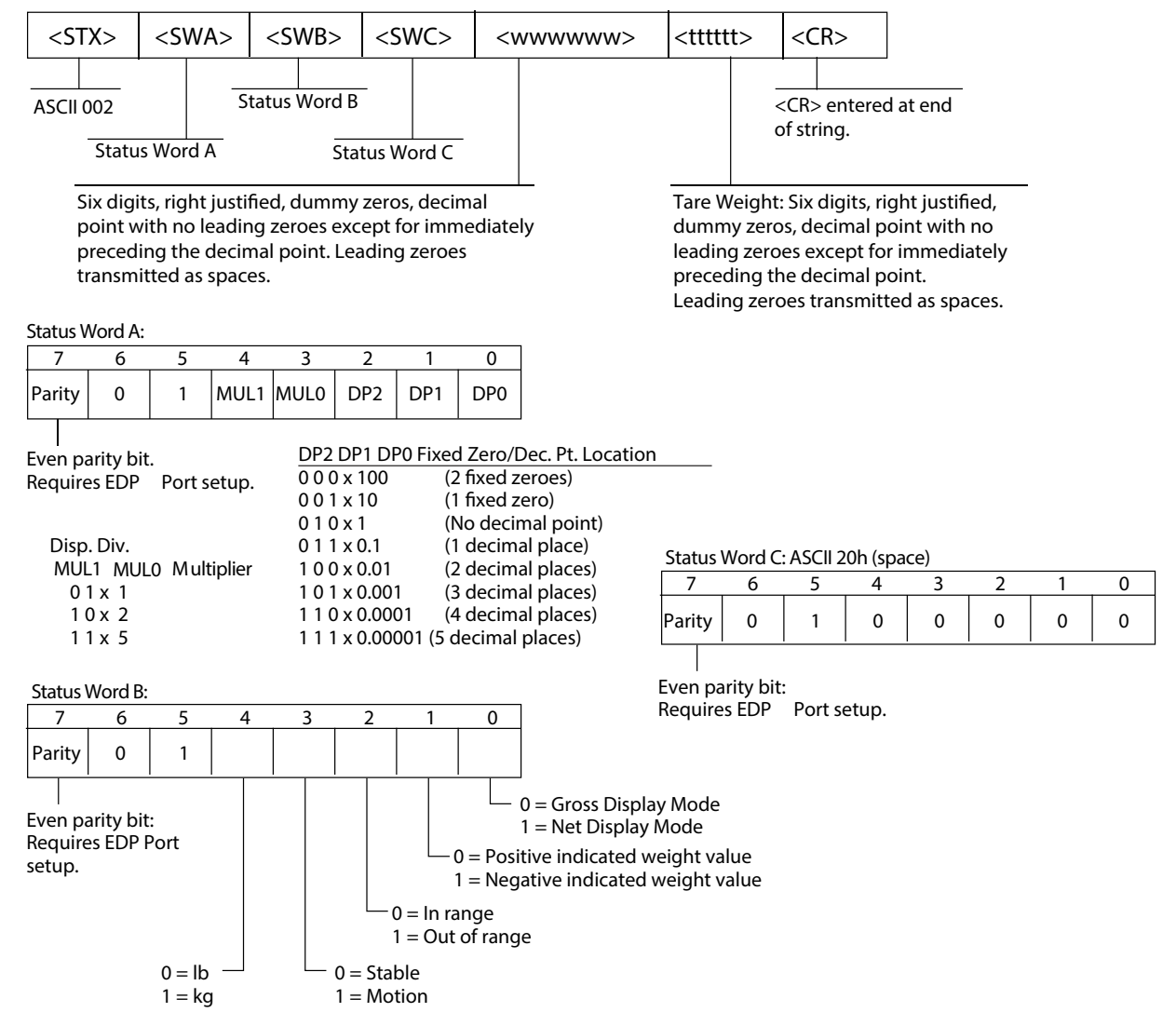

Figure 11-4. Mettler Toledo Stream Data Format

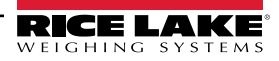

#### Minebea Stream Format (AunEbER)

|          | Data Output Format with 16 Characters (without Data Header) - Normal Operation |           |   |   |   |   |   |   |   |   |    |    |    |    |    |    |    |
|----------|--------------------------------------------------------------------------------|-----------|---|---|---|---|---|---|---|---|----|----|----|----|----|----|----|
| Po       | sition                                                                         | 1         | 2 | 3 | 4 | 5 | 6 | 7 | 8 | 9 | 10 | 11 | 12 | 13 | 14 | 15 | 16 |
|          |                                                                                | +         | * | D | D | D | D | D | D | D | D  | *  | U  | U  | U  | CR | LF |
|          | or                                                                             | -         | * | D | D | D | D | D | D | D | D  | *  | U  | U  | U  | CR | LF |
|          | or                                                                             | *         | * | * | * | * | * | * | * | * | *  | *  | *  | *  | *  | CR | LR |
| +/-<br>* | +/- Plus or minus sign                                                         |           |   |   |   |   |   |   |   |   |    |    |    |    |    |    |    |
| D        | D Digit or Leter (max. 7 characters plus decimal point)                        |           |   |   |   |   |   |   |   |   |    |    |    |    |    |    |    |
| U        | U Unit symbol (1 to 3 letters followed by 2-0 spaces)                          |           |   |   |   |   |   |   |   |   |    |    |    |    |    |    |    |
| CR       | Carria                                                                         | ge returr | ۱ |   |   |   |   |   |   |   |    |    |    |    |    |    |    |
| LF       | Line fe                                                                        | ed        |   |   |   |   |   |   |   |   |    |    |    |    |    |    |    |

Table 11-3. Minebea Stream Data Format

## 11.4 Custom Stream Formatting

The custom stream format (EU5Lon) can be configured in the stream format menu (5FornE) via the front panel. See Section 4.4.7 on page 47 for the stream format menu structure. The indicator must be in setup mode (Section 4.1 on page 34) to access the stream format menu.

#### Using the Front Panel

Use the stream format menu to customize the custom stream format by changing the ASCII characters in the format string.

SETUP ▼ to CONFIG ► to SFORMT ▼ to SFORMAT (set to CUSTOM) ► to CUSTOM ▼ to format string entry

See Section 3.3.2 on page 29 for the alphanumeric entry procedure to edit the format string.

NOTE: The 680 can send or receive ASCII characters; the character printed depends on the particular ASCII character set implemented for the receiving device. Some characters cannot be displayed on the 680 front panel, see the ASCII character chart in Section 11.10 on page 97 for available characters and see Section 8.3 on page 70 for a description of Non-Human Readable Characters.

For example, enter the following string of format tokens to recreate the standard RLWS stream format as a custom stream format: <2><P><W7.><U><M><S><CR><LF>

- <2> Sends ASCII character 2, or STX.
- *<P>* Sends the Polarity character.
- </7.> Sends 7 weight digits, no leading zeros, with a floating decimal point as needed.
- <U> Sends the Units.
- *<M>* Sends the Mode.
- <S> Sends the Status.
- <CR> Sends a Carriage Return.
- *<LF>* Sends a Line Feed.

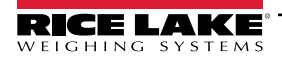

#### **Custom Stream Format Tokens**

| Format Token                | Defined By                                                                  | Description                                                                                                    |
|-----------------------------|-----------------------------------------------------------------------------|----------------------------------------------------------------------------------------------------|
| <p[g n="" t]=""  =""></p[g> | STRM.POS#n<br>STRM.NEG#n                                                    | Polarity – specifies positive or negative polarity for the current or specified (Gross/Net/Tare) weight on the source scale. Possible values are SPACE, NONE, + (for STR.POS#n) or – (for STR.NEG#n)                                                                                                    |
| <u[p s]=""  =""></u[p>      | STRM.PRI#n<br>STRM.SEC#n                                                    | Units – specifies primary or secondary units for the current or specified weight on the source scale                                                                                                    |
| <m[g n="" t]=""  =""></m[g> | STRM.GROSS#n<br>STRM.NET#n<br>STRM.TARE#n                                   | Mode – specifies gross, net or tare weight for the current or specified weight on the source scale                                                                                                    |
| <\$>                        | STRM.MOTION#n<br>STRM.RANGE#n<br>STRM.OK#n<br>STRM.INVALID#n<br>STRM.ZERO#n | Status for the source scale – default values and meanings for each status:         • STR.MOTION#n       M       In motion         • STR.RANGE#n       O       Out of range         • STR.OK#n <space>       OK         • STR.INVALID#n       I       Invalid         • STR.ZERO#n       Z       COZ</space>                                                                                                    |
| <uid></uid>                 | UID                                                                         | Unit ID number – specifies the unit identification number as an alphanumeric value up to 8 characters long                                                                                                    |
| <###>                       |                                                                             | To send an ASCII character; ### is a number 0 to 255; for example: <2> sends the ASCII character 2, Start of Text (STX) and the token <13> sends a Carriage Return                                                                                                    |
| XXXX                        |                                                                             | To send literal characters; XXXX represents literal characters to include in the string by not including < >; for example: SCALE <w7.><u><cr><lf> will stream <b>"SCALE 1234</b> L" with a weight of 1234 pounds</lf></cr></u></w7.>                                                                                                    |
| <b [–]n,=""></b>            | See descriptions below                                                      | Bit fields. Comma-separated sequence of bit field specifiers; must be exactly 8-bits; minus sign ([–]) inverts the bit                                                                                                    |
| B0                          |                                                                             | Always 0                                                                                                    |
| B1                          |                                                                             | Always 1                                                                                                    |
| B2                          | Configuration                                                               | =1 if even parity                                                                                                    |
| B3                          | Dynamic                                                                     | =1 if MODE=NET                                                                                                    |
| B4                          | Dynamic                                                                     | =1 if COZ                                                                                                    |
| B5                          | Dynamic                                                                     | =1 if standstill                                                                                                    |
| B6                          | Dynamic                                                                     | =1 if gross negative                                                                                                    |
| B7                          | Dynamic                                                                     | =1 if out of range                                                                                                    |
| B8                          | Dynamic                                                                     | =1 if secondary                                                                                                    |
| B9                          | Dynamic                                                                     | =1 if tare in system                                                                                                    |
| B10                         | Dynamic                                                                     | =1 if tare is keyed                                                                                                    |
| B11                         | Dynamic                                                                     | =00 if MODE=GROSS<br>=01 if MODE=NET<br>=10 if MODE=TARE<br>=11 (not used)                                                                                                    |
| B12                         | Dynamic                                                                     | =00 if UNITS=PRIMARY<br>=01 if UNITS=SECONDARY<br>=11 (not used)                                                                                                    |
| B13                         | Configuration                                                               | =00 (not used)<br>=01 if current DSPDIV=1<br>=10 if current DSPDIV=2<br>=11 if current DSPDIV=5                                                                                                    |
| B14                         | Configuration                                                               | =00 (not used)<br>=01 if primary DSPDIV=1<br>=10 if primary DSPDIV=2<br>=11 if primary DSPDIV=5                                                                                                    |
| B15                         | Configuration                                                               | =00 (not used)<br>=01 if secondary DSPDIV=1<br>=10 if secondary DSPDIV=2<br>=11 if secondary DSPDIV=5                                                                                                    |
| B17                         | Configuration                                                               | =000 if current DECPNT=8888800         =100 if current DECPNT=88888.88           =001 if current DECPNT=8888880         =101 if current DECPNT=8888.888           =010 if current DECPNT=8888888         =110 if current DECPNT=888.888           =011 if current DECPNT=8888888.88         =110 if current DECPNT=888.8888           =011 if current DECPNT=888888.88         =111 if current DECPNT=888.8888 |

Table 11-4. Custom Stream Format Tokens

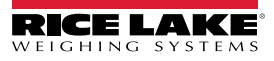

| Format Token                                              | Defined By    | D                                                                                                    | Description                                                                                                    |
|-----------------------------------------------------------|---------------|----------------------------------------------------------------------------------------------------|----------------------------------------------------------------------------------------------------|
| B18                                                       | Configuration | =000 if primary DECPNT=8888800<br>=001 if primary DECPNT=8888880<br>=010 if primary DECPNT=8888888<br>=011 if primary DECPNT=8888888.8                                                                                                    | =100 if primary DECPNT=88888.88<br>=101 if primary DECPNT=8888.888<br>=110 if primary DECPNT=888.8888<br>=111 if primary DECPNT=88.88888                                                                                                    |
| B19                                                       | Configuration | =000 if secondary DECPNT=8888800<br>=001 if secondary DECPNT=8888880<br>=010 if secondary DECPNT=8888888<br>=011 if secondary DECPNT=888888.8                                                                                                    | =100 if secondary DECPNT=88888.88<br>=101 if secondary DECPNT=8888.888<br>=110 if secondary DECPNT=888.8888<br>=111 if secondary DECPNT=88.88888                                                                                                    |
| <wspec [0]="" []="" digit<br="">[.[.][digit]]&gt;</wspec> | Scale weight  | <ul> <li>Weight for the source scale. <i>wspec</i> is defined a <i>wspec</i> indicates whether the weight is the curre (T, t) weight; upper-case letters specify right-just Optional /P or /S suffixes can be added before the primary (/P) or secondary (/S) units</li> <li>[-] Enter a minus sign (-) to include sign for n [0] Enter a zero (0) to display leading zeros digit[.[.][digit]] The first digit indicates the field floating decimal; a decimal point with a foll of the decimal; two consecutive decimals security field</li> </ul> | s follows:<br>nt displayed weight (W, w), gross (G, g), net (N, n) or tare<br>tified weights, lower-case are left-justified<br>he ending delimiter (>) to specify weight display in<br>egative values<br>width in characters; the decimal point only indicates a<br>owing digit indicates fixed decimal with <b>n</b> digits to the right<br>send the decimal point even if it falls at the end of the |
| <cr></cr>                                                 |               | Carriage return                                                                                                    |                                                                                                    |
| <lf></lf>                                                 |               | Line feed                                                                                                    |                                                                                                    |

Table 11-4. Custom Stream Format Tokens (Continued)

## 11.5 Audit Trail Support

Audit trail support provides tracking information for configuration and calibration events. To prevent potential misuse, all configuration and calibration changes are counted as change events.

Audit trail information can be printed from Revolution or by sending the DUMPAUDIT serial command. Revolution can be used to display audit trail information. The audit trail display includes the legally relevant (LR) version number (firmware version for the code which provides audit trail information), a calibration count and a configuration count.

See Section 3.4.10 on page 31 for steps to view the Audit Trail counters.

## 11.6 Conversion Factors for Secondary Units

The 680 has the capability to mathematically convert a weight into many different types of units and instantly display those results with a press of the **Units** key.

Secondary units can be specified on the Format menu using the SECode parameter.

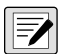

NOTE: Multipliers are preconfigured within the indicator.

Ensure the secondary decimal point position is set appropriately for the scale capacity in the secondary units.

## 11.7 Digital Filtering

Digital filtering is used to create a stable scale reading in challenging environments. The 680 allows selection of *Digital Rolling Average Filtering* (Section 11.7.1), *Adaptive Filtering* (Section 11.7.2 on page 86), *Damping* (Section 11.7.3 on page 87) or *None* (RAW) for no filtering. See Section 4.4.1 on page 36 for configuration menu layout and the location of FLErEHn parameter.

The scale's sample rate effects all types of filtering. The A/D sample rate is selected by the 5 $\overline{\alpha}P_{r}R_{E}$  scale parameter. The A/D sample rate is the number of weight readings the indicator takes per second (5 $\overline{\alpha}P_{r}R_{E}$ ). This can be 6.25, 7.5, 12.5, 15, 25, 30, 50, 60 or 120 hertz (readings per second). Set the A/D sample rate to the lowest setting required for the application. Lower settings result in better stability.

#### 11.7.1 Digital Rolling Average Filter (Rubonky)

The digital rolling average filter uses mathematical averaging with three stages. These configurable stages control the effect of a single A/D reading on the displayed weight. When an A/D reading outside of a predetermined band is encountered, the digital rolling average filter is overridden and the display jumps directly to the new value.

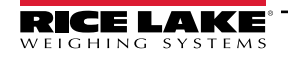

#### Digital Filter Stages (dGFLEr 1-3)

The filter stages can each be set to a value of 1–256. The value assigned to each stage sets the number of readings received from the preceding filter stage before averaging. Setting the filter stages to 1 effectively disables the rolling filter.

A rolling average is passed to successive filtering stages for an overall filtering effect which is effectively a weighted average of the product of the values assigned to the filter stages ( $DGFLTR1 \times DGFLTR2 \times DGFLTR3$ ) within a time frame corresponding to the sum of the values (DGFLTR1 + DGFLTR2 + DGFLTR3).

#### Digital Filter Sensitivity (dF5En5) and Threshold (dFEHnH)

The rolling averaging filter can be used by itself to eliminate vibration effects, but heavy filtering also increases settling time. The dF5En5 and dFEHnH parameters can be used to temporarily override filter averaging and improve settling time.

- dF5En5 specifies the number of consecutive A/D readings which must fall outside the filter threshold (dFEHrH) before filtering is suspended
- dFEHrH sets a threshold value, in display divisions; When the specified number of consecutive A/D readings (dF5En5) fall outside of this threshold, filtering is suspended; Set dFEHrH to nonE to turn off the filter override

#### **Digital Rolling Average Filter Procedure**

- 1. In setup mode, set the rolling filter stage parameters (dGFLEr (-3) to 1.
- 2. Set dFEHrH to nonE.
- 3. Return to weigh mode.
- 4. Remove all weight from scale, then watch the indicator to determine the magnitude of vibration effects on the scale.
- 5. Record weight below which all but a few readings fall. This value is used to calculate the dFtHrH parameter in step 8.

Example – if a heavy-capacity scale (10000 x 5 lb) produces vibration-related readings of up to 50 lb, with occasional spikes up to 75 lb, record 50 as the threshold weight value.

- 6. Place the indicator in setup mode and set the filter stage parameters (dGFLEr (-3) to eliminate the vibration effects on the scale (leave dFEHrH set to nonE).
- 7. Find the lowest effect value for the dGFLEr I-3 parameters.

If needed, the digital filter cutout sensitivity (dFSEn5) and the digital filter cutout threshold (dFEHrH) can be used to reset the digital rolling average filter so the response to a rate change is faster.

8. Calculate the dFtHrH parameter value by converting the weight value recorded in step 5 to display divisions (*Threshold\_Weight\_Value / Display\_Divisions*).

In the example in step 5, with a threshold value of 50, and a display divisions value of 5, set the dFEHrH parameter to 10 display divisions.

Set the dF5En5 parameter high enough to ignore transient peaks. Longer transients (typically caused by lower vibration frequencies) causes more consecutive out-of-band readings; set the dF5En5 parameter higher to counter low frequency transients.

#### 11.7.2 Adaptive Filter (RdPonLS)

The adaptive filter has two settings, sensitivity (Rd5En5) and threshold (RdEHrH). It maintains a running average of the A/D readings when the weight change remains less than the defined threshold value. The filter automatically applies less value to each successive A/D reading the longer the weight change is less than the threshold value. The amount of value given to the most recent A/D reading is determined by the sensitivity setting.

#### Adaptive Filter Sensitivity (RdSEnS)

Adaptive filter sensitivity (Rd5En5) can be set to HERuy, nEd , Un or L, EHE. A HERuy setting results in an output which is more stable to weight changes than the L, EHE setting. A HERuy setting also results in small changes in weight data (a few grads) on the scale base to not be seen as quickly as with the L, EHE setting.

If the difference in typical subsequent weight values on the scale are only a few display divisions, use a L , GHE setting. On a truck scale where the changes in subsequent weight values are 100s of display divisions, a HERLY setting is more appropriate.

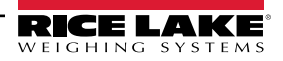

#### Adaptive Filter Threshold (유급논문문서)

Set the adaptive filtering threshold (RdEHrH) for the amount of observed instability in the system. This parameter can be set in the range of 0–2000 and is entered as a weight value. When a new sampled weight value is acquired, the adaptive filter compares the new value to the previous (filtered) output value.

If the difference between the new value and the previous output value is greater than the RdEHrH parameter the adaptive filter is reset to the new weight value.

If the difference between the new value and the previous output value is less than the RdEHrH parameter, the two values are averaged together using a weighted average. The weighted average is based on the amount of time the system has been stable, and selected Rd5Er5 sensitivity.

With the adaptive filter threshold set at zero, determine the amount of instability present. Enter this amount of weight instability to set the threshold of the adaptive filter. The adaptive filter is set to OFF, the RdEHrH parameter is set to zero.

#### 11.7.3 Damping Filter (doPooly)

The damping filter is a simple filter which adjusts the amount of time it takes for a change in weight to be processed through the scale. The  $dR\bar{a}P_{\mu}RL$  parameter is a time interval specified in tenths of a second (10 = 1 second). This damping value is used to determine the amount of time it takes for the scale to reach its final weight output. When  $dR\bar{a}P_{\mu}RL$  is set to ten, a transition from 0 lb to 500 lb on the scale takes one second. The closer the weight gets to its final amount, the slower the weight changes on the display.

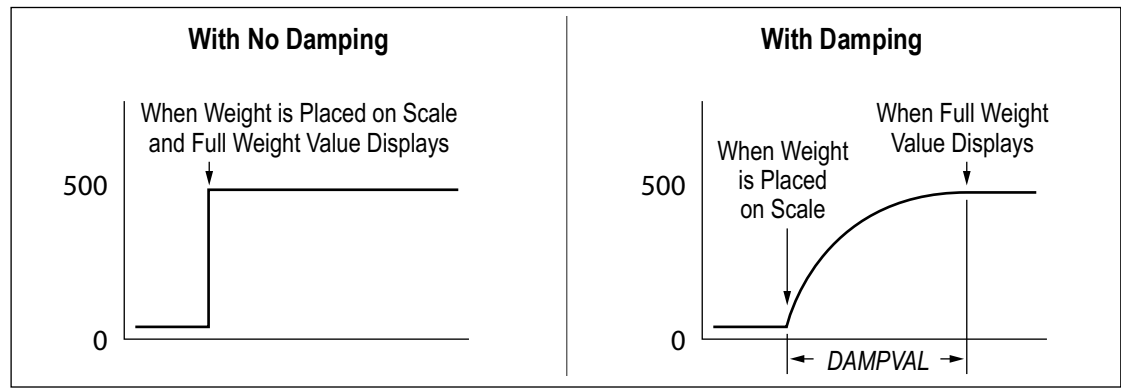

Figure 11-5. 500 lb Displayed Weight Progression

## 11.8 Regulatory Mode Functions

| Regulatory<br>Parameter | Weight On<br>Scale | Tare In<br>System | Front Panel<br>Key Tare | Front Panel<br>Key Zero |
|-------------------------|--------------------|-------------------|-------------------------|-------------------------|
| NTEP                    | Zero               | No                | "0000000"               | Zero                    |
|                         |                    | Yes               | Clear tare              | Zero                    |
|                         | Negative           | No                | No action               | Zero                    |
|                         |                    | Yes               | Clear tare              | Zero                    |
|                         | Positive           | No                | Tare                    | Zero                    |
|                         |                    | Yes               | Tare                    | Zero                    |
| Canada                  | Zero               | No                | "0000000"               | Zero                    |
|                         |                    | Yes               | Clear tare              | Clear tare              |
|                         | Negative           | No                | No action               | Zero                    |
|                         |                    | Yes               | Clear tare              | Clear tare              |
|                         | Positive           | No                | Tare                    | Zero                    |
|                         |                    | Yes               | No action               | Clear tare              |
| OIML                    | Zero               | No                | "0000000"               | Zero                    |
|                         |                    | Yes               | Clear tare              | Zero and Clear tare     |
|                         | Negative           | No                | No action               | Zero                    |
|                         |                    | Yes               | Clear tare              | Zero and Clear tare     |
|                         | Positive           | No                | "0000000"               | Zero                    |
|                         |                    | Yes               | Tare                    | Zero and Clear Tare     |
| None                    | Zero               | No                | "0000000"               | Zero                    |
|                         |                    | Yes               | Clear tare              | Clear tare              |
|                         | Negative           | No                | No action               | Zero                    |
|                         |                    | Yes               | Clear tare              | Clear tare              |
|                         | Positive           | No                | Tare                    | Zero                    |
|                         |                    | Yes               | Clear tare              | Clear tare              |

Table 11-5. Tare and Zero Key Functions for REGULA Parameter Settings

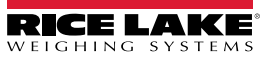

## 11.9 Batch Preset Configurations

This section provides configuration tables for each Batch Preset. Selecting one of the following presets will update all Setpoint, Softkey, and Digital IO parameters to the listed values. Parameters can be further modified under *Setpoint Configuration* or defaulted to OFF by selecting *Reset* (see Table 4-16 on page 48).

#### 11.9.1 Single Fill

|                                     | Setpoint Parameters |           |                |            |               |     |  |
|-------------------------------------|---------------------|-----------|----------------|------------|---------------|-----|--|
| Single Fill                         | SP1                 | SP2       | SP3            | SP4        | SP5           | SP6 |  |
| Alias                               | ZERO TOL            | WSS       | TARGET         | PRINT SS   | TARE RESET    | Off |  |
| Kind, Trip, Value                   | GROSS, HIGHER, 1    | WSS       | NET, HIGHER, 0 | WSS        | NET, LOWER, 1 |     |  |
| Start, End                          |                     |           |                |            |               |     |  |
| Preact, Value,<br>Adjust, Stab, Cnt |                     |           | LEARN, 1, 1    |            |               |     |  |
| Actions                             |                     | PUSH TARE |                | PUSH PRINT | CLEAR TARE    |     |  |
| Digital Output                      |                     |           | S0B1           |            |               |     |  |
| Batch, Access                       | ON, ON              | ON, OFF   | ON, ON         | ON, OFF    | ON, OFF       |     |  |

|                                     | Setpoint Par | rameters | Preset DIO |             |  |
|-------------------------------------|--------------|----------|------------|-------------|--|
| Single Fill                         | SP7          | SP8      | DIO1       | Output      |  |
| Alias                               | Off          | Off      | DIO2       |             |  |
| Kind, Trip, Value                   |              |          | DIO3       | Batch Start |  |
| Start, End                          |              |          | DIO4       | Batch Stop  |  |
| Preact, Value,<br>Adjust, Stab, Cnt |              |          |            |             |  |
| Actions                             |              |          |            |             |  |
| Digital Output                      |              |          |            |             |  |
| Batch, Access                       |              |          |            |             |  |

Table 11-6. Single Fill Configuration

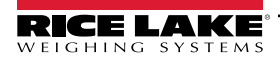

### 11.9.2 Dual Fill

|                                     | Setpoint Parameters |           |                     |                     |            |               |  |
|-------------------------------------|---------------------|-----------|---------------------|---------------------|------------|---------------|--|
| Dual Fill                           | SP1                 | SP2       | SP3                 | SP4                 | SP5        | SP6           |  |
| Alias                               | ZERO TOL            | WSS       | FAST FILL<br>TARGET | SLOW FILL<br>TARGET | PRINT SS   | TARE RESET    |  |
| Kind, Trip, Value                   | GROSS, HIGHER, 1    | WSS       | NET, HIGHER, 0      | NET,<br>HIGHER, 0   | WSS        | NET, LOWER, 1 |  |
| Start, End                          |                     |           |                     |                     |            |               |  |
| Preact, Value,<br>Adjust, Stab, Cnt |                     |           | LEARN, 1, 1         | LEARN, 1, 1         |            |               |  |
| Actions                             |                     | PUSH TARE |                     |                     | PUSH PRINT | CLEAR TARE    |  |
| Digital Output                      |                     |           | S0B1                | S0B2                |            |               |  |
| Batch, Access                       | ON, ON              | ON, OFF   | ON, ON              | ON, ON              | ON, OFF    | ON, OFF       |  |

|                                     | Setpoint Par | rameters | Preset DIO |             |  |
|-------------------------------------|--------------|----------|------------|-------------|--|
| Dual Fill                           | SP7          | SP8      | DIO1       | Output      |  |
| Alias                               | CONCURRENT   | Off      | DIO2       | Output      |  |
| Kind, Trip, Value                   | CONCUR       |          | DIO3       | Batch Start |  |
| Start, End                          | 3, 4         |          | DIO4       | Batch Stop  |  |
| Preact, Value,<br>Adjust, Stab, Cnt |              |          |            |             |  |
| Actions                             |              |          |            |             |  |
| Digital Output                      | S0B2         |          |            |             |  |
| Batch, Access                       | ON, OFF      |          |            |             |  |

Table 11-7. Dual Fill Configuration

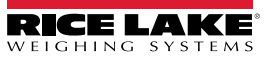

#### 11.9.3 Three Ingredient Fill

|                                     | Setpoint Parameters |           |                   |           |                   |           |  |
|-------------------------------------|---------------------|-----------|-------------------|-----------|-------------------|-----------|--|
| Three Ingredient Fill               | SP1                 | SP2       | SP3               | SP4       | SP5               | SP6       |  |
| Alias                               | ZERO TOL            | WSS       | TARGET1           | WSS       | TARGET2           | WSS       |  |
| Kind, Trip, Value                   | GROSS, HIGHER, 1    | WSS       | NET, HIGHER, 0    | WSS       | NET, HIGHER, 0    | WSS       |  |
| Start, End                          |                     |           |                   |           |                   |           |  |
| Preact, Value,<br>Adjust, Stab, Cnt |                     |           | LEARN, 1, 1       |           | LEARN, 1, 1       |           |  |
| Actions                             |                     | PUSH TARE | PUSH PRINT<br>WSS | PUSH TARE | PUSH PRINT<br>WSS | PUSH TARE |  |
| Digital Output                      |                     |           | S0B1              |           | S0B2              |           |  |
| Batch, Access                       | ON, ON              | ON, OFF   | ON, ON            | ON, OFF   | ON, ON            | ON, OFF   |  |

|                                     | Setpoint Par   | ameters                   | Preset DIO |             |  |
|-------------------------------------|----------------|---------------------------|------------|-------------|--|
| Three Ingredient Fill               | SP7            | SP8                       | DIO1       | Output      |  |
| Alias                               | TARGET3        | CLEAR                     | DIO2       | Output      |  |
| Kind, Trip, Value                   | NET, HIGHER, 0 | WSS                       | DIO3       | Output      |  |
| Start, End                          |                |                           | DIO4       | Batch Start |  |
| Preact, Value,<br>Adjust, Stab, Cnt | LEARN, 1, 1    |                           |            |             |  |
| Actions                             | PUSH PRINT WSS | PUSH PRINT,<br>CLEAR TARE |            |             |  |
| Digital Output                      | S0B3           |                           |            |             |  |
| Batch, Access                       | ON, ON         | ON, OFF                   |            |             |  |

Table 11-8. Three Ingredient Fill Configuration

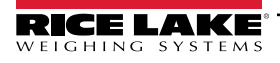

### 11.9.4 Loss in Weight

|                                     |                  | Setpoint Parameters |                           |     |     |     |
|-------------------------------------|------------------|---------------------|---------------------------|-----|-----|-----|
| Loss in Weight                      | SP1              | SP2                 | SP3                       | SP4 | SP5 | SP6 |
| Alias                               | ZERO TOL         | WSS                 | TARGET                    | Off | Off | Off |
| Kind, Trip, Value                   | GROSS, HIGHER, 1 | WSS                 | NEGATIVE NET,<br>LOWER, 0 |     |     |     |
| Start, End                          |                  |                     |                           |     |     |     |
| Preact, Value,<br>Adjust, Stab, Cnt |                  |                     | LEARN, 1, 1               |     |     |     |
| Actions                             |                  | PUSH TARE           |                           |     |     |     |
| Digital Output                      |                  |                     | S0B1                      |     |     |     |
| Batch, Access                       | ON, ON           | ON, OFF             | ON, ON                    |     |     |     |

|                                     | Setpoint Pa | rameters | Preset | DIO         |
|-------------------------------------|-------------|----------|--------|-------------|
| Loss in Weight                      | SP7         | SP8      | DIO1   | Output      |
| Alias                               | Off         | Off      | DIO2   |             |
| Kind, Trip, Value                   |             |          | DIO3   | Batch Start |
| Start, End                          |             |          | DIO4   | Batch Stop  |
| Preact, Value,<br>Adjust, Stab, Cnt |             |          |        |             |
| Actions                             |             |          |        |             |
| Digital Output                      |             |          |        |             |
| Batch, Access                       |             |          |        |             |

Table 11-9. Loss in Weight Configuration

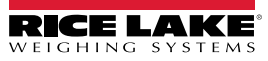

#### 11.9.5 Single Dose

|                                     |                  | Setpoint Parameters |                |            |               |     |
|-------------------------------------|------------------|---------------------|----------------|------------|---------------|-----|
| Single Dose                         | SP1              | SP2                 | SP3            | SP4        | SP5           | SP6 |
| Alias                               | ZERO TOL         | WSS                 | TARGET         | PRINT SS   | DISCHARGE     | Off |
| Kind, Trip, Value                   | GROSS, HIGHER, 1 | WSS                 | NET, HIGHER, 0 | WSS        | NET, LOWER, 0 |     |
| Start, End                          |                  |                     |                |            |               |     |
| Preact, Value,<br>Adjust, Stab, Cnt |                  |                     | LEARN, 1, 1    |            |               |     |
| Actions                             |                  | PUSH TARE           |                | PUSH PRINT |               |     |
| Digital Output                      |                  |                     | S0B1           |            | S0B2          |     |
| Batch, Access                       | ON, ON           | ON, OFF             | ON, ON         | ON, OFF    | ON, OFF       |     |

|                                     | Setpoint Par | rameters | Preset | DIO         |
|-------------------------------------|--------------|----------|--------|-------------|
| Single Dose                         | SP7          | SP8      | DIO1   | Output      |
| Alias                               | Off          | Off      | DIO2   | Output      |
| Kind, Trip, Value                   |              |          | DIO3   | Batch Start |
| Start, End                          |              |          | DIO4   | Batch Stop  |
| Preact, Value,<br>Adjust, Stab, Cnt |              |          |        |             |
| Actions                             |              |          |        |             |
| Digital Output                      |              |          |        |             |
| Batch, Access                       |              |          |        |             |

Table 11-10. Single Dose Configuration

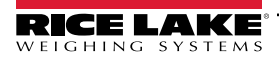

### 11.9.6 Single Dose Pause

|                                     |                  | Setpoint Parameters |                |            |         |               |
|-------------------------------------|------------------|---------------------|----------------|------------|---------|---------------|
| Single Dose Pause                   | SP1              | SP2                 | SP3            | SP4        | SP5     | SP6           |
| Alias                               | ZERO TOL         | WSS                 | TARGET         | PRINT SS   | PAUSE   | DISCHARGE     |
| Kind, Trip, Value                   | GROSS, HIGHER, 1 | WSS                 | NET, HIGHER, 0 | WSS        | PAUSE   | NET, LOWER, 0 |
| Start, End                          |                  |                     |                |            |         |               |
| Preact, Value,<br>Adjust, Stab, Cnt |                  |                     | LEARN, 1, 1    |            |         |               |
| Actions                             |                  | PUSH TARE           |                | PUSH PRINT |         |               |
| Digital Output                      |                  |                     | S0B1           |            |         | S0B2          |
| Batch, Access                       | ON, ON           | ON, OFF             | ON, ON         | ON, OFF    | ON, OFF | ON, OFF       |

|                                     | Setpoint Pa | rameters | Preset | DIO         |
|-------------------------------------|-------------|----------|--------|-------------|
| Single Dose Pause                   | SP7         | SP8      | DIO1   | Output      |
| Alias                               | Off         | Off      | DIO2   | Output      |
| Kind, Trip, Value                   |             |          | DIO3   | Batch Start |
| Start, End                          |             |          | DIO4   | Batch Stop  |
| Preact, Value,<br>Adjust, Stab, Cnt |             |          |        |             |
| Actions                             |             |          |        |             |
| Digital Output                      |             |          |        |             |
| Batch, Access                       |             |          |        |             |

Table 11-11. Single Dose Pause Configuration

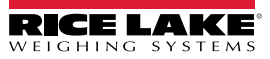

#### 11.9.7 Dual Dose

|                                     |                  | Setpoint Parameters |                     |                     |            |               |
|-------------------------------------|------------------|---------------------|---------------------|---------------------|------------|---------------|
| Dual Dose                           | SP1              | SP2                 | SP3                 | SP4                 | SP5        | SP6           |
| Alias                               | ZERO TOL         | WSS                 | FAST FILL<br>TARGET | SLOW FILL<br>TARGET | PRINT SS   | DISCHARGE     |
| Kind, Trip, Value                   | GROSS, HIGHER, 1 | WSS                 | NET, HIGHER, 0      | NET,<br>HIGHER, 0   | WSS        | NET, LOWER, 0 |
| Start, End                          |                  |                     |                     |                     |            |               |
| Preact, Value,<br>Adjust, Stab, Cnt |                  |                     |                     | LEARN, 1, 1         |            |               |
| Actions                             |                  | PUSH TARE           |                     |                     | PUSH PRINT |               |
| Digital Output                      |                  |                     | S0B1                | S0B2                |            | S0B3          |
| Batch, Access                       | ON, ON           | ON, OFF             | ON, ON              | ON, ON              | ON, OFF    | ON, OFF       |

|                                     | Setpoint Pa | rameters | Preset DIO |             |
|-------------------------------------|-------------|----------|------------|-------------|
| Dual Dose                           | SP7         | SP8      | DIO1       | Output      |
| Alias                               | CONCURRENT  | Off      | DIO2       | Output      |
| Kind, Trip, Value                   | CONCUR      |          | DIO3       | Output      |
| Start, End                          | 3, 4        |          | DIO4       | Batch Start |
| Preact, Value,<br>Adjust, Stab, Cnt |             |          |            |             |
| Actions                             |             |          |            |             |
| Digital Output                      | S0B2        |          |            |             |
| Batch, Access                       | ON, OFF     |          |            |             |

Table 11-12. Dual Dose Configuration

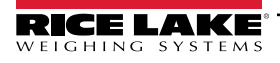

#### 11.9.8 Dual Dose Pause

|                                     |                  | Setpoint Parameters |                     |                     |            |         |
|-------------------------------------|------------------|---------------------|---------------------|---------------------|------------|---------|
| Dual Dose Pause                     | SP1              | SP2                 | SP3                 | SP4                 | SP5        | SP6     |
| Alias                               | ZERO TOL         | WSS                 | FAST FILL<br>TARGET | SLOW FILL<br>TARGET | PRINT SS   | PAUSE   |
| Kind, Trip, Value                   | GROSS, HIGHER, 1 | WSS                 | NET, HIGHER, 0      | NET,<br>HIGHER, 0   | WSS        | PAUSE   |
| Start, End                          |                  |                     |                     |                     |            |         |
| Preact, Value,<br>Adjust, Stab, Cnt |                  |                     |                     | LEARN, 1, 1         |            |         |
| Actions                             |                  | PUSH TARE           |                     |                     | PUSH PRINT |         |
| Digital Output                      |                  |                     | S0B1                | S0B2                |            |         |
| Batch, Access                       | ON, ON           | ON, OFF             | ON, ON              | ON, ON              | ON, OFF    | ON, OFF |

|                                     | Setpoint Parameters |            | Preset | DIO         |
|-------------------------------------|---------------------|------------|--------|-------------|
| Dual Dose Pause                     | SP7                 | SP8        | DIO1   | Output      |
| Alias                               | DISCHARGE           | CONCURRENT | DIO2   | Output      |
| Kind, Trip, Value                   | NET, LOWER, 0       | CONCUR     | DIO3   | Output      |
| Start, End                          |                     | 3, 4       | DIO4   | Batch Start |
| Preact, Value,<br>Adjust, Stab, Cnt |                     |            |        |             |
| Actions                             |                     |            |        |             |
| Digital Output                      | S0B3                | S0B2       |        |             |
| Batch, Access                       | ON, OFF             | ON, OFF    |        |             |

Table 11-13. Dual Dose Pause Configuration

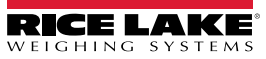

## 11.10 ASCII Character Chart

Use the decimal values for ASCII characters listed in Table 11-14 when specifying print format strings on the 680 PFORMT menu (Section 4.4.6 on page 46). The actual character printed depends on the character mapping used by the output device.

The 680 can send or receive ASCII character values (decimal 0–255), but the indicator display is limited to numbers, uppercase, unaccented letters and a few special characters. See Section 11.11 on page 98 for information about the 680 LED display.

| Control | ASCII | Dec | Hex | ASCII | Dec | Hex | ASCII | Dec | Hex | ASCII | Dec | Hex |
|---------|-------|-----|-----|-------|-----|-----|-------|-----|-----|-------|-----|-----|
| Ctrl-@  | NUL   | 00  | 00  | space | 32  | 20  | @     | 64  | 40  | `     | 96  | 60  |
| Ctrl-A  | SOH   | 01  | 01  | !     | 33  | 21  | A     | 65  | 41  | а     | 97  | 61  |
| Ctrl-B  | STX   | 02  | 02  | "     | 34  | 22  | В     | 66  | 42  | b     | 98  | 62  |
| Ctrl-C  | ETX   | 03  | 03  | #     | 35  | 23  | С     | 67  | 43  | с     | 99  | 63  |
| Ctrl-D  | EOT   | 04  | 04  | \$    | 36  | 24  | D     | 68  | 44  | d     | 100 | 64  |
| Ctrl-E  | ENQ   | 05  | 05  | %     | 37  | 25  | E     | 69  | 45  | е     | 101 | 65  |
| Ctrl-F  | ACK   | 06  | 06  | &     | 38  | 26  | F     | 70  | 46  | f     | 102 | 66  |
| Ctrl-G  | BEL   | 07  | 07  | ,     | 39  | 27  | G     | 71  | 47  | g     | 103 | 67  |
| Ctrl-H  | BS    | 08  | 08  | (     | 40  | 28  | Н     | 72  | 48  | h     | 104 | 68  |
| Ctrl-I  | HT    | 09  | 09  | )     | 41  | 29  | I     | 73  | 49  | i     | 105 | 69  |
| Ctrl-J  | LF    | 10  | 0A  | *     | 42  | 2A  | J     | 74  | 4A  | j     | 106 | 6A  |
| Ctrl-K  | VT    | 11  | 0B  | +     | 43  | 2B  | К     | 75  | 4B  | k     | 107 | 6B  |
| Ctrl-L  | FF    | 12  | 0C  | ,     | 44  | 2C  | L     | 76  | 4C  | I     | 108 | 6C  |
| Ctrl-M  | CR    | 13  | 0D  | -     | 45  | 2D  | М     | 77  | 4D  | m     | 109 | 6D  |
| Ctrl-N  | SO    | 14  | 0E  |       | 46  | 2E  | N     | 78  | 4E  | n     | 110 | 6E  |
| Ctrl-O  | SI    | 15  | 0F  | /     | 47  | 2F  | 0     | 79  | 4F  | 0     | 111 | 6F  |
| Ctrl-P  | DLE   | 16  | 10  | 0     | 48  | 30  | Р     | 80  | 50  | р     | 112 | 70  |
| Ctrl-Q  | DC1   | 17  | 11  | 1     | 49  | 31  | Q     | 81  | 51  | q     | 113 | 71  |
| Ctrl-R  | DC2   | 18  | 12  | 2     | 50  | 32  | R     | 82  | 52  | r     | 114 | 72  |
| Ctrl-S  | DC3   | 19  | 13  | 3     | 51  | 33  | S     | 83  | 53  | s     | 115 | 73  |
| Ctrl-T  | DC4   | 20  | 14  | 4     | 52  | 34  | Т     | 84  | 54  | t     | 116 | 74  |
| Ctrl-U  | NAK   | 21  | 15  | 5     | 53  | 35  | U     | 85  | 55  | u     | 117 | 75  |
| Ctrl-V  | SYN   | 22  | 16  | 6     | 54  | 36  | V     | 86  | 56  | v     | 118 | 76  |
| Ctrl-W  | ETB   | 23  | 17  | 7     | 55  | 37  | W     | 87  | 57  | w     | 119 | 77  |
| Ctrl-X  | CAN   | 24  | 18  | 8     | 56  | 38  | Х     | 88  | 58  | х     | 120 | 78  |
| Ctrl-Y  | EM    | 25  | 19  | 9     | 57  | 39  | Y     | 89  | 59  | у     | 121 | 79  |
| Ctrl-Z  | SUB   | 26  | 1A  | :     | 58  | 3A  | Z     | 90  | 5A  | z     | 122 | 7A  |
| Ctrl-[  | ESC   | 27  | 1B  | ;     | 59  | 3B  | [     | 91  | 5B  | {     | 123 | 7B  |
| Ctrl-\  | FS    | 28  | 1C  | <     | 60  | 3C  | Ν     | 92  | 5C  |       | 124 | 7C  |
| Ctrl-]  | GS    | 29  | 1D  | =     | 61  | 3D  | ]     | 93  | 5D  | }     | 125 | 7D  |
| Ctrl-^  | RS    | 30  | 1E  | >     | 62  | 3E  | ^     | 94  | 5E  | ~     | 126 | 7E  |
| Ctrl    | US    | 31  | 1F  | ?     | 63  | 3F  |       | 95  | 5F  | DEL   | 127 | 7F  |

Table 11-14. ASCII Character Chart

## **11.11 Front Panel Display Characters**

Refer to Figure 11-6 for the seven-segment LED character set used on the 680 front panel display for alphanumeric characters.

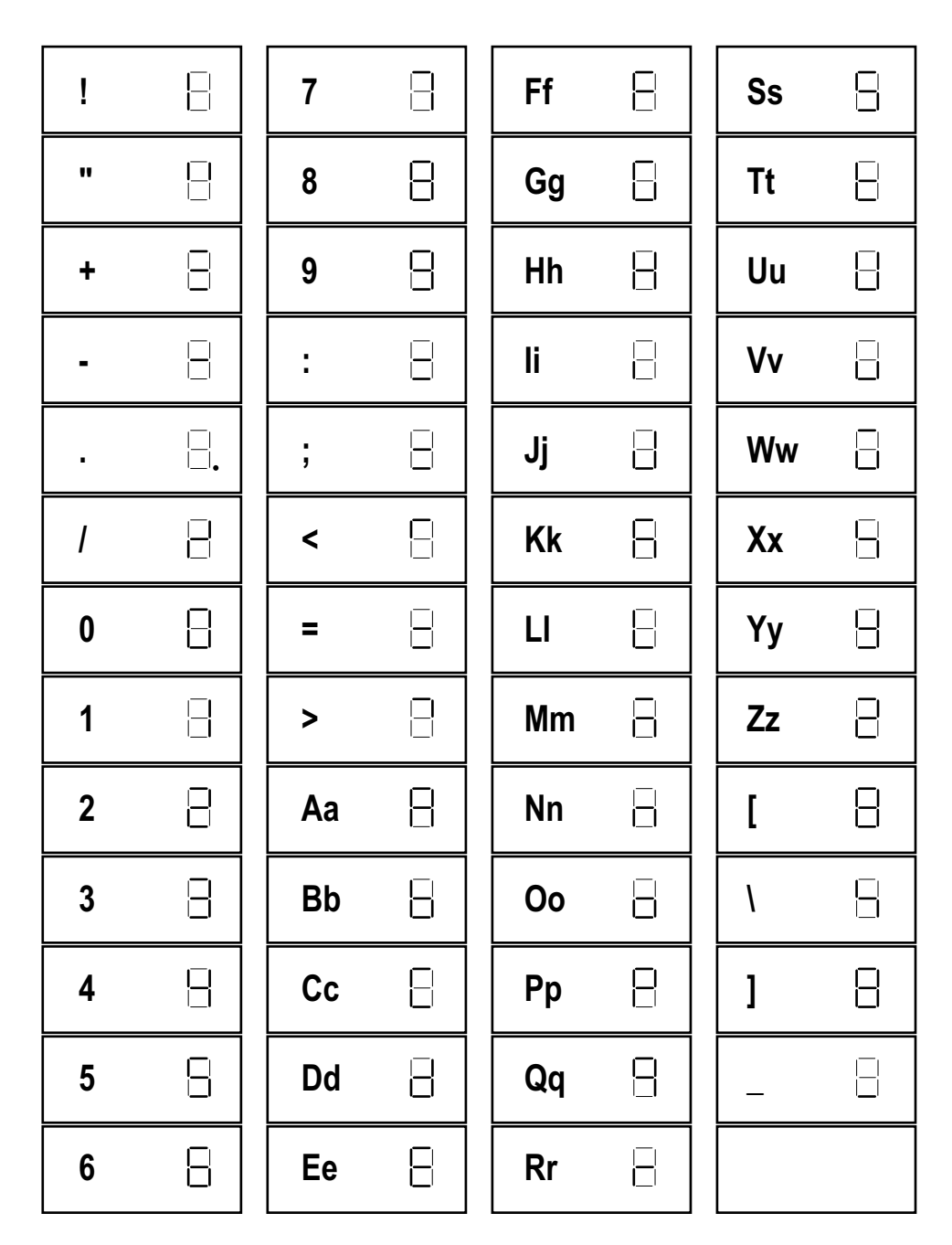

Figure 11-6. 680 Display Characters

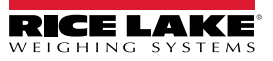

## 12.0 Compliance

| Type/Typ/Type:       680, 680HE and 682 in         English       We declare under our sole responsible standard(s) or other regulations docu         Deutsch       Wir erklären unter unserer alleinigen und Regulierungsbestimmungen ents         Francais       Nous déclarons sous notre responsab suivante ou au/aux document/s normal | EUDECLARATIONOF<br>CONFORMITY<br>EU-KONFORMITÄTSERKLÄRUNG<br>DÉCLARATION UE DE CONFORMITÉ<br>ndicator series<br>ility that the products to which this declaration refers to<br>ment(s).<br>Verantwortung, dass die Produkte auf die sich diese E<br>prechen.<br>lité que les produits auxquels se rapporte la présente dé<br>tif/s suivant/s. | Rice Lake Weighing Systems<br>230 West Coleman Street<br>Rice Lake, Wisconsin 54868<br>United States of America<br>RECELACE<br>WEIGHING SYSTEMS |
|----------------------------------------------------------------------------------------------------|----------------------------------------------------------------------------------------------------|----------------------------------------------------------------------------------------------------|
| EU Directive Certificates                                                                                                    | Standards Used / Notifie                                                                                                    | d Body Involvement                                                                                                    |
| 22014/35/EU LVD -                                                                                                    | 680: IEC 61010-1:2010+A1:2016<br>682, 680HE: EN 62368-1:2014 + A11:2017                                                                                                    |                                                                                                    |
| 2014/30/EU EMC -                                                                                                    | EN 61326-1:2013, EN 61000-3-3:2013, EN 61<br>EN55011:2009/A1:2010                                                                                                    | 000-6-2, EN 61000-6-4,                                                                                                    |
| 2014/53/EU RED -                                                                                                    | EN 301 489-17 V3.2.4, EN 300 328 V2.2.2, EN                                                                                                    | N 301 893 V2.1.1                                                                                                    |
| 2011/65/EU RoHS -                                                                                                    | EN 50581:2012                                                                                                    |                                                                                                    |
| Signature: <u>Brandi Harder</u>                                                                                                    | Place: Rice L                                                                                                    | ake, WI USA                                                                                                    |

| <b>UK</b><br><b>CA</b><br><b>Type:</b> 680, 680HE and 682<br>English We declare under our standard(s) or other reg | UK DE<br>OF Co<br>indicator series<br>sole responsibility that the prod<br>gulations document(s). | ECLARATION<br>ONFORMITY                                                                 | N Rice Lake<br>230 W<br>Rice Lake<br>United<br>W FLG HIN<br>n refers to, is in conformity with th | Weighing Systems<br>est Coleman Street<br>e, Wisconsin 54868<br>I States of America |
|----------------------------------------------------------------------------------------------------|---------------------------------------------------------------------------------------------------|-----------------------------------------------------------------------------------------|---------------------------------------------------------------------------------------------------|-------------------------------------------------------------------------------------|
| UK Regulations Ce                                                                                                  | ertificates                                                                                       | Standards Used /                                                                        | Approved Body Involveme                                                                           | ent                                                                                 |
| 2016/1101 Low Voltage -                                                                                            | 680: IEC 6<br>682, 680HE                                                                          | 1010-1:2010+A1:2016<br>:EN 62368-1:2014 + A1 <sup>-</sup>                               | 1:2017                                                                                            |                                                                                     |
| 2016/1091 EMC -                                                                                                    | EN 61326-1<br>EN55011:2                                                                           | EN 61326-1:2013, EN 61000-3-3:2013, EN 61000-6-2, EN 61000-6-4,<br>EN55011:2009/A1:2010 |                                                                                                   |                                                                                     |
| 2017/1206 Radio -                                                                                                  | EN 301 489                                                                                        | -17 V3.2.4, EN 300 328 V                                                                | /2.2.2, EN 301 893 V2.1.1                                                                         |                                                                                     |
| 2012/3032 RoHS -                                                                                                   | EN 50581:2                                                                                        | 012                                                                                     |                                                                                                   |                                                                                     |
| Signature: Brandit                                                                                                 | larder                                                                                            | Place:                                                                                  | Rice Lake, WI USA                                                                                 |                                                                                     |
| Name:Brandi HarderTitle:Quality manager                                                                            |                                                                                                   | Date:                                                                                   | March 30, 2022                                                                                    |                                                                                     |

## 13.0 Specifications

#### Power

AC line voltage: DC line voltage: 120–240 VAC, 50–60 Hz 9–36 VDC, LPS (Class 2) / PS2 powered

#### **Power Consumption**

~2 W (AC) with one 350  $\Omega$  load cell, 15 W max

#### Excitation Voltage

10 VDC bi-polar (± 5 VDC), 8 x 350  $\Omega$  or 16 x 700  $\Omega$  load cells

#### Analog Output (Optional)

#### Analog Signal Input Range

-5 mV to +70 mV

Analog Signal Sensitivity Recommended: 1 µV/graduation

i µv/gradu

A/D Sample Rate 6.25–120 Hz, software selectable

#### Resolution

Internal: Display: 8,000,000 counts 1,000,000

#### System Linearity / PI Rating Within 0.01% full scale

**Digital I/O** Four configurable I/O (5 V logic)

#### **Communication Ports**

Two RS-232 (three-wire) RS-485/422 (two-wire or four-wire) Micro USB (device) Ethernet (10/100)

#### Status Annunciators

Eight LED annunciators

Display Seven 0.8" (20 mm) tall, seven-segment digits

Keys / Buttons Flat membrane panel, tactile feel (18 buttons plus power)

#### **Temperature Range**

Legal: Industrial:

## Environmental

Intended environment: Wet location: Recommended use:

Pollution Degree 3 Rated for washdown environments Indoor

14-104°F (-10-40°C)

14-122°F (-10-50°C)

#### **Rating / Material**

Rating: Material:

Dimensions (W x H x D)

IP69K

IP66 (with RJ45 option) AISI 304 Stainless Steel

11.58 x 8.57 x 4.05 in

11.58 x 8.57 x 4.74 in

(29.41 x 21.77 x 10.29 cm)

(29.41 x 21.77 x 12.04 cm)

Indicator and Stand Indicator and Stand

with RJ45 Option

Weight 6.25 lb (2.84 kg)

Warranty Two-year limited warranty

EMC Immunity 10 V/m

#### **Certifications and Approvals**

NTEP

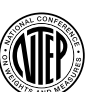

CoC Number: 19-021 Accuracy Class: III / IIIL; n<sub>max</sub>: 10000

Measurement Canada Approved Measurement Canada Approval No. AM-6121C Accuracy Class: III/IIIHD; n<sub>max</sub>: 10000

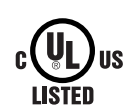

UL File Number: E505539

# OIML

OIML File Number: R76/2006-A-NL1-19.56 Accuracy Class: III/ IIII; nmay: 10000

# CE UK

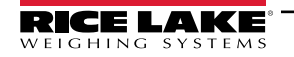

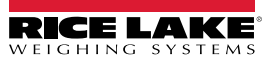

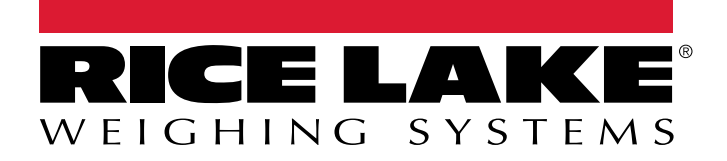

© Rice Lake Weighing Systems Content subject to change without notice.

230 W. Coleman St. • Rice Lake, WI 54868 • USA USA: 800-472-6703 • International +1-715-234-9171

www.ricelake.com